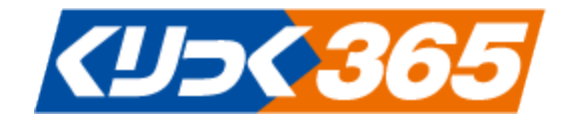

# くりっく 365 操作マニュアル (PC ブラウザ版)

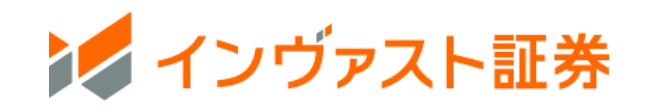

# 目次

| 動作環境                               |
|------------------------------------|
| ログイン方法                             |
| HOME 画面                            |
| 為替ボード設定                            |
| 新規注文10                             |
| 新規注文「単一」 – 指値・成行・トリガ・トリガ(指値) 10    |
| 指値価格とトリガ価格(逆指値)の間違えやすい注文12         |
| トレール機能とは13                         |
| 新規注文「If Done」                      |
| 新規注文「OCO」16                        |
| 新規注文「If Done OCO」                  |
| 新規注文「ストリーミング」                      |
| 新規注文「連続注文」 22                      |
| 決済注文                               |
| 決済注文「個別決済」 25                      |
| 決済注文「一括決済」                         |
| 決済注文「建玉整理」                         |
| 決済注文「全決済」                          |
| 注文変更・取消                            |
| 注文変更・取消「注文変更」                      |
| 注文変更・取消「注文取消」                      |
| 入出金・振替                             |
| 即時入金 <b>エラー! ブックマークが定義されていません。</b> |
| 振込入金                               |
| 資金振替                               |
| 出金                                 |
| 入出金履歴                              |
| 照会                                 |
| 照会「証拠金状況照会」                        |
| 照会「資産状況照会」                         |
| 照会「注文照会」                           |
| 照会「約定照会」                           |
| 照会「建玉照会」                           |
| 照会「ポジション照会」                        |
| 照会「シミュレーション」                       |

| 照会「手数料照会」                |
|--------------------------|
| 報告書                      |
| マーケット情報                  |
| マーケット情報「チャート」            |
| マーケット情報「ニュース」54          |
| マーケット情報「相場表」55           |
| マーケット情報「証拠金額-覧」 56       |
| マーケット情報「運用カレンダー」 57      |
| 設定                       |
| 設定「お客様情報の確認・変更」58        |
| 設定「パスワード変更」 59           |
| 設定「為替ヒットメール」             |
| 設定「メール配信設定」              |
| 設定「メール配信設定」為替ニュースメール設定62 |
| ヘルプ63                    |
| リッチクライアントダウンロード          |
| ダウンロード・インストール方法 64       |
| ログイン方法                   |
| 注文手法の説明                  |
| 指値とは                     |
| トリガとは                    |
| OCO 注文とは                 |

本操作マニュアルで使用している取引ツールの画像はイメージであり、実際とは異なる場合がありま す。

### 動作環境

最新の動作環境につきましてはホームページよりご確認ください。

- ※ WiFi、無線LANをご利用の場合、通信環境が不安定となり正常に動作しない可能性があります。
- ※ ウィルスセキュリティソフトの設定等により、ファイアーウォール・プロキシの制限を受ける場合がありま す。

# ログイン方法

インヴァスト証券ホームページより「My ページ」にログインしていただき、「くりっく 365 ログイン」ボタンをクリックしてブラウザ版取引ツールにログインします。

1.インヴァスト証券ホームページ(<u>https://www.invast.jp/</u>)画面右上の「ログイン」をクリック 2.My ページログイン画面

My ページログイン ID またはご登録のメールアドレスと My ページパスワード※にてログイン ※初回ログイン時以降は、ご自身で設定された任意のパスワードでログインします。

|                         | ログイン                                                                                                  |
|-------------------------|----------------------------------------------------------------------------------------------------|
| INVsec.                 | Му<-909<>/082682-6776-2<br>Му<-9/127-6                                                                |
|                         | <ul> <li>○ 法務から自動でログインする</li> <li>ログインにお寄りの方</li> <li>ログイン</li> <li>ログイン</li> <li>ロ湾環路はこちら</li> </ul> |
| 6月10日にWyページがリニューアルしました。 |                                                                                                    |

#### 3.My ページログイン後「ホーム」画面

| ホーム 入出金 お客様情報<br>♪ N V <sub>SEC</sub> .               |                                                                                                    |                                      | לפידעם                                                                                                    |
|-------------------------------------------------------|----------------------------------------------------------------------------------------------------|--------------------------------------|----------------------------------------------------------------------------------------------------|
| 黄度状况                                                  |                                                                                                    |                                      | お客様へのお知らせ                                                                                                  |
| ■ 有効証拠金推移                                             |                                                                                                    | 30日 ~                                | 重 夏 お知らせ                                                                                                   |
| ロ島全体有効証拠金<br>0円<br>相比<br>-円<br>・PIイメイト                |                                                                                                    | 0.04<br>0.04<br>0.04<br>0.04<br>0.04 | 2023/10/04   サービス  <br>米国雇用総計表表時の相等変動に関する<br>ご注意 (10月6日)<br>2023/10/04   単常章  <br>【第ご前背】お取引機能の意思機能につ<br>いて |
| • <5⊃ <385 08/05 08/05 08/05 08/07<br><b>◇</b> トライオート | osios ositi ositi |                                      | 2023/10/03   東雲  <br>【トライオートETF】分配相当額のお知ら<br>せ (HYG,LQD)                                                   |
| 有効証拠金額 前日比<br>0円 -円                                   | 有助证账金额 新日比<br>0円 0円                                                                                                    | 有効証拠金額 前日比<br>0円 -円                  | 2023/09/19   重要  <br>インボイス制度 (通格請求書等保存方<br>式) 開始に伴う対応のお知らせ                                                 |
| вин>                                                  | נאלים                                                                                                    | DØ4>                                 | 2023/09/19   サービス   ・                                                                                      |

# 4.ブラウザ版取引ツールに遷移します。

| <del>くリン<b>く 3</b>65</del> | インヴァ         | スト証券                                    |               | 現在の手動わ<br>330円Vコース | · 有功比平:<br>. 更新時刻:2028/ |            | My<-:     | y 199<br>3 | チクライアン<br>クンロード | 文字サイ<br>大中( | X<br>N |
|----------------------------|--------------|-----------------------------------------|---------------|--------------------|-------------------------|------------|-----------|------------|-----------------|-------------|--------|
| номе                       | 新規注3         | と 決済:                                   | 注文 注          | 文変更·取消             | 入出金·振替                  | 照会         | 報告書       | マーケット      | 青報 詞            | 定           | ~      |
| ニュース 2023                  | /10/05 18:   | 28 ユーロリア                                | 11/9743       | ナーダー=1.0525        | ドル OP本日NY               | Joh        |           |            |                 |             | ž      |
| 為替ポード設定                    | こ 為替け        | (一ドを別画面                                 | <b>ल्ला</b> < |                    |                         |            |           |            |                 |             |        |
| 商品                         | 気配線量         | 買気配                                     | 売気配           | 売気配故量              | 直近約定值                   | 始值         | 高値        | 安値         | 出来高             | 前日清算値       |        |
| ₩\' <b>\\/円</b>            | 1,025        | 148-850                                 |               | 400                | 148.885 (-0.2           | 55) 149-05 | 0 149.095 | 148.270    | 15,861          | 149.140     |        |
| NJJU5/円                    | 1,000        | 5.37                                    |               | 7,400              | 5.40 (-0.               | 01) 5.4    | 0 5.40    | 5.33       | 2,707           | 5.41        |        |
| 2-0/円                      | 525          | V156-465                                |               | 225                | 156.495 (-0.1           | 55) 156-58 | 5 156.780 | 156.105    |                 | 156.650     |        |
| 英ホ*ンド/円                    | 107          | 180.58                                  |               | 600                | 180.59 (-0.             | 37) 180.9  | 1 180.91  | 180.30     | 908             | 180.96      |        |
| 豪卜'儿/円                     | 525          | <b>V94-300</b>                          |               | 400                | V94.300 (-0.0           | 40) 94.27  | 5 94.710  | 94.200     | 3,180           | 94.340      |        |
| スイステ/円                     | 615          | 162.30                                  | 162.34        | 590                | 162.28 (-0.             | 32) 162.5  | 8 162.58  | 162.22     | 111             | 162.60      |        |
| 加广ル/円                      |              | 108.04                                  |               | 255                | 108.07 (-0.             | 43) 108.4  | 6 108.46  | 108.00     |                 | 108.50      |        |
| NZF'I/円                    | 25           | 88.25                                   | 88.20         | 500                | 88.29 (+0.              | 11) 88-1   | 2 88.43   | 88.00      | 622             | 88.18       |        |
| ランド/円                      |              | 7.625                                   |               | 830                | 7.625 (-0.0             | 85) 7.69   | 0 7.710   | 7.625      | 2,138           | 7.710       |        |
| 炸油^*ン/円                    | 1,220        | 8.230                                   | 8-235         | 841                | 8.235 (-0.0             | 75) 8.29   | D 8.310   | 8.230      | 10,408          | 8.310       |        |
| <b>₩</b> 26                | *****        | 9 🗸                                     | 新規            | 発注可能額              |                         | 0          | 売気配 🖌     | 12 V       | 更新              |             |        |
| 売買                         | 売            | R                                       |               |                    |                         |            |           |            |                 |             |        |
| 就行条件                       | 指颌           | 成行 トリガ                                  | トリガ(指値)       | 有効比率               | 1                       |            |           |            |                 |             |        |
| トリカ1回1合<br>※##             |              |                                         |               |                    |                         |            |           |            | and the         |             |        |
| 00 <del>10</del>           | 15           |                                         |               | 発注証拠金幣             |                         |            | alle.     |            |                 |             |        |
|                            | - 11         | - m-                                    |               |                    |                         |            | 1         | 11         |                 |             |        |
|                            | 25/4         | .7                                      |               | アラート基準             | 颊                       | n          | 1/1       | And the    |                 |             |        |
|                            |              | ~                                       |               | ロスカット基準            | 额                       |            |           | J¥         |                 |             |        |
| 0.mm<br>1989 (10-92)       | - 160        | (1) (1) (1) (1) (1) (1) (1) (1) (1) (1) | 11 12 4       |                    |                         |            | N         |            |                 |             |        |
| 49月2 (68月2)                | -90          | ALA: #1.91                              | ACC SIDAE     | 更新時刻               | 2023/10/05              | 18:30:19   | 07/04     | 07/26 0    |                 | 08 10/02    |        |
| (1919) (1919)              |              |                                         |               |                    |                         |            |           |            |                 |             |        |
| 期限入力                       | N (E(1) : 20 | 01年1月1日の編金                              | s [20010101]  |                    |                         |            |           |            |                 |             |        |
| 期限入力                       | म (कार) : 23 | <b>統1分の場合</b> 【23                       |               |                    |                         |            |           |            |                 |             |        |
|                            |              |                                         |               |                    |                         |            |           |            |                 |             |        |

#### HOME 画面

くりっく 365 ブラウザ版取引ツールにログインして最初に表示される画面が、「HOME 画面」です。 HOME 画面では、主に次を確認することができます。

- レート
- ニュース配信
- 注文パネル(新規・単一注文のみ)
- 証拠金状況
- 簡易チャート
- ポジション状況
- 各種お知らせ

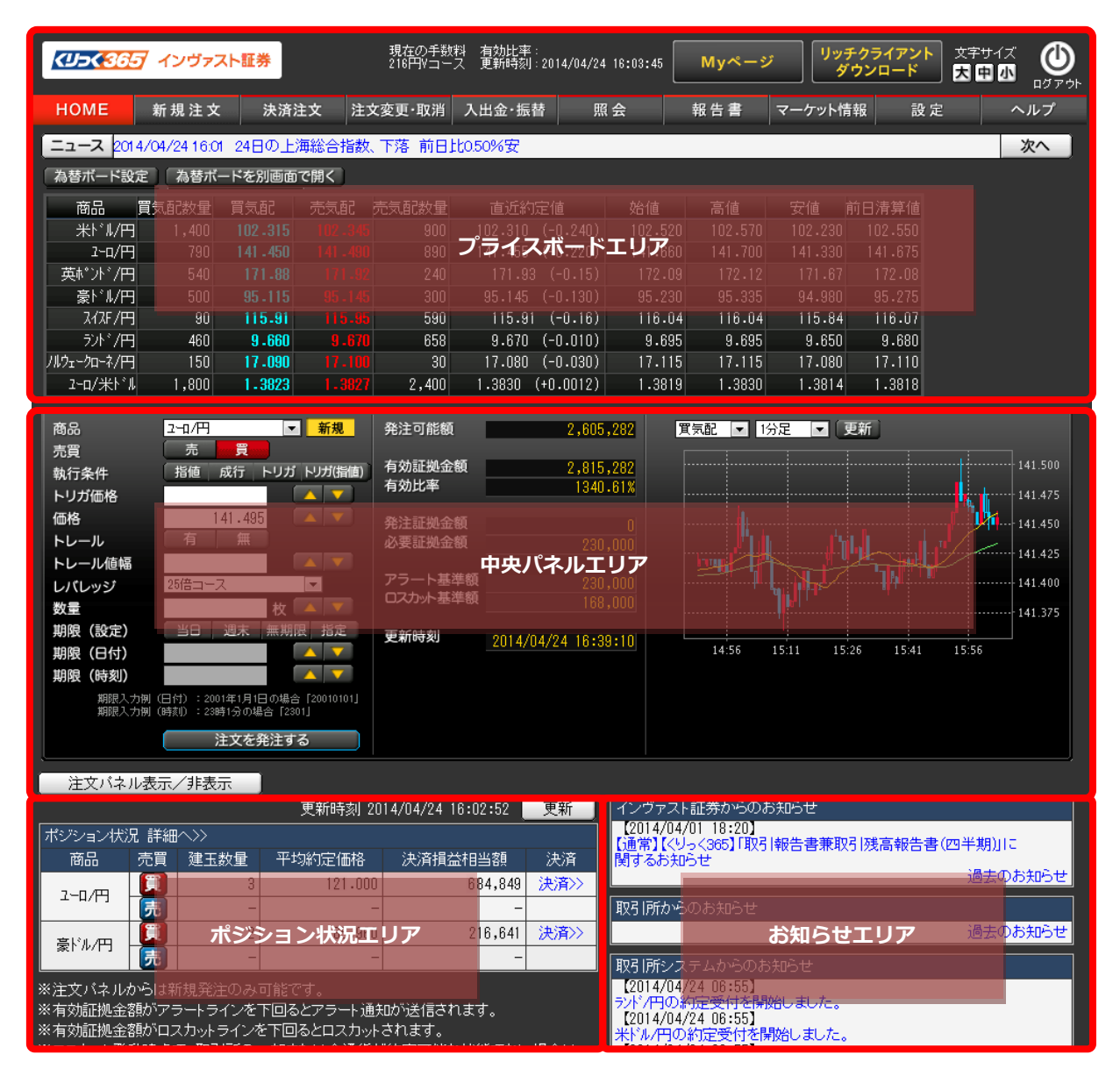

| _          | ・プライン                  | スボード         | エリア      |         | (5)                |                             | (6)      |         | 7                      |                   | (8)             | 9   |
|------------|------------------------|--------------|----------|---------|--------------------|-----------------------------|----------|---------|------------------------|-------------------|-----------------|-----|
|            | <mark>אסג אכע א</mark> | オンヴァ:        | スト証券     |         | 現在の手数料<br>216円Vコース | 有効比率 :<br>更新時刻 : 2014/04/24 | 16:03:45 | Myページ   | ァ リッ <del>:</del><br>ダ | チクライアント<br>゙ウンロード | 文字サイズ       大中小 |     |
| 1          | HOME                   | 新規注文         | 法 決済法    | 主文 注文   | 文変更·取消             | 入出金・振替 照                    | 会        | 報告書     | マーケット情                 | 報設                | 定 /             | ヽルプ |
| 2          | <u>ニュース 201</u>        | 4/04/24 16:0 | 1 24日の上) | 海総合指数   | 、下落 前日比            | 0.50%安                      |          |         |                        |                   |                 | 次へ  |
| 3          | 為替ホード設                 | 定」(為替不       | ードを別画面   | で開く     |                    |                             |          |         |                        |                   |                 |     |
| <b>4</b> ) | 商品                     | 買気配数量        | 買気配      | 売気配     | 売気配数量              | 直近約定値                       | 始値       | 高値      | 安値                     | 前日清算値             |                 |     |
|            | 米ドル(円                  | 1,400        | 102.315  |         | 900                | 102.310 (-0.240)            | 102.520  | 102.570 | 102.230                | 102.550           |                 |     |
|            | 1-ロ/円                  | 790          | 141-450  | 141-490 | 890                | 141.455 (-0.220)            | 141.660  | 141.700 | 141.330                | 141.675           |                 |     |
|            | 英ポンド/円                 | 540          | 171.88   |         | 240                | 171.93 (-0.15)              | 172.09   | 172.12  | 171.67                 | 172.08            |                 |     |
|            | 豪ドル/円                  | 500          | 95.115   | 95.145  | 300                | 95.145 (-0.130)             | 95.230   | 95.335  | 94.980                 | 95.275            |                 |     |
|            | スイスF/円                 | 90           | 115-91   |         | 590                | 115.91 (-0.16)              | 116.04   | 116.04  | 115.84                 | 116.07            |                 |     |
|            | ラント・/円                 | 460          | 9.660    | 9.670   | 658                | 9.670 (-0.010)              | 9.695    | 9.695   | 9.650                  | 9.680             |                 |     |
|            | ノルウェークローネ/円            | 150          | 17.090   |         | 30                 | 17.080 (-0.030)             | 17.115   | 17.115  | 17.080                 | 17.110            |                 |     |
|            | 2-四/米ドル                | 1,800        | 1.3823   | 1.3827  | 2,400              | 1.3830 (+0.0012)            | 1.3819   | 1.3830  | 1.3814                 | 1.3818            |                 |     |

- メニューバー ------ 新規・決済注文の発注、注文変更・取消、入出金、注文・建玉照会の表示、報告書の閲覧、チャートなどマーケット情報の表示、各種設定・変更等、各メニューに切り替えることができます。
   グローバルインフォ(株)提供のマーケットニュースを表示します。
- ② ニュースバー ----- ニュースタイトルをクリックすると、ニュース詳細を表示します。(→<u>関</u>
   <u>連:マーケット情報「ニュース」</u>)
- ③ 為替ボード設定/為替 為替ボードの表示通貨ペアや項目をカスタマイズしたり、取引ツールかボードを別画面で開 ら切り離して別画面で表示することができます。(→関連:為替ボード設く------ <u>定</u>)
- ④ 為替ボード ------- 通貨ペアごとの買気配・売気配・始値・高値・安値・前日清算値等を表示します。(→関連:為替ボードの見方)

| 商品                  | 買気配数量   | 買気配          | 売気配                  | 売気が<br>上 | ᇑᄻᇹᇰ             |                   | ナフト         | ᠗᠅ᢣ᠊ᡪᡃ᠇     | 11° - 5 11 |
|---------------------|---------|--------------|----------------------|----------|------------------|-------------------|-------------|-------------|------------|
| ₩ <sup>▶</sup> ″I/F | 9 1,400 | 102 215      |                      | マレ       | 留G10旦上 C         | シリック              | 9900        | 迎注义         | ハイル        |
| 1-a/H               | 9 /90   | 141-450      | 141-490              | 880      |                  |                   |             |             |            |
|                     | 9 540   | 111-00       |                      | 240      | ÷ 188            | - 172.10 · 172.12 |             | E           |            |
| 豪ド II/F             | 9 500   | 95-115       | 95.145               |          | 商品欄、             | (13)ナヤー           | トの通貨        | ミベノか        | 同一通        |
| 2/72F/F             | 9 90    | 115.91       |                      | 590      | 115.91 (-0.16)   | 116.04 116.04     | 4 115.84 1  | 16.07       |            |
| 521×1/F             | 9 460   | 9.660        |                      | 658      |                  | 9.695 9.695       |             |             |            |
| ノルウェークローネ/F         | 9 150   | 17-090       |                      | 16.      | ペアにな             | ります。              |             |             |            |
| 2-ロ/米ト              | ∦ 1,800 | 1.3823       |                      | 2,401    |                  |                   |             |             |            |
|                     |         |              |                      |          |                  |                   |             |             |            |
| 商品                  | 2-11/円  |              | 新規                   | 発注可能額    | 2,605,           | 282   箕気配 💌       | 1分足 💌 更新    |             |            |
| 売買                  | 売       | 貫            |                      |          |                  |                   |             |             | 1          |
| 執行条件                | 指値      | 成行 トリガ       | トリガ(指値)              | 有効証拠金額   | 2,815,           | 282               |             |             | - 141.500  |
| トリガ価格               |         |              | $\land$ $\checkmark$ | 有効比率     | 1340.            | 61%               |             |             | 141.475    |
| 価格                  | 1       | 41.495       |                      | 称注证如余额   |                  |                   |             |             | 141.450    |
| トレール                | 有       | 無            |                      | 必要証拠金額   | 230              | 000               | a sali      |             | 141,450    |
| トレール値域              | 5       |              | $\land$ $\checkmark$ |          |                  | hul 1             | <u>k 12</u> |             | - 141.425  |
| 11510182            | 25倍コー   | 2            |                      | アラート基準額  | 230.             | 000               |             |             | 141.400    |
| 数量                  |         |              |                      | ロスカット基準額 | 168,             | 000               |             |             | 111.225    |
| 11/18日 (12/中)       | ×0      | 1×<br>油末 毎期日 | 8 159                |          |                  |                   |             |             | - 141.375  |
| 11000 (ac.E)        |         |              |                      | 更新時刻     | 2014/04/24 16:39 | :10 14:56         | 15:11 15:26 | 15:41 15:56 |            |

- ⑤ 現在の手数料 ---- 現在の手数料コースを表示します。
- ⑥ My ページ ------ My ページ (会員様用ページ) にログインします。
- ⑦ リッチクライアント版お取引ツールをダウンロードできます。クリック
   するとダウンロード方法の詳細をご案内します。(→<u>関連:リッチクライ</u>
   アントダウンロード)
- ⑧ 文字サイズ ------ 文字サイズを変更できます。※初期設定は【大】です。
- ⑨ ログアウト ------- 取引ツールをログアウト(終了)し、お取引ツールに直接ログインする
   画面を表示します。

| ・中央パネルエリア 🛛 🕕                                                                   | 12                                                                                                    | 13                                                                                                    |
|---------------------------------------------------------------------------------|----------------------------------------------------------------------------------------------------|----------------------------------------------------------------------------------------------------|
| 商品<br>売買<br>売買<br>売<br>売<br>売<br>売<br>売<br>売<br>売<br>売<br>売<br>売<br>売<br>売<br>売 | 発注可能額     2,605,282       有効証拠金額     2,915,282       有効比率     1340.61%       発注証拠金額     0       必要証拠金額     230,000       アラート基準額     230,000       ロスカ小基準額     168,000       更新時刻     2014/04/24 18:39:10 | <b>寛気記 1分足 更新</b><br>141.500<br>141.450<br>141.450<br>141.425<br>141.400<br>141.375<br>14.56 15:11 15:26 15:41 15:56 |
| 1 注文パネル表示/非表示                                                                   |                                                                                                    |                                                                                                    |

※黄色:移動平均線(期間 15)、 緑色:移動平均線(期間 45)

|      | ・ポジシ             | ョンキ             | 犬況エリ                 | ア/お知ら <sup>.</sup>       | せエリア 🧕 🧵          | 5    | <b>(b</b> )                                             |
|------|------------------|-----------------|----------------------|--------------------------|-------------------|------|---------------------------------------------------------|
|      |                  |                 |                      | 更新時刻 20                  | 14/04/24 16:02:52 | 更新   | インヴァスト証券からのお知らせ                                         |
|      | ポジション状           | 況 詳細            | $\sim \gg$           |                          |                   |      | 【2014/04/01 18:20】<br>【通堂】【20~295】【取引報告書兼取引述真報告書(四半期)」。 |
| (14) | 商品               | 売買              | 建玉数量                 | 平均約定価格                   | 決済損益相当額           | 決済   | 関するお知らせ                                                 |
| (L)  | 2_0/00           |                 | 3                    | 121.000                  | 684,849           | 決済>> | 過去のお知らせ                                                 |
|      |                  | 売               | -                    | -                        | -                 |      | 取引所からのお知らせ                                              |
|      | 高いル田             | <b>E</b>        | 2                    | 85.960                   | 216,641           | 決済>> | 過去のお知らせ                                                 |
|      | \$\$F70713       | 売               | -                    | _                        | -                 |      | 取引所システムからのお知らせ                                          |
|      | ※注文バネル           | からは新            | 「規発注のみ」              | 可能です。                    |                   |      | [2014/04/24 08:55]                                      |
|      | ※有効証拠金<br>※有効証拠金 | 密動がアラ<br>>を動がアラ | ラートラインを <sup>1</sup> | 下回るとアラート通知<br>6下回るとロフカット | ロが送信されます。<br>されます |      | 72ド/円の約定受付を開始しました。<br>【2014/04/24_08:55】                |

- 卵 ポジション状況 ------ 現在保有しているポジション状況の確認や決済注文の発注ができます。
   ポジション状況を更新するには、更新ボタンをクリックしてください。
- ⑮ 更新 ----- ポジション状況を更新します。
- ⑤ お知らせ ------ インヴァスト証券からのお知らせ、東京金融取引所からのお知らせ、取 引所システムからのお知らせを確認できます。お知らせタイトルをクリ ックすると、詳細を確認できます。

#### 為替ボード設定

表示したい通貨ペアや表示項目、並び順を変更できます。「カスタマイズ」にチェックし、表示したい 通貨ペア・項目に図を入れ、「更新」をクリックします。

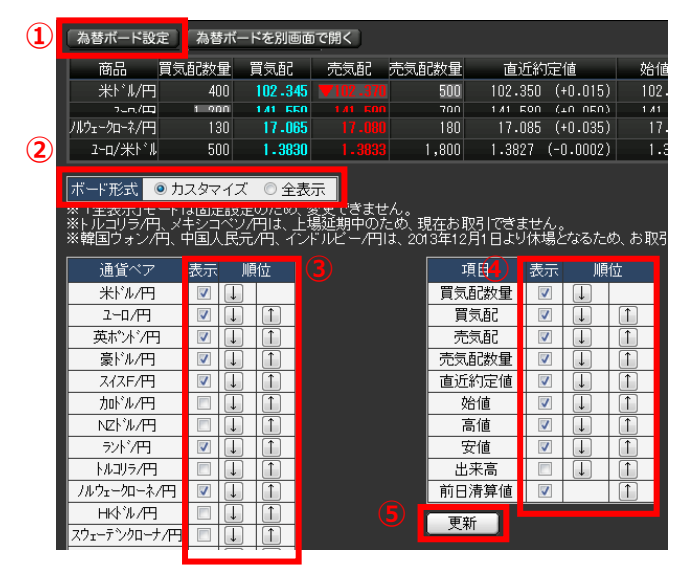

①「為替ボード設定」をクリックします。

②「カスタマイズ」を選択します。

③表示したい通貨ペアに図を入れます。

表示順位を変えるには、↓↑で行えます。 ④表示したい項目に図を入れます。

表示順位を変えるには、↓↑で行えます。 ⑤「更新」をクリックすると設定が完了します。

#### ・為替ボードの見方

|             | (1)   | (2)      | (3)      | (4)   | (5)              | (6)     | (7)     | (8)     | (9)   | (10)    |
|-------------|-------|----------|----------|-------|------------------|---------|---------|---------|-------|---------|
| 商品          | 買気配数量 | 買気配      | 売気配      | 売気配数量 | 直近約定値            | 始値      | 高値      | 安値      | 出来高   | 前日清算値   |
| 米ドル/円       | 1,400 | 102-200  |          | 900   | 102.210 (+0.060) | 102.180 | 102.280 | 102.035 | 5,255 | 102.150 |
| 2-四/円       | 289   | 141.480  |          | 500   | 141.480 (+0.175) | 141.360 | 141.515 | 140.980 | 2,262 | 141.305 |
| 英ポント・/円     | 540   | 172.02   |          | 240   | 172.07 (+0.45)   | 171.63  | 172.10  | 171.28  | 2,677 | 171.62  |
| 豪ドル/円       | 300   | 95-025   | 95 - 060 | 1,000 | 95.025 (+0.355)  | 94.785  | 95.135  | 94.650  | 4,543 | 94.670  |
| スイスF /円     | 90    | 116-02   |          | 1,090 | 116.00 (+0.11)   | 115.96  | 116.00  | 115.61  | 258   | 115.89  |
| ラント・/円      | 100   | 9.595    |          | 659   | 9.590 (+0.010)   | 9.585   | 9.615   | 9.565   | 935   | 9.580   |
| ノルウェークローネ/円 | 80    | 17.000   |          | 150   | 17.010 (+0.045)  | 16.995  | 17.010  | 16.955  | 10    | 16.965  |
| ユーロ/米ドル     | 1,900 | 1 - 3842 | 1.3846   | 2,400 | 1.3842 (+0.0004) | 1.3841  | 1.3845  | 1.3816  | 326   | 1.3838  |

| 1    | 買気配数量  | 表示気配値での「売注文」の約定可能枚数              |
|------|--------|----------------------------------|
| 2    | 買気配(値) | お客様が「売れる」価格。この価格で売買が行われます。       |
| 3    | 売気配(値) | お客様が「買える」価格。この価格で売買が行われます。       |
| 4    | 売気配数量  | 表示気配値での「買注文」の約定可能枚数              |
| 5    | 直近約定值  | 取引所において直近に約定(取引が成立)した価格          |
| 6    | 始 値    | 当日の取引で、最初に約定(取引が成立)した価格          |
| 7    | 高 値    | 当日の取引で、約定(取引が成立)した最も高い価格         |
| (8)  | 安 値    | 当日の取引で、約定(取引が成立)した最も安い価格         |
| 9    | 出来高    | 取引所において当日約定(取引が成立)した枚数           |
| (10) | 前日清篁値  | 前営業日の取引終了後、取引所で決められた価格。(この価格により証 |
| 0    |        | 拠金不足額などを計算します)                   |

為替ボードの「⑤直近約定値」「⑥始値」「⑦高値」「⑧安値」は、注文が成立した価格(約定値)を表示して おり、売買の区別はありません。「高値」は売気配(お客様側の買値)、「安値」は買気配(お客様側の売値) が多いため、例えば、「高値」を確認して売注文が約定しているだろうと思っても、買気配は到達していない 場合があります。

#### 新規注文

| $\mathbf{X}$                        | 単一                                                                                                    |                                                                                                    | f<br>ne                                                                                                    | осо                                               | lf<br>Done<br>OCO                              | ストリー<br>ミング | 201 連続<br>注文                                              | 7:15                                                                                   | My~-3                                                       | y U»                                                                                        | チクライアン <br>「ウンロード                                               | <ul><li>文字サイズ</li><li>大中小</li></ul>                 |                                                                                                    |
|-------------------------------------|----------------------------------------------------------------------------------------------------|----------------------------------------------------------------------------------------------------|----------------------------------------------------------------------------------------------------|---------------------------------------------------|------------------------------------------------|-------------|-----------------------------------------------------------|----------------------------------------------------------------------------------------|-------------------------------------------------------------|---------------------------------------------------------------------------------------------|-----------------------------------------------------------------|-----------------------------------------------------|----------------------------------------------------------------------------------------------------|
| ног                                 | N En                                                                                                    | 新規注了                                                                                                    | と 決済                                                                                                    | i注文 注:                                            | 文変更·取消                                         | 入出金·振       | 替 照会                                                      | Ř                                                                                      | 報告書                                                         | マーケット作                                                                                      | 青報 設                                                            | 定                                                   | ヘルプ                                                                                                    |
| ==-                                 | R 2014                                                                                                    | 4/05/0614:0                                                                                                    | 01 👼 ASX2                                                                                                    | 00指数、もみ                                           | 合い 0.29%                                       | 高で推移        |                                                           |                                                                                        |                                                             |                                                                                             |                                                                 |                                                     | 次へ                                                                                                    |
| 為替7                                 | <mark>1 - ド設</mark> が                                                                                                    | 定 為替ボ                                                                                                    | (ードを別画の                                                                                                    | 面で開く                                              |                                                |             |                                                           |                                                                                        |                                                             |                                                                                             |                                                                 |                                                     |                                                                                                    |
| 商                                   | 1<br>1<br>1                                                                                                    | <b>『気配数</b> 量                                                                                                    | 買気配                                                                                                    | 売気配                                               | 売気配数量                                          | 直近約         | 定値                                                        | 始値                                                                                     | 高値                                                          | 安値                                                                                          | 出来高                                                             | 前日清算値                                               |                                                                                                    |
| 米                                   | : *ル/円                                                                                                    | 1,300                                                                                                    | 102-005                                                                                                    |                                                   | 1,546                                          | 102.035     | (-0.135)                                                  | 102.175                                                                                | 102.205                                                     | 101.960                                                                                     | 3,288                                                           | 102.170                                             |                                                                                                    |
|                                     | :/円                                                                                                    | 790                                                                                                    | 141-585                                                                                                    |                                                   | 990                                            | 141.615     | (-0.130)                                                  | 141.760                                                                                | 141.800                                                     | 141.565                                                                                     | 465                                                             | 141.745                                             |                                                                                                    |
| *神英                                 | ンド/円                                                                                                    | 239                                                                                                    | 172-28                                                                                                    |                                                   | 440                                            | 172.28      | (-0.01)                                                   | 172.36                                                                                 | 172.40                                                      | 172.19                                                                                      | 411                                                             | 172.29                                              |                                                                                                    |
| 豪                                   | 11/円                                                                                                    | 750                                                                                                    | 94-645                                                                                                    | 94-680                                            | 449                                            | 94.680      | (-0.080)                                                  | 94.795                                                                                 | 95.040                                                      | 94.595                                                                                      | 7,513                                                           | 94.760                                              |                                                                                                    |
| 2                                   | <sup>レ</sup> スF/円                                                                                                    | 590                                                                                                    | 116-26                                                                                                    |                                                   | 1,590                                          | 116.29      | (-0.09)                                                   | 116.37                                                                                 | 116.37                                                      | 116.29                                                                                      | 37                                                              | 116.38                                              |                                                                                                    |
| 加                                   | 11 * ル/円                                                                                                    | 420                                                                                                    | 93-14                                                                                                    | 93-18                                             | 200                                            | 93.15       | (-0.10)                                                   | 93.22                                                                                  | 93.28                                                       | 93.13                                                                                       | 60                                                              | 93.25                                               |                                                                                                    |
| 7                                   | 2下1円                                                                                                    | 460                                                                                                    | 9-675                                                                                                    |                                                   | 100                                            | 9.670       | (-0.020)                                                  | 9.700                                                                                  | 9.700                                                       | 9.670                                                                                       | 709                                                             | 9.690                                               |                                                                                                    |
| 1-0                                 | ₽ <u>₩₽,</u> ₩                                                                                                    | 1,500                                                                                                    | 1 - 3878                                                                                                    | 1.3882                                            | 2,400                                          | 1.3882      | (+0.0005)                                                 | 1.3877                                                                                 | 1.3887                                                      | 1.3872                                                                                      | 72                                                              | 1.3877                                              |                                                                                                    |
|                                     | 商品                                                                                                    | (3) 米ドル                                                                                                    | /円                                                                                                    |                                                   |                                                |             |                                                           |                                                                                        |                                                             | 更新時:                                                                                        | 刻 2014/05/0                                                     | 06 14:50:47                                         | 更新                                                                                                    |
|                                     |                                                                                                    |                                                                                                    |                                                                                                    |                                                   |                                                |             |                                                           |                                                                                        |                                                             |                                                                                             |                                                                 |                                                     |                                                                                                    |
|                                     | 売買                                                                                                    | (4) ◎売                                                                                                    | <b>◎</b> 買                                                                                                    |                                                   |                                                |             | 証拠金状況                                                     | 「「「「」                                                                                  | >                                                           |                                                                                             |                                                                 |                                                     |                                                                                                    |
| 新                                   | - 売買<br>(規/決済                                                                                                    |                                                                                                    | <b>9</b> 頁                                                                                                    | 新規                                                |                                                |             | 証拠金状況                                                     | 詳細へ>                                                                                   | ><br>証拠金預訊                                                  | · 宿貢 4,983                                                                                  | <mark>,782</mark> 有効                                            | 証拠金額                                                | 6,206,074                                                                                                    |
| 新                                   | 売買<br>行規/決済<br>執行条件                                                                                                    | <ul> <li>④ ○売</li> <li>う</li> <li>⑤ ●指値</li> </ul>                                                                                                    | <ul> <li>●買</li> <li>直</li> <li>○成行(</li> </ul>                                                                                                    | 新規<br>Dトリガ Oト                                     | リガ(指値)                                         |             | 証拠金状況<br>有効比率                                             | 』羊細へ>)<br>331.16%                                                                      | ><br>証拠金預計<br>発注可能                                          | [客員 4,983<br>8頁 4,332                                                                       | <mark>1,782</mark> 有効<br>1,074 決済排                              | 証拠金額<br>員益予定額                                       | 6,206,074<br>-19,500                                                                                                    |
| 新<br> <br> ト                        | 売買<br>(規/決済<br>執行条件<br>リガ価格                                                                                                    | <ul> <li>④ ○売</li> <li>⑤ ●指値</li> <li>⑤ ●指値</li> </ul>                                                                                                    | <ul> <li>●買</li> <li>直</li> <li>○成行</li> </ul>                                                                                                    | 新規<br>♪トリガ ◎ト                                     | リガ(指値)                                         |             | 証拠金状況<br>有効比率                                             | 羊細へ> <br>331.16%<br> 況  羊細へ                                                            | ><br>証拠金預計<br>発注可能<br><>>                                   | に<br>名具 4,983<br>名具 4,332                                                                   | <mark>1,782</mark> 有効<br>2 <mark>,074</mark> 決済拮                | 証拠金額<br>員益予定額                                       | 6,206,074<br>-19,500                                                                                                    |
| 新<br>乾<br>ト                         | 売買<br>(規/決済<br>丸行条件<br>リガ価格<br>価格                                                                                                    | <ul> <li>④ ○売</li> <li>⑤ ●指値</li> <li>⑥ ●指値</li> <li>⑦ ●11</li> </ul>                                                                                                    | <ul> <li>●買</li> <li>直</li> <li>○成行</li> <li>(02.005)</li> </ul>                                                                                                    | 新規<br>⊃トリガ ©ト                                     | リガ(指値)                                         |             | 証拠金状況<br>有効比率<br>ポジション状<br>商品                             | 詳細へ>><br>331.16%<br>況 詳細へ                                                              | 〉<br>証拠金預計<br>発注可能<br>(>>><br>建玉数量                          | 諸朝 <b>4,983</b><br>額 <b>4,332</b><br>平均約定価                                                  | 1,782 有効<br>1,074 決済排<br>1.48 決済                                | 証拠金額<br>員益予定額<br>損益相当額                              | 6,206,074<br>-19,500<br>決済                                                                                                    |
| 新                                   | 売買<br>(規/決済<br>丸行条件<br>リガ価格<br>価格<br>- レール                                                                                                    | <ul> <li>●売</li> <li>●指価</li> <li>●</li> <li>●</li> &lt;</ul>                                                                                                    | <ul> <li>●買</li> <li>直</li> <li>○成行</li> <li>回</li> <li>回</li> <li>回</li> <li>無</li> </ul>                                                                                                    | 新規<br>⊃トリガ ○ト                                     | リガ(指値)                                         |             | 証拠金状況<br>有効比率<br>ポジション状<br>商品                             | 詳細へ>><br>331.16%<br>況 詳細へ<br>売買                                                        | ><br>証拠金預計<br>発注可能<br>\$>><br>建玉数量<br>45                    | 額 4,983<br>額 4,332<br>平均約定価<br>99                                                           | 2,782 有効<br>2,074 決済批<br>消格 決済                                  | 証拠金額<br>員益予定額<br>損益相当額                              | 6,206,074<br>-19,500<br>決済<br>: 決済>>                                                                                                |
| 新<br>教<br>ト <sup>1</sup><br>ト<br>トレ | 売買<br>(規/決済<br>丸行条件<br>リガ価格<br>レール<br>シール値                                                                                                    | <ul> <li>④ ○売</li> <li>⑤ ●指信</li> <li>⑥ 「</li> <li>⑦ ○</li> <li>⑦ ○</li> <li>① ○</li> <li>① ○</li> <li>○</li> <li>○</li> <li>○</li></ul>                                                                                                    | ●買<br>直 ○成行 《<br>102.005<br>○無                                                                                                    | 新規<br>Dトリガ Oト                                     | リガ(指値)                                         |             | 証拠金状況<br>有効比率<br>ポジション状<br>商品<br>米トル/円                    | 詳細へ>><br>331.16%<br>況 詳細へ<br>売買                                                        | ><br>証拠金預計<br>発注可能<br>(>>><br>建玉数量<br>45                    | 潜則 <b>4,983</b><br>額 <b>4,932</b><br>平均約定価<br>99                                            | 1,782 有効<br>1,074 決済<br>1,074 決済<br>1,228 -                     | 証拠金額<br>員益予定額<br>損益相当額<br>1,074,452                 | 6,206,074<br>-19,500<br>決済<br>: 決済>>                                                                                                |
| 新<br>寿<br>ト<br>ト<br>レ<br>レ          | 売買<br>(現/決済<br>城行条件<br>リガ価格<br>レール<br>レール<br>(バレッジ                                                                                                    | <ul> <li>④ ○売</li> <li>⑤ ◎指値</li> <li>⑥ □</li> <li>⑦ ○</li> <li>⑦ ○</li> <li>⑦ ○</li> <li>⑧ ○</li> <li>⑦ □</li> <li>○</li> <li>○<!--</td--><td><ul> <li>●貫</li> <li>● 成行 《</li> <li>□</li> <li>□</li> <li>□</li> <li>二</li> </ul></td><td>新規<br/>⊃トリガ ◎ト</td><td>リガ(指値)</td><td></td><td>証拠金状況<br/>有効比率<br/>ポジション状<br/>商品<br/>米トル/円</td><td>詳細へ&gt;&gt;<br/>331.16%<br/>況 詳細へ<br/>売買<br/>「買」</td><td>&gt;<br/>証拠金預<br/>発注可能<br/>3&gt;&gt;<br/>建玉数量<br/>45<br/>-<br/>2</td><td>2<br/>2<br/>2<br/>2<br/>2<br/>2<br/>2<br/>2<br/>2<br/>2<br/>2<br/>2<br/>2<br/>2<br/>2<br/>2<br/>2<br/>2<br/>2</td><td>1,782 有効<br/>2,074 決済打<br/>.228<br/>-<br/>145</td><td>証拠金額<br/>員益予定額<br/>損益相当額<br/>1,074,452<br/>-<br/>132,900</td><td>6,206,074<br/>-19,500<br/>決済<br/>: 決済&gt;&gt;<br/>-</td></li></ul> | <ul> <li>●貫</li> <li>● 成行 《</li> <li>□</li> <li>□</li> <li>□</li> <li>二</li> </ul>                                                                                                    | 新規<br>⊃トリガ ◎ト                                     | リガ(指値)                                         |             | 証拠金状況<br>有効比率<br>ポジション状<br>商品<br>米トル/円                    | 詳細へ>><br>331.16%<br>況 詳細へ<br>売買<br>「買」                                                 | ><br>証拠金預<br>発注可能<br>3>><br>建玉数量<br>45<br>-<br>2            | 2<br>2<br>2<br>2<br>2<br>2<br>2<br>2<br>2<br>2<br>2<br>2<br>2<br>2<br>2<br>2<br>2<br>2<br>2 | 1,782 有効<br>2,074 決済打<br>.228<br>-<br>145                       | 証拠金額<br>員益予定額<br>損益相当額<br>1,074,452<br>-<br>132,900 | 6,206,074<br>-19,500<br>決済<br>: 決済>><br>-                                                                                           |
| 新<br>ト<br>ト<br>レ<br>レ               | 売買<br>税/決条<br>リガ価格<br>レール<br>レール<br>レール<br>レッ<br>レッ<br>レッ<br>レッ<br>と<br>リン<br>レッ<br>レッ<br>と<br>リン<br>レッ<br>レッ<br>レッ<br>レッ<br>レッ<br>レッ<br>レッ<br>レッ                                                                                                    | (4) ○売<br>(5) ◎指値<br>(6) 「<br>(7) 「<br>(8) ○有<br>(8) ○有<br>(9) [25倍:<br>(1) □                                                                                                    | <ul> <li>頁</li> <li>直</li> <li>成行</li> <li>回</li> <li>二</li> <li>ス</li> <li>1</li> <li>枚 発注</li> </ul>                                                                                                    | 新規<br>○トリガ ○ト<br>可能校数                             | リガ(指値)<br>                                     |             | 証拠金状況<br>有効比率<br>ボジション状<br>商品<br>米ドル/円<br>豪ドル/円           | 詳細へ>><br>331.16%<br>況 詳細へ<br>売買<br>「更<br>「売                                            | ><br>証拠金預訊<br>発注可能<br>%>><br>建玉数量<br>45<br>-<br>2           | 著題 4,983<br>第題 4,932<br>平均約定価<br>99<br>88                                                   | 1,782 有効<br>2,074 決済排<br>.228 -<br>.145 -                       | 証拠金額<br>貢益予定額<br>損益相当額<br>1,074,452<br>-<br>132,800 | 6,206,074<br>-19,500<br>决済<br>: 決済>><br>-<br>·<br>; 決済>>                                                                            |
| 新<br>+<br>+<br>レ<br>レ               | 売買<br>済<br>が<br>行<br>条<br>切<br>り<br>万<br>価格<br>リ<br>フ<br>価格<br>レ<br>ー<br>ル<br>レ<br>ッ<br>フ<br>ス<br>条<br>件<br>格<br>格<br>の<br>、<br>の<br>の<br>の<br>の<br>の<br>の<br>の<br>の<br>の<br>の<br>の<br>の<br>の<br>の<br>の<br>の                                                                                                    | (4) ○売<br>(5) ◎指信<br>(6) 「<br>(7) 「<br>(8) ○有<br>篇(9) 「<br>(10) [25倍:<br>(11) 「<br>(12) ○当臣                                                                                                    | <ul> <li>①     <li>①     <li>○     <li>⑦     <li>⑦     <li>⑦     <li>⑦     <li>⑦     <li>⑦     <li>⑦     <li>⑦     <li>⑦     <li>⑦     <li>⑦     <li>Ø     <li>Ø     <li>Ø     </li> <li>Ø     </li> <li>Ø      </li> <li>Ø      </li> <li>Ø      </li> <li>Ø      </li> <li>Ø      </li> <li>Ø      </li> <li>Ø      </li> <li>Ø      </li> <li>Ø      </li> <li>Ø      </li> <li>Ø      </li> <li>Ø      </li> <li>Ø      </li> <li>Ø      </li> <li>Ø      </li> <li>Ø      </li> </li> <li>Ø      </li> <li></li></li></li></li></li></li></li></li></li></li></li></li></li></li></li></li></ul>                                                                                                    | 新規<br>●トリガ ●ト<br>可能校数<br>無期限 ●日                   | リガ(指値)<br>▼ 証拠金割<br>時指定                        |             | 証拠金状況<br>有効比率<br>ボシション状<br>商品<br>米トル/円<br>豪トル/円           | 詳細へ〉<br>331.16%<br>況詳細へ<br>売買<br>夏<br>夏<br>夏<br>夏<br>夏                                 | ><br>証拠金預訊<br>発注可能<br>※><br>建玉数量<br>45<br>-<br>2<br>-<br>-  | 諸領<br>4,983<br>年<br>中<br>均約定価<br>99<br>88                                                   | 1,782 有効<br>2,074 決済<br>注<br>終<br>格 決済<br>- 228<br>             | 証拠金額<br>員益予定額<br>損益相当額<br>1,074,452<br>             | 6,206,074<br>-19,500<br>決済<br>: 決済>><br>-<br>1 決済>>                                                                                 |
| 新<br>ト<br>ト<br>レ<br>レ               | 売規行手術をした。<br>売りたいのです。<br>売りたいのです。<br>売りたいのです。<br>売りたいのです。<br>売りたいです。<br>売りたいです。<br>うたいでのです。<br>うたでのでのです。<br>うたでのです。<br>うたでのでのです。<br>うたでのでのでのです。<br>うたでのでのです。<br>うたでのです。<br>うたでのです。<br>うたでのです。<br>うたでのでのです。<br>うたでのでのでのでのです。<br>うたでのでのでのでのです。<br>うたでのでのでのでのでのでのでのでのでのでのでのでのでのでのでのでのでのでのでの | (4) ○売<br>(5) ●指伯<br>(6) 「<br>(7) 「<br>(8) ○有<br>(8) ○有<br>(8) ○<br>(10) [25倍:<br>(11) 「<br>(12) ○当日<br>日付[                                                                                                    | <ul> <li>頁</li> <li>直 の成行 (</li> <li>102.005</li> <li>無</li> <li>コース</li> <li>1 枚 発注</li> <li>3 の週末 ()</li> </ul>                                                                                                    | 新規<br>トリガ ●ト<br>可能校数<br>無期限 ●日<br>時刻              | リガ(指値)<br>証拠金額<br>時指定                          | 5€          | 証拠金状況<br>有効比率<br>ボシジョン状<br>商品<br>米トル/円<br>豪トル/円           | 詳細へ〉<br>331.16%<br>況 詳細へ<br>売買<br>(買)<br>(売)<br>(買)<br>(売)<br>(買)<br>(売)<br>(買)<br>(売) | ><br>話拠金預訊<br>発注可能<br>発注可能<br>建玉数量<br>45<br>-<br>2<br>評価損益相 | 諸領<br>4,983<br>年<br>少約定価<br>99<br>88<br>当額とスワッ                                              | 1,782 有効<br>2,074 決済<br>諸格 決済<br>                               | 証拠金額<br>員益予定額<br>損益相当額<br>1,074,452<br>             | 6,206,074<br>-19,500<br>決済<br>: 決済>><br>: 決済>><br>: 決済>><br>: 3<br>: 3<br>: 3<br>: 3<br>: 3<br>: 3<br>: 3<br>: 3<br>: 3<br>: 3      |
| 新                                   | 売<br>現<br>行<br>現<br>行<br>ガ<br>体<br>に<br>い<br>た<br>か<br>、<br>本<br>価<br>格<br>ー<br>ル<br>い<br>か<br>数<br>期<br>限<br>、<br>、<br>条<br>価<br>格<br>ー<br>ル<br>し<br>、<br>数<br>期<br>限<br>、<br>、<br>条<br>価<br>格<br>ー<br>ル<br>、<br>条<br>価<br>格<br>ー<br>ル<br>、<br>条<br>価<br>格<br>ー<br>ル<br>、<br>数<br>期<br>限<br>、<br>、<br>、<br>、<br>、<br>、<br>、<br>価<br>や<br>ー<br>、<br>、<br>、<br>、<br>、<br>、<br>、<br>、<br>、<br>、<br>、<br>、<br>、                                                                                                    | (4) ○売<br>(5) ◎指値<br>(6) 「<br>(7) 「<br>(8) ○有<br>(8) ○有<br>(8) ○有<br>(9) 「<br>(10) ○25倍<br>(11) ○当日<br>日付「<br>(4DDC, 時刻13                                                                                                    | <ul> <li>頁</li> <li>02.005</li> <li>無</li> <li>ニース</li> <li>1 枚 発注</li> <li>3 ○週末 (</li> </ul>                                                                                                    | 新規<br>つトリガ のト<br>可能枚数<br>無期限 の日<br>「時刻」<br>で入力してく | リガ(指値)<br>▼ 証拠金額<br>時指定<br>たざい。                | 5ĩ          | 証拠金状況<br>有効比率<br>ボシジョン状<br>商品<br>米トル/円<br>豪トル/円<br>※決済損益相 | 詳細へ><br>331.16%<br>況 詳細へ<br>売買<br>(買)<br>売<br>(買)<br>(売)<br>当額とは、                      | <ul> <li>              丘拠金預訊</li></ul>                      | 28頁<br>4,983<br>年均約定価<br>99<br>88<br>当額とスワッ                                                 | 1,782 有効<br>2,074 決済<br>諸格 決済<br>                               | 証拠金額<br>員益予定額<br>損益相当額<br>1,074,452<br>             | 6,206,074<br>-19,500<br>決済<br>: 決済>><br>: 決済>><br>:<br>:<br>:<br>:<br>:<br>:<br>:<br>:<br>:<br>:<br>:<br>:<br>:                     |
| 新                                   | 売買<br>続                                                                                                    | (4) ○売<br>(5) ◎指値<br>(6) 「<br>(7) 「<br>(8) ○有<br>(9) 「<br>(10) ②5倍:<br>(11) ○当日<br>日付「<br>(100、時刻14<br>(100、時刻14<br>二50、時刻14                                                                                                    | <ul> <li>●買</li> <li>●</li> <li>●</li> <li>(02.005)</li> <li>●</li> <li>無</li> <li>□</li> <li>-ス</li> <li>1</li> <li>枚 発注</li> <li>3</li> <li>●</li> <li>週末</li> <li>●</li> <li>(HHMM#)式</li> </ul>                                                                                                    | 新規<br>トリガ ●ト<br>可能校数<br>無期限 ●日<br>時刻 <br>で人力してくえ  | リガ(指値)<br>111111111111111111111111111111111111 |             | 証拠金状況<br>有効比率<br>ボジジョン状<br>商品<br>米トル/円<br>豪トル/円<br>※決済損益相 | 詳細へ〉<br>331.16%<br>況 詳細へ<br>売買<br>(買)<br>売<br>(買)<br>(売)<br>当額とは、                      | <ul> <li>              丘拠金預訊</li></ul>                      | <ul> <li>         ・<br/>・<br/>・</li></ul>                                                   | 1,782 有効<br>2,074 決済<br>消格 決済<br>                               | 証拠金額<br>員益予定額<br>損益相当額<br>1,074,452<br>             | 6,206,074<br>-19,500<br>決済<br>: 決済>><br>-<br>:<br>:<br>:<br>:<br>:<br>:<br>:<br>:<br>:<br>:<br>:<br>:<br>:<br>:<br>:<br>:<br>:<br>: |
| 新                                   | 売買<br>が<br>規<br>行<br>洗<br>件<br>格<br>や<br>レ<br>ル<br>い<br>、<br>数<br>期<br>い<br>、<br>数<br>期<br>い<br>い<br>、<br>数<br>期<br>い<br>い<br>、<br>数<br>期<br>い<br>い<br>、<br>数<br>期<br>い<br>い<br>、<br>、<br>条<br>件<br>格<br>格<br>ル<br>し<br>、<br>、<br>、<br>条<br>件<br>格<br>格<br>ル<br>し<br>、<br>、<br>、<br>、<br>件<br>格<br>格<br>し<br>ル<br>い<br>し<br>い<br>う<br>い<br>、<br>数<br>、<br>数<br>、<br>数<br>、<br>取<br>、<br>、<br>、<br>、<br>、<br>、<br>、<br>、<br>、<br>、<br>、<br>、<br>、                                                                                                    | (4) ○売<br>(5) ◎指値<br>(6) □<br>(7) □<br>(8) ○有<br>(9) □<br>(0) □<br>(25倍:<br>0) □<br>0) ○当日<br>日付<br>(10) 時刻13<br>つ例はこちら<br>最小幅はこち                                                                                                    | <ul> <li>●買</li> <li>● 成行 (</li> <li>● 成行 (</li> <li>● (</li> <li>● (</li></ul> | 新規<br>トリガ ●ト<br>可能枚数<br>無期限 ●日<br>時刻 <br>で人力してく   | リガ(指値)<br>証拠金額 時指定 た てこい。                      | 5i          | 証拠金状況<br>有効比率<br>ボジション状<br>商品<br>米トル/円<br>豪トル/円<br>※決済損益相 | 詳細へ>><br>331.16%<br>況 詳細へ<br>売買<br>買<br>売<br>買<br>う<br>調当額とは、                          | <ul> <li></li></ul>                                         | <ul> <li>         ・<br/>・<br/>・</li></ul>                                                   | 1,782 有効<br>2,074 決済<br>第格 決済<br>- 228 -<br><br><br><br>フポイント相計 | 証拠金額<br>員益予定額<br>損益相当額<br>1,074,452<br>             | 6,206,074<br>-19,500<br>決済<br>: 決済>><br>- 決済>><br>: 決済>><br>: 決済>><br>: 決済>>                                                        |

#### 新規注文「単一」-指値・成行・トリガ・トリガ(指値)

- ① 「新規注文」をクリックします。
- ② 「単一」をクリックします。
- ③ 通貨ペアを選択します。
- ④ 売買を選択します。
- ⑤ 執行条件を選択します。
- ⑥ トリガ価格(逆指値)を入力します。※トリガまたはトリガ(指値)選択時のみ
- ⑦ 指値価格を入力します。※指値またはトリガ(指値)選択時のみ
- トレール機能の有無を選択します。

   ※トリガ選択時のみ
- ⑨ トレール値幅を指定します。※トリガ(トレール有)を選択時のみ
- ゆ レバレッジを選択します。
   ※「証拠金額一覧」で、通貨ペア・レバレッジごとに、今週の証拠金額を表示します。
- ⑪ 発注枚数を入力します。

※「発注可能枚数」で、お客様の発注可能額 に対して発注できる取引枚数を確認できま す。

⑫ 注文期限を指定します。

当日:当日の取引時間終了まで発注

週末:当該週末の取引時間終了まで発注

無期限:無期限で発注

日時指定:指定する年月日と時刻まで発注 (時刻は1分単位)

入力例) 2014年5月1日18時

日付【20140501】時刻【1800】

※成行は「当日」のみ、トリガ(指値)注 文は「当日」か「週末」のみ

 「確認」をクリックし、注文確認画面に進み ます。

次ページにつづく

| ※下記の注文内容が                 | 「正しければ、注文実行ボタンを押してください。               |                                                                                                    |                           |
|---------------------------|---------------------------------------|----------------------------------------------------------------------------------------------------|---------------------------|
| 商品                        | 米ドル/円                                 | こうしょう いんしん いっちょう いっちょう しょうしん しょうしん しょうしん しょうしん しょうしん しょうしん しょうしん しょうしん しょうしん しょうしん しょうしん しょうしん しょうしん しょうしん しょうしん しょうしん しょうしん しょうしん しょうしん しょうしん しょうしん しょうしん しょうしん しょうしん しょうしん しょうしん しょうしん しょうしん しょうしん しょうしん しょうしん しょうしん しょうしん しょうしょう しょうしん しょうしょう しょうしょう しょうしょう しょうしょう しょうしょう しょうしょう しょうしょう しょうしょう しょうしょう しょうしょう しょうしょう しょうしょう しょうしょう しょうしょう しょうしょう しょうしょう しょうしょう しょうしょう しょうしょう しょうしょう しょうしょう しょうしょう しょうしょう しょうしょう しょうしょう しょうしょう しょうしょう しょうしょう しょうしょう しょうしょう しょうしょう しょうしょう しょうしょう しょうしょう しょうしょう しょうしょう しょうしょう しょう |                           |
| 売買                        | 買                                     | 高つた<br>指他、トリル                                                                                                    | 加油格で相圧していると、即時に約定9るり      |
| 新規/決済                     | 新規                                    | 能性があるため、赤                                                                                                    | 宗で警告文が表示されます。 4,994,268   |
| 執行条件                      | 指値                                    |                                                                                                    | 発注可能額 4,840,268 決済損益予定額 0 |
| トリガ価格                     | -                                     | ※そのまま⑭注文実                                                                                                    | 行をクリックすると発注します。           |
| 価格                        | 102.005                               | ホンション状況 詳細ヘン                                                                                                    |                           |
| トレール                      | -                                     | ※下記の注文内容#                                                                                                    | ぶたしまわげ 注文実行ボタンを掴して/ださい    |
| トレール値幅                    | -                                     |                                                                                                    |                           |
| レバレッジ                     | 25倍コース                                | お客様の入力された                                                                                                    |                           |
| 数量                        | 1 枚                                   | 即時で約定する可能                                                                                                    |                           |
| 期限                        | 無期限                                   | ださい                                                                                                    |                           |
| 4         注文実行         戻る | ) <b>(</b>                            |                                                                                                    | *ドル/円                     |
| All rights reserved, Co   | pyright(C) INVAST Securities Co.,Ltd. | - 売買                                                                                                    |                           |

⑭ 「注文実行」をクリックすると、新規注文を発注します。

※必ず注文内容を確認してください。

⑮ 「戻る」をクリックすると、1つ前の注文画面に戻ります。

|      |   | ご注文ありがとうございました。<br>下記条件で、注文を受付ました<br>注文照会へ | 。<br>こ。注文照会でご研    | 観察ください。     |    |       |      |      |    |       |         |        |     |
|------|---|--------------------------------------------|-------------------|-------------|----|-------|------|------|----|-------|---------|--------|-----|
| (16) |   | 之人。 見<br>注文受付日時                            | 注文受付番号            | 商品          | 売買 | 新規/決済 | 注文手法 | 執行条件 | 数量 | トリガ価格 | 価格      | レバレッジ  | 期限  |
| •    |   | 2014/04/28 12:24:59                        | 1000003922        | 米ドル/円       |    | 新規    | 単一   | 指値   | 1  | -     | 102.005 | 25倍コース | 無期限 |
|      |   |                                            |                   |             |    |       |      | 1    |    |       |         |        |     |
|      | A | ll rights reserved, Copyright(C            | ) INVAST Securiti | es Co.,Ltd. |    |       |      |      |    |       |         |        |     |

16 発注内容を表示します。詳細は、注文照会で確認してください。

| 商品             | 米ドル/円                 |
|----------------|-----------------------|
| 売買             | ◎売 ◎買                 |
| 新規/決済          | A <u>新</u> 規          |
| 執行条件           | ◎指値 ◎成行 ◎トリガ ◎トリガ(指値) |
| トリガ価格 B        | 103.115               |
| 価格             |                       |
| トレール 🔘         | ◎有<br>〕無              |
| トレール値幅         | 1.5                   |
| レバレッジ          | 25倍コース ▼ 証拠金額一覧       |
| 数量             | 1 枚 発注可能枚数            |
| <b>HB</b> RE   | ◎当日 ◎週末 無期限 ◎日時指定     |
|                | 日付「日本」時刻「日本」          |
| ∃(tltvvvvuunn. | 時刻は日日MM冊シぎで入力してください   |

| A | -   | 「トリガ  | 」を   | 選択し | します。     |
|---|-----|-------|------|-----|----------|
|   | *   | 他の執行  | 条件   | では利 | 」用できません。 |
| ₿ |     | トリガ価  | 格(這  | 逆指値 | )を入力します。 |
| © |     | トレール  | 機能   | 「有」 | を選択します。  |
| D |     | トレール  | 値幅   | を指定 | こします。    |
| ; | ※ト  | レール値  | 畐(よ、 | 現在伯 | 直とトリガ価格  |
| 0 | の差」 | 以上の値を | を指す  | 定くだ | さい。      |

トレール機能を利用した発注

# ◆トレール最小値幅

## 0.05

英ポンド/円、カナダドル/円、スイスフラン/円、NZ ドル/円、ポーランドズロチ/円

#### 0.025

米ドル/円、ユーロ/円、豪ドル/円、南アランド/円、ノルウェークローネ/円、香港ドル/円、スウェーデンクローナ/円 0.0005

ユーロ/米ドル、英ポンド/米ドル、豪ドル/米ドル、NZ ドル/米ドル、米ドル/加ドル、ユーロ/英ポンド、英ポンド/スイ スフラン、米ドル/スイスフラン、ユーロ/スイスフラン、ユーロ/豪ドル、英ポンド/豪ドル

# 11

指値価格とトリガ価格(逆指値)の間違えやすい注文

価格を指定して発注する「指値注文」や「トリガ注文」は入力された価格によっては、思わぬ価格で 約定してしまうということがあります。 価格を入力する際は十分ご注意ください。

例 気配値が 102.00 円のとき、102.50 円まで上がるようなら買うつもりで 102.50 円の買指値注文 を入れた。すると、すぐに約定してしまった。

102.50 円の買い指値は、「102.50 円以下で買う」という意味。本来意図した注文にするならば、102.50 円の「買トリガ注文」(102.50 円以上で買う)にするべきだった。

指値価格とトリガ価格を誤り、気配値より高く(低く)入力すると、思わぬ価格で約定する恐れがあります。注文の際は、指値価格とトリガ価格の違いを十分確認したうえで価格を指定してください。

<注文の意味>

・指値注文

「指値価格以下で買う、指値価格以上で売る」

・トリガ注文(逆指値注文)

「トリガ価格以上で買う、トリガ価格以下で売る」

※トリガ注文は、指定した価格に達した時点で「成行注文」となるため、

必ずしも指定した価格で約定するとは限りません。

<指値注文とトリガ注文の指定価格イメージ>

|     |        | く買トリガ>               | < <mark>売</mark> 指値>  |
|-----|--------|----------------------|-----------------------|
|     |        | 102.50 以上の価格         | 102.50 以上の価格          |
| 現在値 | 102.50 | < <mark>買</mark> 指値> | < <mark>売</mark> トリガ> |
|     |        | 102.50 以下の価格         | 102.50 以下の価格          |

相場の動きに応じて、トリガ価格が自動的に追随(トレール)していく仕組みです。相場変動のたび にトリガ注文を出し直すといった面倒な作業が無くなる便利な機能です。

トレール機能を利用すると、現在値とトリガ価格の差が指定したトレール値幅以上となった場合にトレール値幅を保つトリガ価格に自動的に変更されます。

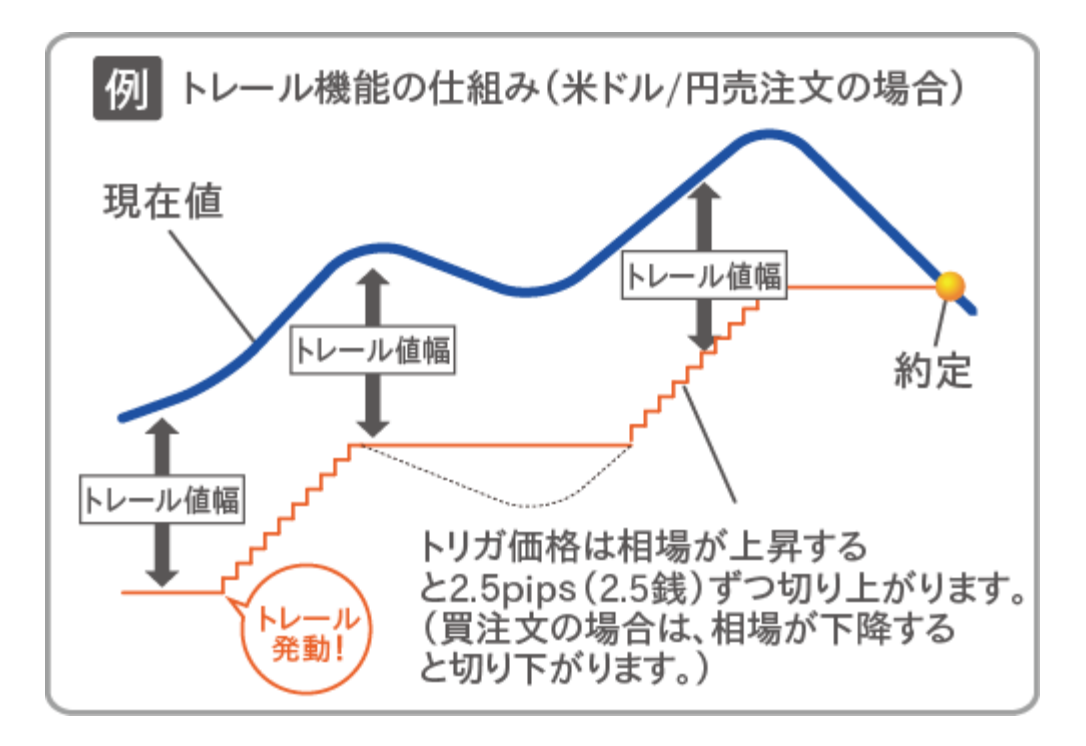

現在値が変更されたトリガ価格に到達すると、成行注文として約定します。

トレールは、トレール最小値幅毎に変動します。ただし、急激な相場変動時にトレール最小値幅毎に 変動しない場合があります。予めご了承ください。

#### 新規注文「If Done」

| <b>X</b> , <sub>#-</sub> | li<br>Do    | f<br>ne                | осо            | lf<br>Done<br>OCO | ストリー<br>ミング   | 201 連続<br>注文 | i6:15                  | Myページ      | )<br>ม <sub>ี</sub> บุษร์<br>ส | Fクライアント<br>ウンロード | 文字サイズ<br><b>大中</b> の | ( <b>(</b> )<br>107.0⊦ |
|--------------------------|-------------|------------------------|----------------|-------------------|---------------|--------------|------------------------|------------|--------------------------------|------------------|----------------------|------------------------|
| HOME                     | 新規注了        | z 決涉                   | 音注文 注          | 文変更·取消            | 入出金·振         | 替 照:         | 会                      | 報告書        | マーケット情                         | 報設               | 定 ^                  | ルプ                     |
| ニュース 2014                | 4/05/0613:4 | 46 豪 <sup>く</sup> ルオ   | ドル、前日高         | 「値に面合わせ           | も一転下落         | ļ.           |                        |            |                                |                  |                      | 次へ                     |
| 為替ボード設定                  | 定 為替ボ       | (一ド <mark>4</mark> :別画 | 面で開く           |                   |               |              |                        |            |                                |                  |                      |                        |
| 商品                       | ī<br>気配数量   | 買知配                    | 売気配            | 売気配数量             | 直近約           | 定値           | 始値                     | 高値         | 安値                             | 出来高(前            | 们行着算值                |                        |
| 米ドル/円                    | 1,350       | 10 -010                | 102 -045       | 1,650             | 102.045       | (-0.125)     | 102.175                | 102.205    | 101.960                        | 3,338            | 102.170              |                        |
| 1-四/円                    | 290         | 14 .595                | 141.630        | 700               | 141.620       | (-0.125)     | 141.760                | 141.800    | 141.565                        | 491              | 141.745              |                        |
| 英ボンド/円                   | 440         | 1 2.28                 | 172.32         | 240               | 172.3         | 29 (0.00)    | 172.36                 | 172.40     | 172.19                         | 455              | 172.29               |                        |
|                          | 450         | 9.710                  | 94.745         | i 750             | 94.735        | (-0.025)     | 94.795                 | 95.040     | 94.595                         | 7,695            | 94.760               |                        |
| 2471月                    | 1,590       | 1 6-24                 | 116-20         | 590               | 116.29        | 3 (-0.09)    | 116.37                 | 116.37     | 116.29                         | 37               | 116.38               |                        |
| カロドル/円                   | 684         | 3.13                   | 93.10          | 584               | 93.12         | 2 (-0.13)    | 93.22                  | 93.28      | 93.12                          | 61               | 93.25                |                        |
| ランド/円                    | 497         | -685                   | 9.700          | 557               | 9.700         | (+0.010)     | 9.700                  | 9.700      | 9.670                          | 730              | 9.690                |                        |
| 1                        | 1,799       | 1 3878                 | 1.3981         | 500               | 1.3878        | (+0.0001)    | 1.3877                 | 1.3887     | 1.3872                         | 73               | 1.3877               |                        |
|                          |             | 的主义                    | ζ              | Done注             | х             |              |                        |            | 更新時刻                           | al 2014/05/0     | )6 14:50:47 Ì        | 更新                     |
| 商品                       | (3) 米ド/     | い円                     |                |                   |               | 証拠金状況        | . 詳細へと                 | >          |                                |                  |                      |                        |
| 売買                       | 4 ①売        | ◎買                     |                | 売                 |               |              |                        | ·<br>証拠金預託 | 窗 4,983                        | .782 有効          | 証拠金額                 | 6.206.074              |
| 新規/決済                    | i           | 新規                     |                | 決済                | ;             | 有効比率         | 331.16%                |            | <b>4.33</b> 2                  | .074 法済          | 11.2000年<br>11日本予定額  | -19,500                |
| 封行条件                     | (5) ◎指(     | 直 のトリガ                 | (11)           | ●指値 ○トリ:          | <del>ان</del> |              |                        |            | ~ ·/                           | 2                |                      | ,                      |
| 1/11/3/1511              |             | 力(指値)                  | (1)            | ◎トリカ(指値           | )             | ポジションオ       | 状況 詳細へ                 | $\gg$      |                                |                  |                      |                        |
| トワバゴ面格                   |             | 100.005                |                | 100.5             |               | 商品           | 売買                     | 建玉数量       | 平均約定価                          | 格 決済             | 損益相当額                | 決済                     |
| 10018                    |             | TUZ.005                | <u>u</u>       | 103.5             |               | 来村元/田        | 圓                      | 45         | 99.                            | 228              | 1,074,452            | 決済>>                   |
| レバレッジ                    |             | コース<br>金額一覧            | •              |                   |               |              | 売                      | -          |                                | -                | -                    |                        |
| 数量                       | 9           | 10 枚 発注                | 可能枚数4          | 10 枚              |               | 宮い1/田        |                        | 2          | 88.                            | .145             | 132,800              | 決済>>                   |
|                          | 10 0当日      |                        |                |                   | 末             | ar w⊡        | 売                      | -          |                                | -                | -                    |                        |
| 期限                       |             | 明限 〇日8                 | 新定 👻           | ◎無期限 ◎            | <u>日時指定</u>   | ※決済損益#       | <u>――</u> ――<br>相当額とは、 | 評価損益相当     | 当額とスワップ                        | ブポイント相応          | 当額の合計金額              | ಕೇಶ್ವ.                 |
|                          | 日刊時刻        |                        | -              | 時刻                | _             |              |                        |            |                                |                  |                      |                        |
| 日付はYYYYMN                | 4DD、時刻  ま   | HHMM形式                 | で人力し <u>てく</u> | たまい。              |               |              |                        |            |                                |                  |                      |                        |
| 日時指定の入力                  | り例はこちら      |                        |                |                   |               |              |                        |            |                                |                  |                      |                        |
| 確認。                      |             |                        |                |                   |               |              |                        |            |                                |                  |                      |                        |
|                          |             | .70 m − 1 +-           | +미스I+ 107      | 18々フロキカ(1キカ       | vtal ±+       |              |                        |            |                                |                  |                      |                        |

- ① 「新規注文」をクリックします。
- ② 「If Done」をクリックします。
- ③ 通貨ペアを選択します。
- 売買を選択します。
- ↓新規(If)注文を指定します。
- ⑤ 執行条件を選択します。※成行は行えません。
- ⑥ トリガ価格(逆指値)を入力します。※トリガまたはトリガ(指値)選択時のみ
- ⑦ 指値価格を入力します。
- ⑧ レバレッジを選択します。
- ⑨ 発注枚数を入力します。※「発注可能枚数」をご確認ください。
- 迎 注文期限を指定します。
   当日:当日の取引時間終了まで発注
   週末:当該週末の取引時間終了まで発注
   無期限:無期限で発注
   日時指定:指定する年月日と時刻まで発注

(時刻は1分単位)

入力例) 2014年5月1日18時
日付【20140501】時刻【1800】
※成行は「当日」のみ、トリガ(指値)注文
は「当日」か「週末」のみ

- ↓決済(Done)注文を指定します。
- ⑪ 執行条件を選択します。
- 12 トリガ価格(逆指値)を入力します。
- 13 指値価格を入力します。
- ⑭ 発注枚数を入力します。
- 15 注文期限を指定します。
- ⑥ 「確認」をクリックし、注文確認画面に進み ます。

次ページにつづく

| *下 | 記の注文内容が        | 正しければ、注文実行ボ       | タンを押してください。 |             |                          |             |
|----|----------------|-------------------|-------------|-------------|--------------------------|-------------|
|    |                | <br>Jf注文          | <br>Done注文  | 誤った指値、トリガ   | 価格を指定している                | と、即時に約定する可能 |
|    | 商品             | /米ド<br>(音)        | 1/円         | 性があるため、赤字   | で警告文が表示され                | ます。         |
|    | - 2.5<br>新規/決済 | 新規                | 決済          | ※そのまま⑰注文実   | 行をクリ <mark>ックする</mark> と | 発注します。      |
|    | 執行条件<br>トリガ価格  |                   |             | ※下記の注文内容が   | 正しければ、注文実行ボ              | タンを押してください。 |
|    | 価格<br>レバレッジ    | 102.005<br>25倍コース | 103.500     | お客様の入力された株  |                          |             |
|    | 数量             | 10 枚              | 10 枚        | 即時で約定する可能   |                          |             |
|    | 期限             | 無期限               |             | () <u>,</u> | If注文                     | Done注文      |
|    |                |                   |             |             | <u></u>                  |             |

(1)
「注文実行」をクリックすると、新規注文を発注します。

# ※必ず注文内容を確認してください。

|    | ご注文ありがとうございました<br>下記条件で、注文を受付まし<br>注文照会へ | <del>-</del> 。<br>た。注文照会でご | 確認ください | °  |       |           |      |    |       |         |        |     |
|----|------------------------------------------|----------------------------|--------|----|-------|-----------|------|----|-------|---------|--------|-----|
|    | 注文一覧                                     |                            |        |    |       |           |      |    |       |         |        |     |
| 19 | 注文受付日時                                   | 注文受付番号                     | 商品     | 売買 | 新規/決済 | 注文手法      | 執行条件 | 数量 | トリガ価格 | 価格      | レバレッジ  | 期限  |
|    | 2014/04/30 14:43:04                      | 1000003926                 | *\`\/円 | Ĩ  | 新規    | If注文(IFD) | 指値   | 10 | -     | 102.005 | 25倍コース | 無期限 |
|    | 2014/04/30 14:43:04                      | 1000003927                 | 米11/円  | 売  | 決済    | Done注文    | 指値   | 10 | -     | 103.500 | -      | 無期限 |

<sup>19</sup> 発注内容を表示します。詳細は、注文照会で確認してください。

#### 新規注文「OCO」

| <b>X</b> #- | ≺: li<br>Do |              | со                                         | lf<br>Done<br>0C0                                                                | ストリー<br>ミング | 201 連続<br>注文    | 0:15      | Myページ             | リッチクラ<br>ダウン | <b>ライアント</b> 文字サイ<br>ウロード 大中 |           |
|-------------|-------------|--------------|--------------------------------------------|----------------------------------------------------------------------------------|-------------|-----------------|-----------|-------------------|--------------|------------------------------|-----------|
| номе        | 新規注文        | : 決済)        | È.C ž                                      | 主文変更·取消                                                                          | 入出金·振       | 蝽 照子            | ž         | 報告書               | マーケット情報      | 設定                           | ヘルプ       |
| ニュース 2014/0 | 05/06 14:4  | 7 日本,オセ      | ア<br>ア <mark>ニア時</mark>                    | 間の主な経済指                                                                          | 襦·6日        |                 |           |                   |              |                              | 次へ        |
| (為替ボード設定)   | ] 為替ボ       | ードを別画面       | で崩く                                        |                                                                                  |             |                 |           |                   |              |                              |           |
| 商品買多        | 記数量         | 買気配          | ·<br>· · · · · · · · · · · · · · · · · · · | 売気配数量                                                                            | 直近約5        | 宦値              | 始値        | 高値                | 安値 出         | 来高 前日清算値                     |           |
| 米ドル/円       | 150         | 102.015      | 02.04                                      | 5 500                                                                            | 102.050     | (-0.120)        | 102.175   | 102.205           | 101.960      | 3,354 102.170                |           |
| 1-0/円       | 290         | 141-600      | 41 - 63                                    | 5 200                                                                            | 141.620     | (-0.125)        | 141.760   | 141.800           | 141.565      | 491 141.745                  |           |
| 英**가*/円     | 240         | 172.33       |                                            | 7 440                                                                            | 172.32      | (+0.03)         | 172.36    | 172.40            | 172.19       | 475 172.29                   |           |
| 豪忙↓/円       | 146         | 94.735       | 94-76                                      | 5 300                                                                            | 94.730      | (-0.030)        | 94.795    | 95.040            | 94.595       | 7,785 94.760                 |           |
| スイスF /円     | 1,590       | 116-24       |                                            | 8 590                                                                            | 116.29      | (-0.09)         | 116.37    | 118.37            | 116.29       | 37 116.38                    |           |
| 九□ドル/円      | 420         | 93-16        | 93.2                                       | 6 464                                                                            | 93.12       | (-0.13)         | 93.22     | 93.28             | 93.12        | 61 93.25                     |           |
| ランド/円       | 257         | 9.690        |                                            | 0 557                                                                            | 9.695       | (+0.005)        | 9.700     | 9.700             | 9.670        | 736 9.690                    |           |
| 2-□/米ドル     | 2,400       | 1.3878       | 1.388                                      | 2 2,400                                                                          | 1.3878 (    | +0.0001)        | 1.3877    | 1.3887            | 1.3872       | 73 1.3877                    |           |
|             |             | 0001         |                                            | 0002                                                                             |             |                 |           |                   |              | 14/05/06 14:50:4             |           |
| 商品          | (米) (2)     | ル/円          |                                            |                                                                                  | •           | ET Ma Addition  | etterne N |                   | X.WID4381 20 | 114/03/00 14:30:4            |           |
| 売買          | 4           | ◎売 ◎]        | i i                                        | 買                                                                                |             | 8止1%3金1人/元      | 部書        | 2<br>Atua A Zzara |              |                              | 0.000.074 |
| 新規/決済       |             |              | 新規                                         | 見.                                                                               |             | 有効比率            | 331.16%   | 記拠:亞旗記線<br>       | 4,983,782    | 有効証拠玉額                       | 6,206,074 |
| 執行条件        |             | 指値           |                                            |                                                                                  |             |                 |           |                   | 4,332,074    | 次消預益于定額                      | -19,500   |
| 価格          | (5)         | 102.005      |                                            | 102.75 (                                                                         | 9)          | ポジション状          | 況 詳細へ     | <u>ى</u>          |              |                              |           |
| レバレッジ       | 6 251       | ヨース          | - ii                                       | 拠金額一覧                                                                            | 2           | 商品              | 売買        | 建玉数量              | 平均約定価格       | 決済損益相当額                      | 決済        |
| 数量          | (7)         | 10 枚 発注      | 可能枚数                                       | τ                                                                                |             | ale Liène error | Ĩ         | 45                | 99.228       | 1,074,4                      | 52 決済>>   |
| #888        | (8) ◎当      | 日 ◎週末 🏽      | (無期限 (                                     | ◎日時指定                                                                            |             | 不[///円          | 売         | -                 | -            |                              | -         |
| 来中国         | 日付          | -            | 時刻                                         |                                                                                  |             | THE COLOR       | Ĩ         | 2                 | 88.145       | 132,8                        | 00 決済>>   |
|             | பு நலைுக    | ΗΗΜΙΜΠΣΣΙ, Ο |                                            | <td></td> <td>  家►/₩円</td> <td>売</td> <td>-</td> <td>-</td> <td></td> <td>-</td> |             | 家►/₩円           | 売         | -                 | -            |                              | -         |
| 日時指定の入力例    | 明まこちら       |              |                                            |                                                                                  |             | ※決済損益相          | 国家国家日本    | 評価指益相当            | 縮大スワップボ      | イル相当麵の会計:                    | 全額です.     |
| 確認 10       |             |              |                                            |                                                                                  |             |                 |           |                   |              |                              |           |

- ① 「新規注文」をクリックします。
- 「OCO」をクリックします。
- ③ 通貨ペアを選択します。
- 売買を選択します。

#### ↓0C01 を指定します。

- ⑤ 指値価格を入力します。
- ⑥ レバレッジを選択します。
- ⑦ 発注枚数を入力します。※「発注可能枚数」をご確認ください。
- ⑧ 注文期限を指定します。
  当日:当日の取引時間終了まで発注
  週末:当該週末の取引時間終了まで発注
  無期限:無期限で発注
  日時指定:指定する年月日と時刻まで発注
  (時刻は1分単位)
  入力例) 2014年5月12日18時
  日付【20140501】時刻【1800】
  ※成行は「当日」、トリガ(指値)注文は「当
  - 日」か「週末」のみ

#### ↓ OCO2 を指定します。

- ⑨ 価格(逆指値)を入力します。※トリガまたはトリガ(指値)選択時のみ
- 「確認」をクリックし、注文確認画面に進み ます。

次ページにつづく

|                                                                                              | /30 15:16:35 📃 更新      |
|----------------------------------------------------------------------------------------------|------------------------|
| 商品 米ドル円 証拠金状況 詳細へを                                                                           |                        |
| - 売買 - 一 買 」 認った指値、トリガ価格を指定していると                                                             | こ、即時に約定する可             |
| 新規/決済 新規 有効時辛 3348-16% 共注可性性 4,202-188 (六)                                                   | 销益予定額 0                |
| は<br>前行条件 指値 トリガ <b>能性があるため、赤字で警告文が表示され</b>                                                  | 1ます。                   |
|                                                                                              | シントレーナー                |
| レバレッジ 25倍コース ※そのまま 四注又美行をクリック 9 ると外                                                          | が主しまり。                 |
| 数量         10枚           加         期限         ※下記の注文内容が正しければ、注文実行ボック                         | タンを押してください。            |
| 注文実行         戻る         お客様の入力された指値価格は売気配値より           Im時で約定する可能性がございます。価格につたり、         たう、 | 5高い価格となり、<br>れて今一度ご確認く |

⑪ 「注文実行」をクリックすると、新規注文を発注します。

# ※必ず注文内容を確認してください。

12 「戻る」をクリックすると、1つ前の注文画面に戻ります。

| ご注文ありがとうございました<br>下記条件で、注文を受付ました<br>注文照会へ | 。<br>た。注文照会でご研 | 寉認ください。 |    |       |      |      |    |         |         |        |     |
|-------------------------------------------|----------------|---------|----|-------|------|------|----|---------|---------|--------|-----|
| 注文一覧                                      |                |         |    |       |      |      |    |         |         |        |     |
| 13 注文受付日時                                 | 注文受付番号         | 商品      | 売買 | 新規/決済 | 注文手法 | 執行条件 | 数量 | トリガ価格   | 価格      | レバレッジ  | 期限  |
| 2014/04/30 15:10:12                       | 1000003945     | 米ドル/円   | Ĩ  | 新規    | 0001 | 指値   | 10 | -       | 102.005 | 25倍コース | 無期限 |
| 2014/04/30 15:10:12                       | 1000003946     | 米111/円  |    | 新規    | 0002 | トリガ  | 10 | 102.750 | -       | 25倍コース | 無期限 |

13 発注内容を表示します。詳細は、注文照会で確認してください。

#### 新規注文「If Done OCO」

| <b>X</b>      | イ: If<br>Dor          | ne i <del>ș</del> ( |         | lf<br>Done<br>OCO        | 考 ストリー<br>ミング | 201 連新<br>注文 | <del>گر</del> 3:45 | My <sup>x</sup> -3 | ; リッ <del>;</del><br>ダ | チクライアン<br>ウンロード       | 文字サイズ 大中小   | <b>اللہ</b><br>1977ء |
|---------------|-----------------------|---------------------|---------|--------------------------|---------------|--------------|--------------------|--------------------|------------------------|-----------------------|-------------|----------------------|
| номе          | 新規注文                  | 決済法                 | 主文 注    | :文変 <mark>J</mark> ・取消   | 入出金・振         | 潜照           | <b>会</b>           | 報告書                | マーケット情                 | 報設                    | 定 へ         | ルプ                   |
| ニュース 201・     | 4/05/0614:3           | 2 「よろずの             | つぶやき」   | by Wac <mark>a</mark>    |               |              |                    |                    |                        |                       | 2           | 欠へ                   |
| 為替ボード設定       | 定」(為替ボ                | ードを別画面              | で開く     |                          |               |              |                    |                    |                        |                       |             |                      |
| 商品            | 買気配数量                 | 買気配                 | 売気配     | 売気 <mark>配数</mark> 量     | 直近約           | 定値           | 始値                 | 高値                 | 安値                     | 出来高                   | 前日清算値       |                      |
| 米ドル円          | 1,150                 | 102-025             |         | ,650                     | 102.050       | (-0.120)     | 102.175            | 102.205            | 101.960                | 3,361                 | 102.170     |                      |
| 1-0/円         | 790                   | 141.600             | 141.640 | 490                      | 141.620       | (-0.125)     | 141.760            | 141.800            | 141.565                | 491                   | 141.745     |                      |
| 英ポンド/円        | 240                   | 172.33              |         | 440                      | 172.3         | i (+0.06)    | 172.36             | 172.40             | 172.19                 | 476                   | 172.29      |                      |
| 豪ドル(円         | 150                   | 94.715              |         | 300                      | 94.730        | (-0.030)     | 94.795             | 95.040             | 94.595                 | 8,046                 | 94.760      |                      |
| 277F/円        | 1,590                 | 116-24              |         | 90                       | 116.2         | 3 (-0.09)    | 116.37             | 116.37             | 116.29                 | 37                    | 116.38      |                      |
| 加ドル/円         | 200                   | 93.18               |         | 584                      | 93.1:         | 2 (-0.13)    | 93.22              | 93.28              | 93.12                  | 61                    | 93.25       |                      |
| ランド/円         | 297                   | 9.695               |         | 517                      | 9.695         | (+0.005)     | 9.700              | 9.700              | 9.670                  | 736                   | 9.690       |                      |
| 2-□/米ドル       | 1,000                 | 1.3877              | ∆1.3881 | 400                      | 1.3878        | (+0.0001)    | 1.3877             | 1.3887             | 1.3872                 | 73                    | 1.3877      |                      |
| <b>±1</b> (2) | If)                   | È文                  | 000     | 01                       | 0002          |              |                    |                    | 更新時                    | 刻 2014/05,            | 06 14:50:47 | 更新                   |
|               |                       |                     |         | +                        |               | 証拠金状         | 況 詳細へ>             |                    |                        |                       |             |                      |
|               | ◎元 ◎貝                 |                     |         | 元                        |               | マーカル ししつむ    | 001.100            | 証拠金預調              | 毛額 4,983               | <mark>3,782</mark> 有效 | 肺抑金額        | 6,206,074            |
| 新規/次消         | 新                     | 見                   |         | )犬)淯                     |               | 何知此半         | 331.107            | 。                  | šī 4,332               | 2,074 決済              | 損益予定額       | -19,500              |
| 執行条件5)        | ●指値 ●トリ<br>●トリガ(指伯    | ノフ<br>首)            | 指任      | 值                        | トリガ           |              |                    |                    |                        |                       |             |                      |
| トリガ価格も        |                       |                     |         | (14)                     | 101.885       | ホンンヨー        | ベスズ 詳細化            |                    |                        | -19 119               |             | \± \+                |
| 価格 7          | 102.00                | 5                   | 103     | 3.555                    |               | 19100        | 元貝                 | 建玉釵里               | 平均的定位                  | 的合 沃加                 | 钳具硷相当智慧     | 沃泊                   |
| L/KLays       | 25倍コース                | •                   | Ť       |                          |               | 米ドル/F        | ╕┝╋╋┥              | 45                 | 99                     |                       | 1,074,452   | 沢消>>                 |
| 救量 (9)        | 10 枚                  | <b>R.</b>           | 12      | 枚                        |               |              |                    | 2                  | 88                     | 3.145                 | 132,800     | 決済>>                 |
|               | <u>発注可能校</u>          | 牧 =                 |         | _; <b>∎</b> ≠            |               | 蒙ℕル/ŀ        | <del>ا آھ</del> ا  | _                  |                        | _                     | _           |                      |
| (10)<br>期限    | ◎無期限 ○                |                     | 日付時刻    | ↓<br>● <u>● 日時指定</u><br> | 2             | ※決済損益        | 諸相当額とは             | 、評価損益相             | 目当額とスワッ                | ブポイント相                | 当額の合計金額     | 順です。                 |
| 日付はYYYYM      | ADD、時刻IはI<br>HOILサニちら | HHMMÆITT            | 、人力してく  | だざい。                     |               |              |                    |                    |                        |                       |             |                      |
|               | دد تعالم              |                     |         |                          |               |              |                    |                    |                        |                       |             |                      |
|               | )<br>Erin-zaritatute  |                     | A1+ m2  | したフロキナロナー                | ≈\++1++       |              |                    |                    |                        |                       |             |                      |

- ① 「新規注文」をクリックします。
- If Done OCO」をクリックします。
- ③ 通貨ペアを選択します。
- 売買を選択します。
- ↓新規(If)注文を指定します。
- ⑤ 執行条件を選択します。※成行は行えません。
- ⑥ トリガ価格(逆指値)を入力します。※トリガまたはトリガ(指値)選択時のみ
- ⑦ 指値価格を入力します。※指値またはトリガ(指値)選択時のみ
- ⑧ レバレッジを選択します。
- ⑨ 発注枚数を入力します。
- 迎 注文期限を指定します。
   当日:当日の取引時間終了まで発注
   週末:当該週末の取引時間終了まで発注
   無期限:無期限で発注
   日時指定:指定する年月日と時刻まで発注

(時刻は1分単位)

入力例) 2014 年 5 月 1 日 18 時 日付【20140501】時刻【1800】 ※成行は「当日」、トリガ(指値)注文は「当 日」か「週末」のみ

#### ↓決済 (DoneOCO1) 注文を指定します。

- ⑪ 指値価格を入力します。
- 迎 発注枚数を入力します。
- ③ 注文期限を指定します。
   ※ ⑩ If 注文の注文期限よりも短い期間には 指定できません。

#### ↓決済 (DoneOCO2) 注文を指定します。

- ⑭ トリガ価格(逆指値)を入力します。
- 「確認」をクリックし、注文確認画面に進み ます。

次ページにつづく

| ※下記の注ゞ           | マ内容が正しければ            | 、注文実行ボタンを         | 押してください。 |                                 |
|------------------|----------------------|-------------------|----------|---------------------------------|
|                  | If注文                 | œa                | 0002     | 更新時刻 2014/04/30 15:19:32 更新     |
| 商品               |                      | 米ドル/円             |          | 。<br>調った指値「トリガ価格を指定していると」即時に約   |
| 売買               | 買                    | 5                 | 5        |                                 |
| 新規/決済            | 新規                   | 決                 | 済        | 定する可能性があるため 赤字で警告文が表示されま        |
| 執行条件             | 指値                   | 指値                | トリガ      |                                 |
| トリガ価格            | -                    | -                 | 101.885  |                                 |
| 価格               | 102.005              | 103.555           | -        |                                 |
| レバレッジ            | 25倍コース               | -                 | -        | ※そのまま1注文宝行をクリックすると発注します         |
| 数量               | 10                   | 1                 | 0        |                                 |
| 16期限             | 17 無期限               | 無其                | 郍艮       |                                 |
| 注文実行             | 戻る                   |                   |          | ※下記の注文内容が正しければ、注文実行ボタンを押してください。 |
| All rights reser | ved. Copyright(C) II | WAST Securities C | o.Ltd.   | お客様の入力された指値価格は売気配値よりも高い価格となり、   |

19 「注文実行」をクリックすると、新規注文を発注します。

#### ※必ず注文内容を確認してください。

1 「戻る」をクリックすると、1 つ前の注文画面に戻ります。

| ご注文ありがとうございました<br>下記条件で、注文を受付まし<br>注文照会へ | E。<br>た。注文照会でこ | 「確認ください | ۰。 |       |            |      |    |         |         |        |     |  |  |  |
|------------------------------------------|----------------|---------|----|-------|------------|------|----|---------|---------|--------|-----|--|--|--|
| 注文一覧                                     |                |         |    |       |            |      |    |         |         |        |     |  |  |  |
| 18 注文受付日時                                | 注文受付番号         | 商品      | 売買 | 新規/決済 | 注文手法       | 執行条件 | 数量 | トリガ価格   | 価格      | レバレッジ  | 期限  |  |  |  |
| 2014/04/30 15:21:09                      | 1000003948     | 米ドル/円   | E  | 新規    | If注文(IFO)  | 指値   | 10 | -       | 102.005 | 25倍コース | 無期限 |  |  |  |
| 2014/04/30 15:21:09                      | 1000003949     | 米ドル円    | 売  | 決済    | Done注文OCO1 | 指値   | 10 | -       | 103.555 | -      | 無期限 |  |  |  |
| 2014/04/30 15:21:09                      | 1000003950     | 米ドル/円   | 売  | 決済    | Done注文OCO2 | トリガ  | 10 | 101.885 | -       | -      | 無期限 |  |  |  |

18 発注内容を表示します。詳細は、注文照会で確認してください。

# 新規注文「ストリーミング」

| ٥ | <),        | 単一                    | イ: lf<br>Doi   | ne <mark>i券</mark>    | осо -      | lf<br>Dene<br>OCO 1 | ストリー<br>ミング | 34 連結<br>01 注:  | 売<br>女 5:88            | My~-S              | ジー リッチ<br>ダリ          | -クライアン <br>ウンロード    |                | <b>ا</b> وْج وَتِ    |
|---|------------|-----------------------|----------------|-----------------------|------------|---------------------|-------------|-----------------|------------------------|--------------------|-----------------------|---------------------|----------------|----------------------|
|   | ном        | Ę                     | 新規注文           | : 決済                  | 注文 注       | 文変更·取消              | 入口金・振       | 替 照             | <b>1</b> 会             | 報告書                | マーケット情                | 報設                  | 定 ^            | 、ルプ                  |
|   | Z          | × 2014                | 1/04/3015:2    | 17 【 <del>テ</del> クニカ | ル・AI(アイ)   | )]30日欧州市            | 昜 豪ドル・円     | 3               |                        |                    |                       |                     |                | 次へ                   |
|   | 為替ボ·       | ード設定                  | 2 為替ボ          | ードを別画面                | で開く        |                     |             |                 |                        |                    |                       |                     |                |                      |
|   | 商品         |                       | 氦配数量           | 買気配                   | 売気配        | 売気ご数量               | 直近約         | 定値              | 始値                     | 高値                 | 安値                    | 出来高 前               | 前日清算値          |                      |
|   | 州米         | `ル/円                  | 2,500          | 102.355               |            | 2,500               | 102.370     | (+4.440)        | 102.485                | 102.485            | 97.950                | 42                  | 97.930         |                      |
| Ŀ | -1-<br>    | -叩/円                  | 500            | 141.320               | 141 - 345  | 500                 | 430.03      |                 |                        |                    |                       |                     | 141.545        |                      |
|   | 奥和井        | 、7円<br>217日           | 1,000          | 1/2-11                | 17214      | 1,000               | 172.27      | (+1.90)         | 172.31                 | 172.31             | 172.27                | 2                   | 170.37         |                      |
| h | <br>入()    | ル/ロ<br>&F/円           | 500<br>609     | 115.79                | 115.83     | 609                 | 33.100      | (+7+243)        |                        |                    | 33.100                | 4                   | 115.79         |                      |
|   | ታባት        | "//円                  | 2,998          | 93.99                 | 93.43      | 1,310               | 93.99       | (-0.44)         | 93.99                  | 93.99              | 93.99                 | 2                   | 94.43          |                      |
|   | NZŀ≦       | `ル/円                  | 200            | 87.97                 | 84-92      | 3,000               |             |                 |                        |                    |                       |                     | 84.70          |                      |
|   | 商品         | 9                     | 3<br>米ドル/円     | ]                     | 新規         |                     |             | 記枷会生            | ·□ 詳細へ \\              |                    | 更新時刻                  | J 2014/04/          | 30 15:35:38    | 更新                   |
|   | レバレッ<br>数量 | yジ(<br>(              | 4 25倍⊐-<br>5   | -ス<br>5 枚             |            |                     |             | 有効比率            | ジル 高平市田 へン<br>3349・07% | /<br>証拠金預調<br>発注可能 | 托密則 4,999<br>密則 3,803 | ,136  有效<br>,568 決済 | 加証拠金額<br>損益予定額 | 5,157,568<br>0       |
|   |            |                       | <u> 光/土凹</u> 服 | STX &X BLE (X4        | <u> </u>   |                     |             | ポジション           | /状況 詳細へ                | <i></i> >>         |                       |                     |                |                      |
|   | 6          | ₹                     | ō              | (7)                   | 買          |                     |             | 商品              | 売買                     | 建玉数量               | 平均約定価格                | 格 決済                | 損益相当額          | 決済                   |
|   |            |                       |                |                       |            |                     |             | <u>-</u> 半나에 /5 | . 🔲                    | 2                  | 97.                   | 930                 | 88,632         | 決済>>                 |
|   |            |                       | 15             | 100                   |            |                     |             | - AF 10/ F      | 「売」                    | -                  |                       | -                   | -              |                      |
|   | 10         | 2. 🗨                  | 5              | 102.                  |            | J                   |             | -<br>豪ドル/E      | . 📃                    | 2                  | 88.                   | 145                 | 138,400        | 決済>>                 |
|   |            | -                     | (± == +        |                       | *          |                     |             |                 | 売                      | -                  |                       | -                   | -              |                      |
|   | þ          | 価 <sup>;</sup><br>でる。 | 格の上を           | をクリッ<br>こ発注し          | ック<br>ます!! |                     |             | ※決済損益           | 益相当額とは、                | 評価損益相              | 当額とスワップ               | ポイント相               | 当額の合計金額        | ख़िल् <del>ड</del> . |

- ① 「新規注文」をクリックします。
- ② 「ストリーミング」をクリックします。
- ③ 通貨ペアを選択します。
- ④ レバレッジを選択します。
- ⑤ 発注枚数を入力します。
- ⑥ 売り価格パネルをクリックすると、「売注文」を発注します。
- ⑦ 買い価格パネルをクリックすると、「買注文」を発注します。
   ※注文確認画面は表示されずに発注します。
   ※価格はリアルタイムで更新されます。

ご注意事項

・ 注文確認画面が表示されない注文です。誤って発注しないようご注意ください。

「売」「買」をお間違えにならないようにご注意ください。

| 商品                 | 米以四                | ▼ 新規        |                         |                                                |          |                | 更新時刻 20        | 14/04/30 15:52:03 | 更新        |
|--------------------|--------------------|-------------|-------------------------|------------------------------------------------|----------|----------------|----------------|-------------------|-----------|
| しバレッジ              | 25倍コース             |             |                         | 証拠金状況                                          | 詳細へ      |                |                |                   |           |
| 新豊                 |                    |             |                         | 右姉比率                                           | 1.457 0  | ay 証拠金預        | 語毛容則 4,999,136 | 有効証拠金額            | 5,158,113 |
| 双里                 | 忍汗可能捉我             |             |                         | -HXIILG+                                       | 1401.0   | - <b>発注可</b> 能 | 能額 3,604,113   | 決済損益予定額           | 0         |
|                    | <u> 光/土 미用时X 新</u> |             |                         | ポジション状                                         | 況 詳細     |                |                |                   |           |
| 売                  |                    | 買           |                         | 商品                                             | 売買       | 建玉数量           | 平均約定価格         | 決済損益相当額           | 決済        |
|                    |                    |             |                         | 来的加田                                           |          | 7              | 101.140        | 89,932            | 2 決済>>    |
|                    |                    | 43          |                         |                                                | 売        | -              | -              | -                 | -         |
|                    | 05                 | 102.        |                         | 豪/沁/円                                          | <u>Ē</u> | 2              | 88.145         | 139,000           | ) 決済>>    |
|                    | 結果式される             |             |                         |                                                | 「売」      | -              |                | -                 | -         |
| 買7棟                | 転来ホシシ              |             | ぷ汁                      | 17-                                            | -        |                | スワップボイ         | (ント相当額の合計金)       | 額です。      |
| 売5村                | 攵                  | 一一点ハフ       | 、 ホノエト                  |                                                | 0        |                |                |                   |           |
|                    | 決済損益               |             | ことなけ                    | た下                                             | 11       | 1              |                |                   |           |
|                    |                    |             | ১/৩১/ন                  | <u>、 つ                                    </u> |          | <b>`</b> 0     |                |                   |           |
|                    |                    |             |                         |                                                |          |                |                |                   |           |
| ×利規ストリーミ<br>別途発生いた | ンク注义画面で<br>します。    | は次府損益は衣示されま | ことんが' <del>」</del> 叙称社よ |                                                |          |                |                |                   |           |

ストリーミング発注をすると、上記の画面を表示します。注文一覧が表示されるまで、しばらくお待 ちください。

| ;<br>-<br>( | ご注文ありがとうございました<br>下記条件で、注文を受付まし;<br>注文照会へ | te.        |       |    |       |      |         |    |         |      |          |          |        |
|-------------|-------------------------------------------|------------|-------|----|-------|------|---------|----|---------|------|----------|----------|--------|
|             | 注文一覧                                      |            |       |    |       |      |         |    |         |      |          |          |        |
|             | 🔋 注文受付日時                                  | 注文受付番号     | 商品    | 売買 | 新規/決済 | 注文手法 | 執行条件    | 数量 | 価格      | 注文状況 | 約定<br>数量 | 失効<br>数量 | レバレッジ  |
|             | 2014/04/30 15:52:06                       | 1000003957 | 米ドル/円 | Ĩ  | 新規    | 単一   | ストリーミング | 5  | 102.430 | 約定済  | 5        | -        | 25倍コース |

⑧ 発注内容を表示します。詳細は、注文照会・約定照会で確認してください。 取引所で受け付けた価格が指定した価格を含め、それより有利な価格であれば約定し、不利な価格であれば失効します。注文が成立しない場合もありますので、必ず「注文照会」または「約定照会」で約定の有無をご確認ください。 新規注文「連続注文」

| ×                   | 単一       | イ: lf<br>Don | e (券 0             | со            | lf<br>Done<br>OCO   | 数料 ストリー<br>ファンファ                  | 7 連続<br>注文 | 2       | Myペ      | ージ            | リッチク<br>ダウン        | ライアント 文引<br>/ロード 大引 |              |           |
|---------------------|----------|--------------|--------------------|---------------|---------------------|-----------------------------------|------------|---------|----------|---------------|--------------------|---------------------|--------------|-----------|
| но                  | ME       | 新規注文         | 決済注                | È文            | 注文変更 <sup>。</sup> 即 | 消 入出会 振祥                          |            | *       | 估書       | _             | マーケット情報            | 設定                  | ヘルプ          |           |
| ( <b>=</b> 2)       | -2 2014/ | 04/30 15:52  |                    | 「売り」          | 102.41 - 44P        |                                   |            |         |          |               |                    |                     |              |           |
| 為替                  | ボード設定    | 為替ボ-         | -ドを別画面で            | で開く           |                     | ※一番初めに                            | 発注した       | た親注文    | を含       | み 1           | 10 階層ま             | で。                  |              |           |
| 5                   | 品 冒领     | 記記数量         | 冒気配                | 赤気斫           | 一一一一一一一一一           | ※親注文を取                            | なり消す。      | と全ての    | 子注       | 文た            | が取り消さ              | れます。                |              |           |
| 거                   | 計1/円     | 2,500 Z      | 102-480            | 102 -4        |                     | ·/ ☆日〉 <del>〕 , '</del> + * * * * | 4530)      | 切1-マシンナ | ++       |               | 7:++               |                     | >→□± /= ▽≤>+ | = 〒 - 加 ム |
| ***                 | 1-0/円    | 500          | 141-485            | 141-5         | il <b>)</b>         | ※税注义小約                            | リルしに       | 宗に先注    | 211      | .ot           | 「注义にノ              | いては、光               | 注守に先注        | 副规步       |
| <del>سبر</del><br>چ | デル円      | 300          | ▼172-28<br>▼95-120 |               | 45                  | のチェックカ                            | がおこなれ      | りれます    | 。そ       | の為            | <b>ā、発注証</b> :     | 拠金不足と               | なる場合に        | は、そ       |
|                     | KイスF/円   | 609          | ∆115.96            | <b>V</b> 115. | .99                 | れらのすべて                            | の子注い       | 文が取り    | 消さ       | กส            | हेच, <sup>−−</sup> |                     |              |           |
| <u></u> л           | バル/円     | 2,998        | 92-99              | 93.           | .54                 |                                   | (-0.44)    |         |          | 3000          | 193.99             | 2 94                | . 43         |           |
|                     |          | 200          | 07-03              |               | - <b>JZ</b>         | ※親注文が新                            | T規注文(      | の場合、    | 子注       | 文を            | その決済               | 注文として               | 発注するこ        | とが可       |
| 連                   | 続番号      | 注文社          | 犬況                 |               | 商品                  | 能です                               |            |         |          |               |                    |                     |              |           |
|                     |          | 全て           | 1 全                | 2             |                     | 이 全진 이 2014                       |            |         |          |               |                    |                     |              |           |
| 全7作                 |          |              |                    |               |                     |                                   |            |         | 7632     | 4 <b>6</b> 00 |                    |                     |              |           |
| 連続                  | 連続番号     | 注文状況         | 商品                 | 売買            | 新規/決済               | 注文手法                              | 執行条件       | 価格      | 充注<br>数量 | 約定<br>数量      | レバレッジ              | 注文受付番号              | 子注文番号        |           |
| ۲                   | 9        | 待機中          | 米ドル/円              | 売             | 決済                  | Done注文OCO2                        | トリガ        | 101.885 | 10       | -             | -                  | 1000006950          | -            |           |
| 0                   | -        | 待機中          | 米ドル/円              | 売             | 決済                  | Done注文OCO1                        | 指値         | 103.555 | 10       | -             | -                  | 1000003949          | -            |           |
| 0                   | -        | 有効           | 米ドル/円              | Ĩ             | 新規                  | If注文(IFO)                         | 指値         | 102.005 | 10       | -             | 25倍コース             | 1000003948          | -            |           |
| 0                   | -        | 有効           | 米ドル/円              |               | 新規                  | 0002                              | トリガ        | 102.750 | 10       | -             | 25倍コース             | 1000006946          | -            |           |
| 0                   | -        | 有効           | 米ドル/円              | Ē             | 新規                  | 0001                              | 指値         | 102.005 | 10       | -             | 25倍コース             | 1000006945          | -            |           |
| 0                   | -        | 有効           | 米ドル/円              |               | 新規                  | If注文(IFD)                         | 指値         | 102.005 | 10       | -             | 25倍コース             | 1000006926          | -            |           |
| 0                   | -        | 待機中          | 米ドル/円              | 売             | 決済                  | Done注文                            | 指値         | 103.500 | 10       | -             | -                  | 1000003927          | -            |           |
| エノ「<br>単            | - (      |              |                    |               |                     |                                   |            |         |          |               |                    |                     |              |           |

① 「新規注文」をクリックします。

② 「連続注文」をクリックします。

③ 連続注文の「親」としたい注文のチェックボックスにチェックを入れます。

④ 注文種類「単一」または「OCO」いずれかをクリックします。

次ページにつづく

| 親注文番号        | 1 000003927                           |                                                            |                                            |                |                          | 更            | 新時刻                                       | 2014/05,                                     | /06 15:21                                | :19             | 更新                                       |
|--------------|---------------------------------------|------------------------------------------------------------|--------------------------------------------|----------------|--------------------------|--------------|-------------------------------------------|----------------------------------------------|------------------------------------------|-----------------|------------------------------------------|
| 新規/決済 (5     | ◎新規 ◎決済                               | 証拠金状況                                                      | 詳細へ                                        | >>             |                          |              |                                           |                                              |                                          |                 |                                          |
| 決溶建玉 🌀       | ◎親建玉 ◎既存建玉                            | ويتحجر المحاد                                              | 0.40.01                                    | " itt          | 拠金預託剤                    | Ę 4          | ,983,7                                    | 82 有刻                                        | 动証拠金額                                    | į.              | 6,420,674                                |
| 2777JEL      | 1000003948-1 建玉検索                     | 伯幼兆平                                                       | 342.01                                     | <sup>™</sup> ₹ | 総主可能額                    | 4            | ,546,6                                    | 74 決済                                        | <b>損益予定</b>                              | 額               | -19,500                                  |
| 商品 🧑         |                                       |                                                            |                                            |                |                          |              |                                           |                                              |                                          |                 |                                          |
| 売買 (8        |                                       | नस                                                         |                                            | 95 <b>7</b> 30 | - K) Z.74                | R8           |                                           |                                              |                                          |                 |                                          |
| 数量 🧕         |                                       | <u>上て</u><br>当じ作                                           | 1117 111                                   | 7              | <u>■</u> 33 <del>1</del> | L _30        |                                           | <b>天</b> 州時間 20                              | 14/ 15/18 15:240 H 🛛                     | 東南              |                                          |
| 執行条件 🚺       | ) ◎指値 ◎成行 ◎トリガ ◎トリガ(指値)               |                                                            |                                            | #3             | 法承证文                     |              |                                           | िहि गोकिक                                    | -<br>20.554                              | 1994 Tuber 1910 | e                                        |
| トリガ価格 🚺      |                                       | 2014/05/01 :07:                                            | 1910<br>王 光·孙/王                            | ж жо<br>🚼 н    | アポロ主教 が注                 |              | 07-550 100                                | in''A: 461438<br>24630 Alla4600              | · 相称 · · · · · · · · · · · · · · · · · · | 4 3.1           | EE 28 4= - A                             |
| 価格 🚺         | 101.555                               | 2017/05/01 11:07:<br>2014/05/01 :07:                       | * ****1<br>I X/%/H                         | 10<br>10       |                          |              | 97-303 105<br>07-683 106                  | 2133 410503<br>21030 418500                  | L<br>E                                   | 413,0<br>413,0  | UU 2615 7<br>60 2014 = - x               |
| トレール 🚺       | ◎有 ◎無                                 | 2017/10/30 15:55/3<br>2014/34/30 15:57:                    | < + 10 ]<br>≤ 30.10/∃                      |                |                          | <u>61</u>    | 102.4 3 102                               | 5.000 -0.000                                 | 1                                        | -3              | 41 29 35 7<br>RE 25 47 - 2               |
| トレール値幅 🚺     |                                       | 2017/04/30 10:52:<br>2017/04/30 10:52:                     | 7 7 1 1<br>1 1 1 1 1 1 1 1 1 1 1 1 1 1 1 1 |                |                          | 2945         | 102.43 103                                | 2.00 -18,00                                  | C                                        | - 3,            | 01 27 8日 ス<br>11 27 8日 ス<br>11 27 8日 - 2 |
| レバレッジ (15    | ) — 🔍                                 | 2014/04/30 1:051<br>2017/14/27 1:0510<br>2014/04/22 1:0510 | 3 A236日<br>4 液化1<br>6 原化4日                 |                |                          | 2014<br>2014 | 100.0423 100<br>100.0423 100<br>88. 47 84 | 10120 -10120<br>1015 - 10120<br>1015 - 10120 | н<br>я                                   | (1,1<br>(1,1    | 0 2 3 A<br>0 2 3 A<br>0 2 3 A            |
| HARE (16     | ◎当日 ◎週末 ◎無期限 ◎日時指定                    | 2017/10/27 11:55 B                                         | 2 * 10 1                                   | 8              |                          | 7743         | 87.531 103                                | લવા માટા                                     | 2                                        | 41.3            | N 25 7 2                                 |
| #dPX         | 日付時刻                                  |                                                            |                                            |                |                          |              |                                           |                                              |                                          |                 |                                          |
|              | ※JILA HHMIV研ジェン ビアノノJU して/こさい。        |                                                            |                                            |                |                          |              |                                           |                                              |                                          |                 |                                          |
| 日時指定の人力例はご   | 55<br>+-===                           |                                                            |                                            |                |                          |              |                                           |                                              |                                          |                 |                                          |
| トレール値幅の取り傾向。 |                                       |                                                            |                                            |                |                          |              |                                           |                                              |                                          |                 |                                          |
| ※連続注文は、連続親え  | 主文約定後に取引所に発注します。親注文約定後、               |                                                            |                                            |                |                          |              |                                           |                                              |                                          |                 |                                          |
| 発注可能額が不足し    | ているなど発注できない場合は注文を取消します。               |                                                            |                                            |                |                          |              |                                           |                                              |                                          |                 |                                          |
| 確認 戻る        |                                       |                                                            |                                            |                |                          |              |                                           |                                              |                                          |                 |                                          |
| 連続親注充。       |                                       |                                                            |                                            |                |                          |              |                                           |                                              |                                          |                 |                                          |
| 商品           | ************************************* |                                                            |                                            |                |                          |              |                                           |                                              |                                          |                 |                                          |
| 売買           | 売                                     |                                                            |                                            |                |                          |              |                                           |                                              |                                          |                 |                                          |
| 新規/決済        |                                       |                                                            |                                            |                |                          |              |                                           |                                              |                                          |                 |                                          |
| 数量           | 10 枚                                  |                                                            |                                            |                |                          |              |                                           |                                              |                                          |                 |                                          |
| 執行条件         | 指値                                    |                                                            |                                            |                |                          |              |                                           |                                              |                                          |                 |                                          |
| トリガ価格        | -                                     |                                                            |                                            |                |                          |              |                                           |                                              |                                          |                 |                                          |
| 価格           | 103.500                               |                                                            |                                            |                |                          |              |                                           |                                              |                                          |                 |                                          |
| 期限           |                                       |                                                            |                                            |                |                          |              |                                           |                                              |                                          |                 |                                          |
| 注文受付日時       | 2014/04/30 14:43:04                   |                                                            |                                            |                |                          |              |                                           |                                              |                                          |                 |                                          |
|              |                                       |                                                            |                                            |                |                          |              |                                           |                                              |                                          |                 |                                          |

- ⑤ 「新規」または「決済」を選択します。
- ⑥ 「親建玉」または「既存建玉」を選択します。
   「既存建玉」を選択した場合は、「建玉検索」
   をクリックし、決済対象建玉の「発注数量」
   を指定し、「選択」をクリックします。
   ※決済選択時のみ
- ⑦ 通貨ペアを選択します。
- 売買を選択します。
- ⑨ 発注枚数を入力します。
- ⑩ 執行条件を選択します。
- ① トリガ価格(逆指値)を入力します。※トリガまたはトリガ(指値)選択時のみ
- ② 指値価格を入力します。※指値またはトリガ(指値)選択時のみ
- トレール機能の有無を選択します。
   ※トリガ選択時のみ
- (9) トレール値幅を入力します。※トリガ(トレール有)を選択時のみ
- ⑮ レバレッジを選択します。
- 16 注文期限を指定します。

- 当日:当日の取引時間終了まで発注
- 週末:当該週末の取引時間終了まで発注
- 無期限:無期限で発注
- 日時指定:指定する年月日と時刻まで発注 (時刻は1分単位)

入力例) 2014年5月1日18時 日付【20140501】時刻【1800】

- ※成行は「当日」、トリガ(指値)注文は「当日」か「週末」のみ
- ① 「確認」をクリックし、注文確認画面に進み ます。
- I 「戻る」をクリックすると、1 つ前の注文画
   面に戻ります。

次ページにつづく

|           | ※下記の注文内容が正し | しければ、注文実行ボタンを押してください。 |           |          |               |                     |                        |           |
|-----------|-------------|-----------------------|-----------|----------|---------------|---------------------|------------------------|-----------|
|           | 親注文番号       | 1000006927            |           |          |               | 更新時刻 20             | 14/05/05 13:55:18      | 更新        |
|           | 新規/決済       | 決済                    | 証拠金状況     | 詳細へ      | >>            |                     |                        |           |
|           | 商品          | 米ドル/円                 | オーカキレレスオフ | 00.4 40  | " 証拠金預調       | <b>托額 4,983,782</b> | 有効証拠金額                 | 6,267,334 |
|           | 売買          | 売                     | 有知此举      | 334.43   | <sup>76</sup> | 諸原 4,393,334        | 決済損益予定額                | 0         |
|           | <br>  決済建玉  | 既存建玉                  |           | ;□ ☷ź四.  | <br>^ \\      |                     |                        |           |
|           |             | 1000003948-1          | - ホンション1八 | パ 計画     | · >//<br>建工粉母 | 亚均约宁伊格              | 、本家铝 <del>光、</del> 和亚海 | (山)文      |
|           | 数重          | 10 枚                  | 19100     | 90頁      | 建玉釵里          | T-2007JE10018       | 次用頂面和日日的               | 7天/月      |
|           | 執行条件        | 指値                    | 米ドル/田     | <u>Ē</u> | 45            | 99.228              | 1,110,452              | 決済>>      |
|           | トリガ価格       | -                     |           | 売        | -             | -                   |                        | •         |
|           | 価格          | 101.555               | 高ドル/円     | <u></u>  | 2             | 88.145              | 125,600                | 決済>>      |
|           | トレール        | -                     |           | 売        | -             | -                   |                        |           |
|           | トレール値幅      | -                     | ※決済損益相    | 当額とは     | t、評価損益村       | 目当額とスワップポイ          | いれ相当額の合計金額             | 頬です。      |
|           | 期限          | 無期限                   |           |          |               |                     |                        |           |
| <b>19</b> | 注文実行 戻る     | 1 20                  |           |          |               |                     |                        |           |

⑲ 「注文実行」をクリックすると、新規注文を発注します。

※必ず注文内容を確認してください。

20 「戻る」をクリックすると、1つ前の注文画面に戻ります。

|         | ご注文ありがとうございました。<br>下記条件で、注文を受付ました。;<br><mark>注文照会へ 同親注文</mark> | 注文照会でご確認く<br>へ | ださい。<br>文へ |    |       |      |      |    |       |         |     |
|---------|----------------------------------------------------------------|----------------|------------|----|-------|------|------|----|-------|---------|-----|
|         | 注文一覧                                                           |                |            |    |       |      |      |    |       |         |     |
| $\odot$ | 注文受付日時                                                         | 注文受付番号         | 商品         | 売買 | 新規/決済 | 注文手法 | 執行条件 | 数量 | トリガ価格 | 価格      | 期限  |
| Y)      | 2014/05/05 13:57:32                                            | 1000004123     | 米ドル/円      | 売  | 決済    | 東一   | 指値   | 10 | -     | 101.555 | 無期限 |

21発注内容を表示します。詳細は、注文照会で確認してください。

#### 決済注文

|                                      | 個別の建玉を指定して、決済することができます。                 |
|--------------------------------------|-----------------------------------------|
| 個別決済                                 | ※建玉を指定せず、反対売買により古い建玉から順に決済する先入れ先出しは行えま  |
|                                      | せん。                                     |
| 任\\\\\\\\\\\\\\\\\\\\\\\\\\\\\\\\\\\ | 保有している通貨ペアの「売建玉」「買建玉」ごとに、まとめて決済することができま |
| 11次/月                                | す。                                      |
|                                      | 両建てとなっている同枚数の売り建玉と買い建玉を、現在の気配値でそれぞれ決済す  |
| 建玉整理                                 | るのではなく、建玉同士で相殺することができます。                |
|                                      | ※売買手数料はかかりません。                          |
| <b>今</b> 汕这                          | 保有しているすべての建玉を一度に決済することができます。            |
| 土戊消                                  | ※未約定で取消し可能な注文はすべて取消して発注します。             |

#### 決済注文「個別決済」

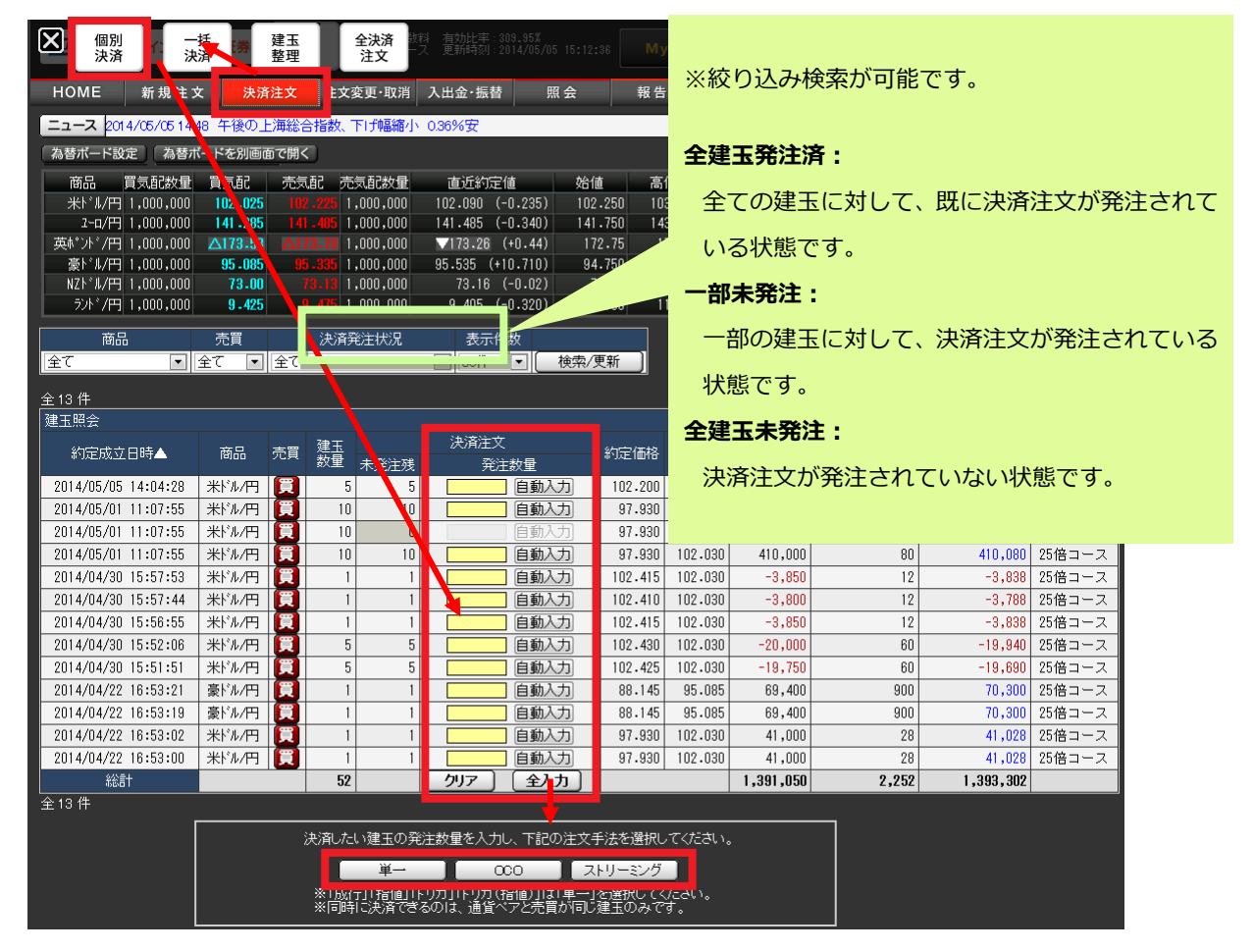

- 1. 「決済注文」・「個別決済」より建玉照会画面を開きます。
- 決済したい建玉に発注数量を入力します。入力は直接入力か、「自動入力」をクリックしてください。

※通貨ペアと売買が同じ建玉は、複数入力し、同時に決済することができます。

※すでに決済注文が発注されていると、注文を取消さない限り、発注数量は入力できません。

3. 注文の種類「単一」「OCO」「ストリーミング」を選択すると、注文画面を表示します。注文の入 力方法は新規注文をご参照ください。

# 決済注文「一括決済」

| ▲ 個別<br>決済                            | 一打決                                                                  | 舌<br>斉                | 建玉<br>盖理       | 全決済<br>注文                                                                                                    |                                                                                         |                     |                                          |                                          |                                         |                                   | 文字サイ<br><b> 大字サイ</b> |          |
|---------------------------------------|----------------------------------------------------------------------|-----------------------|----------------|----------------------------------------------------------------------------------------------------|-----------------------------------------------------------------------------------------|---------------------|------------------------------------------|------------------------------------------|-----------------------------------------|-----------------------------------|----------------------|----------|
| НОМЕ                                  | 新規法文                                                                 | 決済                    | 注文             | 主之变更·取消                                                                                                    | 入出金·振替                                                                                  | 照                   | 会                                        | 報告書                                      | マーケット情                                  | 報 設                               | 定                    | ヘルプ      |
| ニュース 2014/                            | /05/05 15:5                                                          | 0【テクニカ                | ル】フィボ:         | ナッチ(欧州林                                                                                                    | 式市場)                                                                                    |                     |                                          |                                          |                                         |                                   |                      | 次へ       |
| 為替ボード設定                               | 為替ボ                                                                  | ードを別画面                | iで開く           |                                                                                                    |                                                                                         |                     |                                          |                                          |                                         |                                   |                      |          |
| 商品買                                   | 気配数量                                                                 | 買気配                   | 売気配            | 売気配数量                                                                                                    | 直近約定何                                                                                   | i i                 | 始値                                       | 高値                                       | 安値                                      | 出来高                               | 前日清算値                |          |
| 米ドル円1                                 | ,000,000                                                             | 102 - 595             |                | <mark>1,000,000 1,000 1</mark> | 102.395 (+0                                                                             | ).079)              | 102.250                                  | 103.585                                  | 100.860                                 | 126,653                           | 102.325              |          |
| 2-四/円 1                               | ,000,000                                                             | 142-105               | 142.30         | <b>1,000,000</b>                                                                                                    | 142.225 (+0                                                                             | .400)               | 141.750                                  | 143.225                                  | 140.255                                 | 55,420                            | 141.825              |          |
| 英称"小"/円1                              | ,000,000                                                             | 173-46                |                | <b>1,000,000</b>                                                                                                    | 173.45 (+                                                                               | 0.63)               | 172 75                                   | 174.23                                   | 171.27                                  | 34,203                            | 172.82               |          |
| 家11/円1                                | ,000,000                                                             | 95-645                | 95-88<br>דיפיד | 1,000,000                                                                                                    | 95.425 (+10                                                                             | J.600)<br>.0 57)    | 94.750                                   | 96.215                                   | 93-275<br>71 66                         | 37,238                            | 84.825               |          |
| ************************************* | .000.000                                                             | 9.920                 |                | 1.000.000                                                                                                    | 9.440 (-0                                                                               | 1.2851              | 9.700                                    | 11,165                                   | 8,205                                   | 33,281                            | 9.725                |          |
|                                       | ,,                                                                   | 01020                 | 0.01           |                                                                                                    | 01110 ( 0                                                                               |                     | 01100                                    |                                          | 0.200                                   | 00,201                            |                      |          |
|                                       |                                                                      |                       |                |                                                                                                    |                                                                                         |                     |                                          |                                          | 更新時刻                                    | 2014/05/05                        | 16:10:22             | 更新       |
| ボジション照会                               |                                                                      |                       |                |                                                                                                    |                                                                                         |                     |                                          |                                          |                                         |                                   |                      |          |
| 商品                                    | 売買 建玉<br>数量                                                          | 平均約                   | 定価格            | 評価価格<br>(気配値)                                                                                                    | 評価損益<br>相当額                                                                             | ー スワ、<br>           | ップボイント<br>相当額                            | 決済損                                      | i益相当額                                   | 決済                                | ▲ 一括                 | 決済       |
| 4KUL/ED                               | <b>)</b> 5                                                           | 0                     | 99.525         | 102.590                                                                                                    | 1,532,250                                                                               |                     | 4!                                       | 52                                       | 1,532,702                               | 決済>>                              | 一括江                  | 央済>>     |
|                                       | 売                                                                    | -                     | -              | -                                                                                                    | -                                                                                       |                     |                                          | -                                        | -                                       | -                                 |                      | -        |
| ā†                                    | 5                                                                    | 0                     |                |                                                                                                    | 1,532,250                                                                               |                     | 4                                        | 52                                       | 1,532,702                               |                                   |                      |          |
| ski m                                 | <b>j</b>                                                             | 2                     | 88.145         | 95.645                                                                                                    | 150,000                                                                                 |                     | 1,8                                      | 00                                       | 151,800                                 | 決済>>                              | 一括法                  | 央済>>     |
|                                       | 売                                                                    | -                     | -              | -                                                                                                    | -                                                                                       |                     |                                          | -                                        | -                                       | _                                 |                      | -        |
| ≣†                                    |                                                                      | 2                     |                |                                                                                                    | 150,000                                                                                 |                     | 1,8                                      | DO                                       | 151,800                                 |                                   |                      |          |
| 総計                                    | 5                                                                    | 2                     |                |                                                                                                    | 1,682,250                                                                               |                     | 2,2                                      | 52                                       | 1,684,502                               |                                   |                      |          |
| 約定 <sup></sup>                        | 1 - 1 - <del>1 - 1 - 1</del> - 1 - 1 - 7 - 7 - 7 - 7 - 7 - 7 - 7 - 7 | ±/+h ∟>               | ****           | + + <del>an/22</del> /++(.+.)                                                                                                    |                                                                                         | /± -7-10            | - الموجعة المعدة                         | 一一一一一一一一<br>一一一一一一一一一一一一一一一一一一一一一一一一一一一一 | + ~ 4// = 元 / 元 1 日 1 1<br>閉 2014/05/05 | L C. m + ~ → ±m /<br>18 · 07 · 33 | 更新                   |          |
| 建玉照会                                  |                                                                      |                       |                |                                                                                                    |                                                                                         |                     | -                                        | ~~~                                      | 0,201,00,00                             |                                   |                      |          |
| 約定                                    | 成立日時▲                                                                | 商品                    | 売買             | 建玉<br>数量 <del>未</del> 發注碼                                                                                                    | 決済注文<br>登注数量                                                                            |                     | 約定価格                                     | 評価価格 評~<br>(気配値) 相                       | 価損益 スワッ<br>当額 村                         | ップボイント<br>消当額                     | 快済損益相当客              | ! レバレッジ  |
| 2014/05                               | 5/05 14:04:2                                                         | 28 米ドル/円              |                | 5 5                                                                                                    |                                                                                         | 动入力                 | 102.200                                  | 102.500                                  | 15,000                                  | 0                                 | 15,00                | 0 25倍コース |
| 2014/05                               | 5/01 11:07:5                                                         | 55 米ドル/円              | I 🔲            | 10 10                                                                                                    | 10 自重                                                                                   | 动入力                 | 97.930                                   | 102.500                                  | 457,000                                 | 80                                | 457,08               | 0 25倍コース |
| 2014/05                               | 5/01 11:07:5                                                         | 55 米ドル/円              |                | 10 0                                                                                                    |                                                                                         | 动入力                 | 97.930                                   | 102.500                                  | 457,000                                 | 80                                | 457,08               | 0 25倍コース |
| 2014/0                                | 5/01 11:07:5                                                         | 55 米ドル/円              |                | 10 10                                                                                                    |                                                                                         | 助人力」                | 97.930                                   | 102.500                                  | 457,000                                 | 80                                | 457,08               | 0 25倍コース |
| 2014/0                                | 4/30 15:57:4                                                         | 13 末F ル/円<br>44 米ドル/円 |                | 1 1                                                                                                    |                                                                                         | 助入力                 | 102.415                                  | 102.0001                                 | 0001                                    | 12                                | 80                   |          |
| 2014/0                                | 4/30 15:56:                                                          | 55 米ドル/円              |                | 1 1                                                                                                    |                                                                                         | 动入力                 | 102.41                                   | <br>:1)这                                 | 1 +>1 \Z=                               | + <u></u> = + = = =               | 2017米15              | を立想に     |
| 2014/0                                | 4/30 15:52:0                                                         | 16 米ドル/円              |                | 5 5                                                                                                    |                                                                                         | 动入力                 | 102.430                                  | 心所                                       | しない建                                    |                                   | 七江奴里                 | 心主傾に     |
| 2014/0                                | 4/30 15:51:5                                                         | 51 米ドル/円              |                | 5 5                                                                                                    |                                                                                         | 动入力                 | 102.425                                  | 10 ださ                                    |                                         |                                   |                      |          |
| 2014/0                                | 4/22 16:53:0                                                         | 02 米ドル/円              |                | 1 1                                                                                                    |                                                                                         | 动入力]                | 97.930                                   | 10 / 2 2                                 | • • •                                   |                                   |                      |          |
| 2014/04                               | 4/22 16:53:U<br>総計                                                   | 10 米ドル/円              |                | 50                                                                                                    |                                                                                         | <u>W人刀</u><br>全人力 ) | 97.930                                   | 10                                       | 487,250                                 | 452                               | 1,487 70             | 12       |
| 全11件                                  |                                                                      |                       |                |                                                                                                    |                                                                                         |                     |                                          |                                          |                                         | 102                               | 1,101,10             | ~        |
|                                       |                                                                      |                       | <br>決<br>      | 育したい建玉の昇<br>単一<br>(1)(1)(有回)(<br>(同時に決済でき                                                                                                    | <ul> <li>注数量を入力し、下</li> <li>000</li> <li>F9001F907(有単)<br/>るのは、通貨へ<u>アと</u>う</li> </ul> | 記の注文                | 手法を選択し<br>トリーミング<br>「ど選択ししくく」<br>ジ建玉のみです | てください。<br>ここのい。                          |                                         |                                   |                      |          |

- 1. 「決済注文」・「一括決済」よりポジション照会画面を開きます。
- 「一括決済」をクリックすると、対象の通貨ペア・売買が絞り込まれ、発注数量は、未発注残が 全て自動入力された状態で建玉照会画面が開きます。決済したくない建玉があれば、該当の発注 数量を空欄にしてください。
- 3. 注文の種類「単一」「OCO」「ストリーミング」を選択すると、注文画面を表示します。注文の入 力方法は新規注文をご参照ください。

#### 決済注文「建玉整理」

| ×    | 個別<br>決済      | 1          | 一括決済            | 建玉<br>整理     | 全道                | 決済<br>主文         |             |                          |                         |          |            |               |                |                          | 文字サイズ    |                   |                             |                     |                  |
|------|---------------|------------|-----------------|--------------|-------------------|------------------|-------------|--------------------------|-------------------------|----------|------------|---------------|----------------|--------------------------|----------|-------------------|-----------------------------|---------------------|------------------|
| ном  | IE            | 新規注        | ·文              | 決済注文         | 主文変列              | Ē·坤."档           | 入出金         | È∙振替                     | 照会                      | t        | 報告書        | ব–            | ケット情           | 報 設定                     | /        | ヽルプ               |                             |                     |                  |
| Ea-X | ス 201・        | 4/05/05 11 | 5.50 (7)        | ウニカル】フ       | ィボナッチ(国           | 欧州株式             | 市场          |                          |                         |          |            |               |                |                          |          | 次へ                |                             |                     |                  |
| 為替ボ  | ード設計          | 定 為替       | ボードを            | 引画面で開く       | 0                 |                  |             |                          |                         |          |            |               |                |                          |          |                   |                             |                     |                  |
| 商品   | ii i          | 買気配数量      | t 買気d           | 记 売気         | 配 売気              | 配数量              | 直           | 近約定値                     |                         | 始値       | 高値         | 安             | 値              | 出来高 前E                   | 清算値      |                   |                             |                     |                  |
| 1米   | *ル/円          | 1,000,000  | 0 102           | .595 10      | 2.795 1,00        | 00,000           | 102.        | 645 (+0.3                | 320)                    | 102-250  |            | 05 10         | 0.860          | 127,683                  | 02.325   |                   |                             |                     |                  |
| 革が   | 3-4/円<br>ド /円 | 1.000.000  | 0 142.<br>N 179 | .585 14      | 13.37 1.00        | 10,000<br>10.000 | 142.        | 3.55 (+0.)<br>3.55 (+0.) | 73)                     | 172.75   | 1 143.2    | 23 14<br>23 1 | 0.200<br>71.27 | 34,491                   | 172.82   |                   |                             |                     |                  |
| 「豪   | `⊮/円          | 1,000,000  | 0 🛛 🖓 95 .      | .530 💗 9     | 5.780 1,00        | 00,000           | 95.9        | 45 (+11.1                | 20)                     | 94.750   | 96.9       | 15 9          | 3.275          | 37,548                   | 84.825   |                   |                             |                     |                  |
| NZŀ  | `ル/円          | 1,000,000  | 0 73            | 3-01         | 73-14 1,00        | 00,000           | 7           | 2.75 (-0                 | .43)                    | 73.15    | 5 74.      | 64            | 71.66          | 36,597                   | 73.18    |                   |                             |                     |                  |
|      | №7円           | 1,000,000  | U 1U.           | .205 11      | J-255 1,UU        | JU,UUU           | 10.         | 615 (+0.8                | 390)                    | 9.700    | / 11.1<br> | 65            | 205            | 33,506                   | 9.725    |                   |                             |                     |                  |
|      | 商品            | ı          | 売買              | i 👘          | 決済発注              | E状況              |             | 表示件数                     |                         |          |            |               |                |                          |          |                   |                             |                     |                  |
| 全て   |               |            | 全て              | <u>全て</u>    |                   |                  |             | 3017 🖃                   | 検                       | 索/更新     |            |               |                |                          |          |                   |                             |                     |                  |
| 全14件 | -             |            |                 |              |                   |                  |             |                          |                         |          |            | 更親            | 時間 2           | 2014/05/05 16:           | :43.00   | 更新                |                             |                     |                  |
| 建玉照  | 会             |            |                 |              | 7 <b>4</b> T      |                  |             |                          | ≣ <b>7</b> / <b>-</b> / | -2 ≣⊽/   | (本語)六      | 70            | ポイル            |                          |          |                   |                             |                     |                  |
| ¥    | 定成了           | ∑日時▲       | ī               | 商品 売         | 這 <u>建工</u><br>數量 | 未発               | 注残 🖇        | 匀定価格                     | (気配値                    | i) †[    | 画を語        | 相             | 「「」」」          | 決済損益相                    | 目当額      | レバレージ             | 建玉整:                        | ±                   |                  |
| 2014 | /05/05        | 5 16:43:20 | 0 米             | ₩/円          | <b>元</b> 2        | 0                | 20          | 102.610                  | 102.8                   | 05       | -39,000    |               |                | 0                        | -39,000  | 25倍コーフ            | ス 建玉整                       |                     |                  |
| 2014 | 1/05/05       | 11:07.5    | 8 米             | r M/H        |                   | 0                | 5           | 97,030                   | 102.6                   | 05       | 20,250     |               |                | 80                       | 20,250   | 201台コーフ<br>25倍コード | < 運击整:<br>2 確正数:            | ≝<br>⊕              |                  |
| 2014 | /05/01        | 11:07:5    | 5 米             | FM/E         |                   | 0                | 0           | 97.930                   | 102.6                   | 05       | 467,500    |               |                | 80                       | 467,580  | 25倍コーン            | ζ <u>(λειώπε</u> ι          | <u> </u>            |                  |
| 2014 | /05/01        | 11:07:5    | 5 米             | FM/E         | 1                 | 0                | 10          | 97.930                   | 102.6                   | 05       | 467,500    |               |                | 80                       | 467,580  | 25倍コース            | ス 建玉整                       | 浬)                  |                  |
| 2014 | /04/30        | 15:57:5    | 3 米             | ×₩/円 🏮       |                   | 1                | 1           | 102.415                  | 102.6                   | 05       | 1,900      |               |                | 12                       | 1,912    | 25倍コーフ            | ス 建玉整                       | <b>里</b> 】          |                  |
| 2014 | 1/04/30       | ) 15:57:4  | 4   米           | ドル/円 📗       | ž.                | 1                | 1           | 102.410                  | 102.6                   | 05       | 1,950      |               |                | 12                       | 1,962    | 25倍コーフ            | え 健玉整                       | ¥)                  |                  |
| 20   | 新規側           | 则建玉内容      |                 |              |                   |                  |             |                          |                         |          |            |               |                |                          | 更新時      | 間 2014/0          | )5 <mark>/05 18.01:2</mark> | 更新                  |                  |
| 20   |               | 約定成立日      | 日時              | 商品           | 売買 建              | 玉数量              | +泰注2        | 建玉整                      | 理注文                     | <b>a</b> | 約定価        | 格 評価          | 面格<br>新聞)      | 平価損益相当額                  | スワップ7 相当 | ドイント<br>潮         | 、所損益相当割                     | ! レバレッ              | 27               |
| 20   | 2014          | 4/05/05 11 | 6:43:20         | 米ドル/円        | 売                 | 20               | 211.256/112 | 20                       | JE-19X                  | ±.       | 20 102.6   | 10 102        | 540            | 14,000                   |          | 0                 | 14,00                       | 0 25倍コー             | -ス               |
| 20   | 決済側           | 间建玉一覧      |                 |              |                   |                  |             |                          |                         |          |            |               |                |                          |          |                   |                             |                     |                  |
| 20   |               | 50000      | -               |              | 吉吉 神言             | 口粉量              |             | 建玉螯                      | 2理注文                    |          | \$\$\      | ≖±2 評価        | i価格 #          | w/≖+=+++                 | s スワップ   | ポイント              | 1、文相子4日业タ                   | 5 LUSLO             |                  |
|      | ф.            | 'NENX 11   | 04 <b>-</b>     | 19100        | 90頁 2E3           | Ēģī Ē            | 未発注列        | ŧ                        | 整理数                     | 重        | 8 JÆI      | **** (気       | 记値)「           | 5⊤ IWIĄ)~ . d≘ 6:        | * *8当    | 繪 ′               | ⊼/ЯТЯ́ша́ТВ⊟8               | g UNUY              |                  |
|      | 2014          | 1/05/05 16 | 6:51:12         | 米ドル/円        |                   | 10               | 10          | -                        | 10 自主                   | 助人力      | 102.       | 550 102       | .340           | -21,00                   | 0        | 0                 | -21,00                      | 0 25倍コー<br>0 05位コ   |                  |
|      | 2014          | 1/05/05 10 | 8.50.55         | 米ドル/円        |                   | 5                | ;           | 5                        | 5 白銀                    | 助入力」     | 102.       | 560 102       | 340            | -10,75                   | 0        | 0                 | -10,75                      | U 201音コー<br>D 25倍コー | -7               |
|      | 2014          | 1/05/05 14 | 4:04:28         | 米ドル/円        | <b>Ř</b>          | 5                |             | 5                        |                         | 動入力し     | 102        | 200 102       | .340           | 7,00                     | 0        | 0                 | 7,00                        | 0 25倍コー             | -                |
|      | 2014          | 1/05/01 11 | 1:07:55         | 米ドル/円        | Ĩ                 | 10               | 10          |                          |                         | 助入力      | 97.        | 930 102       | .340           | 441,00                   | 0        | 80                | 441,08                      | 0 25倍コー             | -ス               |
|      | 2014          | 1/05/01 11 | 1:07:55         | 米ドル/円        |                   | 10               | 10          | )                        |                         | 助入力)     | 97.        | 930 102       | .340           | 441,00                   | 0        | 80                | 441,08                      | 0 25倍コー             | - <b>ス</b>       |
|      | 2014          | 1/04/30 15 | 5:57:53         | 米ドル/円        |                   | 1                |             | 1                        |                         | 助入力      | 102        | 415 102       | .340           | -75                      | 0        | 12                | -73                         | 8 25倍コー             | -ス               |
|      | 2014          | 1/04/30 15 | 5:5/:44         | 米ドル/円        |                   | 1                |             |                          |                         | 朝人力」     | 102.       | 410 102       | .340           | -70                      | 0        | 12                | -68                         | 8 25倍コー<br>9 25位コー  | · <u>~</u>       |
|      | 2014          | /04/30 15  | 5:52:06         | 米バル円         |                   | 5                |             | 5                        |                         | 動入力      | 102        | 430 102       | .340           | -4.50                    | 0        | 60                | -4.44                       | 0 25倍コー<br>0 25倍コー  | -2               |
|      | 2014          | /04/30 15  | 5:51:51         | 米ドル/円        |                   | 5                | 5           | 5                        |                         | 助入力      | 102        | 425 102       | .340           | -4,25                    | 0        | 60                | -4,19                       | 0 25倍コー             | -ス               |
|      | 2014          | 4/04/22 16 | 6:53:02         | 米ドル/円        |                   | 1                | 1           | 1                        |                         | 動入力      | 97.        | 930 102       | .340           | 44,10                    | 0        | 28                | 44,12                       | 8 25倍コー             | -ス               |
|      | 2014          | /04/22 10  | 6:53:00         | 米ドロヨ         |                   | 1                |             | 1                        |                         | 助入力)     | 97.        | 930 102       | .340           | 44,10                    | 0        | 28                | 44,12                       | 8 25倍コー             | ·ス               |
|      |               | 総計         |                 |              |                   | 60               |             |                          |                         | 全人力      | J          |               |                | 923,50                   | 0        | 372               | 923,87                      | 2                   |                  |
|      | 確認            | 2          | 戻る              |              |                   |                  |             |                          |                         |          |            |               |                |                          |          |                   |                             |                     |                  |
|      |               | 大済個國       | ≢⊤→暫            |              |                   |                  |             |                          |                         |          |            |               |                |                          |          |                   |                             |                     |                  |
|      |               | - w        |                 | ⊐#±          | <b>**</b> •       | 士田               | 净工地         | -<br>                    | se sor                  |          | の宇宙地       | 評価価格          | }<br>±w/       | ≖#B <del>/\</del> tou/gē | 70*      | ti zh a ter       |                             | 计计算机                | يتح الآن ا       |
|      |               |            |                 |              |                   | 90頁              | xe.158X.    | ≞ 不光仕:                   | 及 望均                    | ERXIE S  | 100 FEC    | (気配値          | ) at 10        |                          | ~~_>     | 1777 F 188        | 169. 八大/月月                  |                     |                  |
|      |               | 201        | 05/05 16        | 3.51.05      | 米ドル円              |                  | 1           | 5                        | 5                       | 10       | 102.550    | 102.08        | 5              | -46,500                  | _        | _                 | 0                           | -46,500             | Z5倍コース<br>25倍コース |
|      |               | 2014/      | 05/05 16        | 3:50:55      | 米11/円             |                  |             | 5                        | 5                       | 5        | 102.560    | 102.08        | 5              | -23,750                  |          |                   | 0                           | -23,750             | 25倍コース           |
|      |               |            | ê 'nt           |              |                   |                  | 2           | 0                        |                         |          |            |               |                | -93,750                  |          |                   | 0                           | -93,750             |                  |
|      |               | 建玉整理       | 関連合相当           | 当客題          |                   |                  |             |                          |                         |          |            | _             | _              |                          | _        | _                 |                             | _                   |                  |
|      |               | 熟开甲步       | ·@              | 四価損益加        | 山宮雨               | スワップ             | ポイント        | ( <b>4</b> )3            | 捐益起                     | 出资商      |            |               |                |                          |          |                   |                             |                     |                  |
|      |               | JE-18X     | 20              |              | 28,750            | 相当               | i 名則        | 0                        |                         | 28,750   |            |               |                |                          |          |                   |                             |                     |                  |
|      |               | -          |                 |              |                   | _                | _           | -                        |                         | -3,100   |            |               |                |                          |          |                   |                             |                     |                  |
|      |               | 、夫打        |                 | <b>⊼</b> ⊘ _ |                   |                  |             |                          |                         |          |            |               |                |                          |          |                   |                             |                     |                  |

- 1. 「決済注文」・「建玉整理」より建玉照会画面を開きます。
- 「建玉整理」をクリックすると、決済側建玉一覧を開きます。新規側建玉内容と照らしながら、 相殺したい建玉の建玉発注数量を入力し、「確認」をクリックします。
- 3. 建玉整理損益相当額を確認し、「実行」をクリックすると、買建玉と売建玉を仲値で同時に決済し ます。

※注文実行後の金額は、建玉整理損益相当額と異なる場合があります。

※建玉整理の受付時間は、取引開始から取引終了時間の 15分前までとなります。(クリスマスや年末 年始などの受付時間は取引所により変更する場合があります。)

# 決済注文「全決済」

| X                                                     | 個別<br>決済                                                                                                    | ∩ 一招<br>決済                                                                                                    | [券                                                                                          | 建玉<br>整理                                                                             | 全決済<br>注文                                                                                   | 料有效ス更新                                                                                      |                                                                                                    |                                                                                                    |                                                                                    |                                                                                                    |                                                                                | <ul> <li>大字サイ</li> <li>大中</li> </ul>                                  |                |
|-------------------------------------------------------|----------------------------------------------------------------------------------------------------|----------------------------------------------------------------------------------------------------|---------------------------------------------------------------------------------------------|--------------------------------------------------------------------------------------|---------------------------------------------------------------------------------------------|---------------------------------------------------------------------------------------------|----------------------------------------------------------------------------------------------------|----------------------------------------------------------------------------------------------------|------------------------------------------------------------------------------------|----------------------------------------------------------------------------------------------------|--------------------------------------------------------------------------------|-----------------------------------------------------------------------|----------------|
| ном                                                   | 1E 新                                                                                                    | i規注文                                                                                                    | 決済                                                                                          | 注文 主文                                                                                | :変 <mark>〔</mark> ·取泪                                                                       | 肖 入出会                                                                                       | 金·振替                                                                                                    | 照会                                                                                                    | 報告書                                                                                | マーケット情                                                                                                    | 報設                                                                             | 定                                                                     | ヘルプ            |
| ===                                                   | ス 2014/05                                                                                                    | 5/0516:39                                                                                                    | 欧州株相                                                                                        | 場、小安い                                                                                | a株IJ0.2                                                                                     | 1%安                                                                                         |                                                                                                    | · · ·                                                                                                    |                                                                                    |                                                                                                    |                                                                                |                                                                       | 次へ             |
| 為替ボ                                                   | (一ド設定)                                                                                                    | 為替ボー                                                                                                    | -ドを別画面                                                                                      | で開く                                                                                  |                                                                                             |                                                                                             |                                                                                                    |                                                                                                    |                                                                                    |                                                                                                    |                                                                                |                                                                       |                |
| 商                                                     | 品買気                                                                                                    | 配数量                                                                                                    | 買気配                                                                                         | 売気配 売                                                                                | 気配数量                                                                                        | 1 直                                                                                         | 近約定値                                                                                                    | 始値                                                                                                    | 高値                                                                                 | 安値                                                                                                    | 出来高                                                                            | 前日清算値                                                                 |                |
| 侎                                                     | ∛北/円 1,00                                                                                                    | 000,000                                                                                                    | 101.590                                                                                     | 101/790                                                                              | 1,000,000                                                                                   | ) 101.                                                                                      | .120 (-1.20                                                                                                    | 5) 102.250                                                                                                    | 102.225                                                                            | 100.860                                                                                                    | 128,981                                                                        | 102.325                                                               |                |
| ]                                                     | 나 /円 1,00                                                                                                    | 000,000                                                                                                    | 142-280                                                                                     | 1/2 - 480                                                                            | 1,000,000                                                                                   | 142.                                                                                        | .140 (+0.31                                                                                                    | 5) 141.750                                                                                                    | 143.225                                                                            | 140.255                                                                                                    | 56,381                                                                         | 141.825                                                               |                |
| 「一一一一一一一一一一一一一一一一一一一一一一一一一一一一一一一一一一一一一                | 小/円 1,00<br>ご川/円 1 00                                                                                                    | JU,UUU<br>20 000                                                                                                    | 05 100                                                                                      | 05 250                                                                               | 1,000,000<br>1 000 000                                                                      | ו ו<br>ער ו                                                                                 | /2.48 (-0.3<br>410 (±10 E0                                                                                                    | 4) 172-75<br>5) 07-750                                                                                                    | 1/4.23                                                                             | 00.075                                                                                                    | 34,840                                                                         | 04 025                                                                |                |
|                                                       | ・ル/円 1.00                                                                                                    | 10,000<br>10.000                                                                                                    | 73.85                                                                                       | 73.98                                                                                | 1.000.000                                                                                   | ) <u>9</u> 0<br>1 7                                                                         | 410 (+10.38<br>73.38 (+0.2                                                                                                    | 0) 94.700<br>0) 73.15                                                                                                    | 74.64                                                                              | 33.275                                                                                                    | 36,961                                                                         | 73.18                                                                 |                |
|                                                       | 小/円 1,00                                                                                                    | 00,000                                                                                                    | 10.59                                                                                       | 10.640                                                                               | 1,000,000                                                                                   | ,<br>) 10.                                                                                  | .890 (+1.16                                                                                                    | 5) 9.700                                                                                                    | 11.165                                                                             | 8.205                                                                                                    | 33,852                                                                         | 9.725                                                                 |                |
|                                                       |                                                                                                    | <u> </u>                                                                                                    |                                                                                             | !                                                                                    |                                                                                             |                                                                                             |                                                                                                    |                                                                                                    |                                                                                    | 正 重新                                                                                                    |                                                                                |                                                                       |                |
| ドジショ                                                  | ョン状況                                                                                                    |                                                                                                    | _/_                                                                                         |                                                                                      |                                                                                             |                                                                                             | !                                                                                                    | 更新時刻 2014/                                                                                                    | 05/05 17:2,                                                                        | (:4)                                                                                                    |                                                                                |                                                                       |                |
| 商品                                                    | 品 売買                                                                                                    | 建玉<br>数量                                                                                                    | ≠ <b>℃</b> 発注残                                                                              | 平均約定位                                                                                | 西格 評                                                                                        | 価価格                                                                                         | 評価損益<br>相当額                                                                                                    | スワップボ<br>相当額                                                                                                    | イント<br>演                                                                           | 2. 清損益相当額                                                                                                    | Į                                                                              |                                                                       |                |
| ¥ku. ⁄                                                |                                                                                                    | 50                                                                                                    | 40                                                                                          | 99                                                                                   | 9.525                                                                                       | 101.565                                                                                     | 1,019,7                                                                                                    | 50                                                                                                    | 452                                                                                | 1,020,2                                                                                                    | 202                                                                            |                                                                       |                |
| ~I''///                                               | 売                                                                                                    |                                                                                                    | 5                                                                                           | 101                                                                                  | 1.780                                                                                       | 101.765                                                                                     | 7                                                                                                    | 50                                                                                                    | 0                                                                                  | 7                                                                                                    | /50                                                                            |                                                                       |                |
| 高ビルル                                                  | . 🧵                                                                                                    | 2                                                                                                    | 2                                                                                           | 88                                                                                   | 8.145                                                                                       | 95.110                                                                                      | 139,3                                                                                                    | 00                                                                                                    | 1,800                                                                              | 141,1                                                                                                    | 00                                                                             |                                                                       |                |
| 9CT 707 T                                             |                                                                                                    |                                                                                                    |                                                                                             |                                                                                      |                                                                                             |                                                                                             |                                                                                                    |                                                                                                    | _                                                                                  |                                                                                                    |                                                                                |                                                                       |                |
|                                                       | 元                                                                                                    | -                                                                                                    | -                                                                                           |                                                                                      | -                                                                                           | -                                                                                           |                                                                                                    | -                                                                                                    |                                                                                    |                                                                                                    | _                                                                              |                                                                       |                |
| 合言<br>※「更新<br>※全決消                                    | <b>元</b><br>」ボタンオ.押<br>斉注文マ.発                                                                                                    | -<br>すと、最新<br>主する際、                                                                                                    | ー<br>ー<br>新の情報に<br>取引時間タ                                                                    | 更新されます.<br>ト(プレオープ)                                                                  | ー<br>ー<br>。<br>ン時間、非                                                                        | -<br>-<br>=取引日を                                                                             | <b>1,159,8</b><br>:含む)となって                                                                                                    | 00<br>00<br>ている商品の建 <u>き</u>                                                                                                    | 2,252<br>玉を保有して                                                                    | <mark>1,162,0</mark><br>いる場合は、発                                                                                                    | -<br> 52<br> 注できませ.                                                            | h.                                                                    |                |
| 合言<br>《「更新<br>《全決済<br>《全決済<br>《全決済<br>全決済             | <sup> 元</sup>                                                                                                    | ー<br>すと、最新<br>主する際、<br>現注文を勢<br>主した注文<br>守するまで                                                                                                    | -<br>-<br>-<br>-<br>-<br>-<br>-<br>-<br>-<br>-<br>-<br>-<br>-<br>-<br>-<br>-<br>-<br>-<br>- | 更新されます。<br>ト(プレオープ<br>55場合は、取引<br>の取消を含む<br>注文を発注で                                   | -<br>-<br>ン時間、引<br>  開始後1:<br>こ)の変更<br>ごきません                                                | -<br>-<br>-<br>-<br>-<br>に注文が耶<br>・取が削まて<br>。                                               | 1,159,8<br>:含む)となって<br>の消されます。<br>できません。                                                                                               | 00<br>こいる商品の建                                                                                                    | <b>2,252</b><br>玉を保有して                                                             | <b>1,162,0</b><br>いる場合は、発                                                                                                    |                                                                                | h.                                                                    |                |
| 合言<br>《「更新<br>《全取引』<br>《全決』<br>《全決済<br>全決済            | プ     プ     ボタンチ、押     オ     ゴボタンチ、押     オ     オ     注文     子     記     プ     ジ     ジ | ー<br>すと、最新<br>主する際、<br>現注文を<br>ジ<br>主した注文<br>定するまで<br>ン状況                                                                                          | -<br>-<br>-<br>-<br>-<br>-<br>-<br>-<br>-<br>-<br>-<br>-<br>-<br>-<br>-<br>-<br>-<br>-<br>- | 更新されます。<br>ト(ブレオーブ<br>5場合は、取引<br>の取消を含む<br>注文を発注で                                    | -<br>。<br>ン時間、引<br>川開始後に<br>いの変更<br>できません                                                   | -<br>-<br>-<br>-<br>-<br>注文が取<br>・<br>取消はて<br>。                                             | 1,159,8<br>(含む)となって<br>2)消されます。<br>できません。                                                                                              | 00<br>CL いる商品の建<br>                                                                                                    | 2,252<br>玉を保有して(                                                                   | <b>1,162,0</b><br>いる場合は、発                                                                                                    | <br>52<br>注できませ.                                                               | h.                                                                    |                |
| 合言<br>(「更新)<br>(和文)<br>(和文)<br>(全決)<br>(全決済)<br>(全決済) |                                                                                                    | -<br>すと、最新<br>主する際、<br>現注文を<br>支<br>す<br>るまで<br>ン<br>状況<br>、<br>売                                                                                  | -<br>-<br>-<br>-<br>-<br>-<br>-<br>-<br>-<br>-<br>-<br>-<br>-<br>-<br>-<br>-<br>-<br>-<br>- | 更新されます。<br>ト(ブレオーブ<br>5場合は、取引<br>の取消を含む<br>注文を発注で<br>未発注残                            | -<br>-<br>ン時間、引<br>開始後に<br>いの変更<br>できません                                                    | -<br>-<br>-<br>-<br>-<br>-<br>-<br>-<br>-<br>-<br>-<br>-<br>-<br>-<br>-<br>-<br>-<br>-<br>- | 1,159,8<br>(含む)となって<br>双道されます。<br>できません。                                                                                               | 00<br>01<br>01<br>0<br>0<br>0<br>0<br>0<br>0<br>0<br>0<br>0<br>0<br>0<br>0<br>0<br>0<br>0                                                                     | 2,252<br>玉を保有して<br>スワップ<br>相当                                                      | 1,162,0<br>いる場合は、発<br>                                                                                                    | -<br>52<br>注できませ.<br>決済損益相                                                     | ん。<br> 当額                                                             |                |
| 合言<br>「更決」<br>「全取引決」<br>「全決」<br>「全決」<br>全決済           | 「元<br>十<br>ゴボタン 排<br>新聞がの新<br>新聞がの新<br>新聞がの新<br>第<br>立かがが<br>注文で発<br>注<br>文<br>大<br>次<br>二<br>末<br>、<br>二<br>二<br>、<br>二<br>二<br>、<br>二<br>、<br>二<br>、<br>二<br>、<br>二<br>、<br>二<br>、<br>二<br>、<br>二<br>、<br>二<br>、<br>二<br>、<br>二<br>、<br>二<br>、<br>二<br>、<br>二<br>、<br>二<br>、<br>、<br>、<br>、<br>、<br>、<br>、<br>、<br>、<br>、<br>、<br>、<br>、                                                                                                    | -<br>-<br>-<br>-<br>-<br>-<br>-<br>-<br>-<br>-<br>-<br>-<br>-<br>-                                                                                 | -<br>-<br>-<br>-<br>-<br>-<br>-<br>-<br>-<br>-<br>-<br>-<br>-<br>-<br>-<br>-<br>-<br>-<br>- | 更新されます。<br>ト(ブレオーブ:<br>5場合は、取引<br>の取消を含せ<br>注文を発注で<br>未発注残<br>40                     | -<br>-<br>-<br>-<br>-<br>-<br>-<br>-<br>-<br>-<br>-<br>-<br>-<br>-<br>-<br>-<br>-<br>-<br>- | -<br>-<br>-<br>-<br>-<br>-<br>-<br>-<br>-<br>-<br>-<br>-<br>-<br>-<br>-<br>-<br>-<br>-<br>- | 1,159,8<br>(会む)となって<br>ジ月されます。<br>できません。<br>部子価価格<br>101.565                                                                           | 00<br>Cいる商品の建<br>評価損益<br>相当額<br>1,019,750                                                                                                    | 2,252<br>玉を保有してい<br>スワップ<br>相当                                                     | 1,162,0<br>いる場合は、発<br>ポイント ;<br>資預 452                                                                                                    | -<br>52<br>注できませ<br>決済損益相<br>1,0                                               | ん。<br>当答<br>20,202                                                    |                |
| 合言<br>〔更新<br>〔全決〕<br>〔全決〕<br>〔<br>全決済<br>【<br>全決済     |                                                                                                    | ー<br>すすと<br>最深<br>まする際、<br>調注<br>たたまで<br>ン<br>状況<br>売<br>、<br>、<br>、<br>、<br>、<br>、<br>、<br>、<br>、<br>、<br>、<br>、<br>、                             | -<br>-<br>-<br>-<br>-<br>-<br>-<br>-<br>-<br>-<br>-<br>-<br>-<br>-<br>-<br>-<br>-<br>-<br>- | 更新されます。<br>ト(ブレオーブ)<br>5場合は、取引<br>の取消を含せ<br>注文を発注で<br>未発注残<br>40<br>5                | -<br>-<br>ン時間、引<br>川開始後に<br>こ)の変更<br>できません<br>平均約                                           | -<br>取引日を<br>注文が取<br>取消はて<br>。<br>定価格<br>99.525<br>101.780                                  | 1,159,8<br>・含む)となって<br>ジ育されます。<br>できません。<br>評価価格<br>101.565<br>101.765                                                                 | 00<br>Cいる商品の建<br>評価損益<br>相当額<br>1,019,750<br>750                                                                                                    | 2,252<br>玉を保有して(<br>スワップ<br>相当<br>)                                                | 1,162,0<br>いる場合は、発<br>ポイント デ<br>43頁<br>452<br>0                                                                                                    | <br>52<br>注できませ<br>決済損益相<br>1,0                                                | ん。<br>当当客見<br>20,202<br>750                                           |                |
| 合言<br><「更新決<br>「全取引決決<br>< 全決済<br>< 全決済               |                                                                                                    | -<br>対と<br>最新<br>主する際、<br>現注<br>た注<br>するまで<br>ン<br>状況<br>売<br>-<br>-<br>-<br>-<br>-<br>-<br>-<br>-<br>-<br>-<br>-<br>-<br>-                        | -<br>-<br>-<br>-<br>-<br>-<br>-<br>-<br>-<br>-<br>-<br>-<br>-<br>-<br>-<br>-<br>-<br>-<br>- | 更新されます。<br>ト(ブレオープ)<br>5場合は、取引<br>の取消を含せ<br>注文を発注で<br>未発注残<br>40<br>5<br>2           | -<br>。<br>ン時間、利<br>開始後i<br>開始後i<br>ごきません<br>平均約i                                            | -<br>-<br>-<br>-<br>-<br>-<br>-<br>-<br>-<br>-<br>-<br>-<br>-<br>-                          | 1,159,8<br>・含む)となって<br>ジ育されます。<br>できません。<br>部価価格<br>101.565<br>101.765<br>95.110                                                       | 00<br>Cいる商品の建<br>評価損益<br>相当額<br>1,019,750<br>750<br>139,300                                                                                                   | 2,252<br>玉を保有して(<br>スワップ<br>相当<br>)                                                | 1,162,0<br>いる場合は、発<br>ポイント 3<br>4352<br>1,800                                                                                                    | -<br>52<br>注できませ<br>決済損益相<br>1,0<br>1                                          | ん。<br>普響<br>20,202<br>750<br>41,100                                   |                |
| 合言<br>(「更新決)<br>(全東決)<br>(全決済<br>(全決済                 | ↑<br>↑<br>「オタンチ料<br>育注文/発行<br>新聞グの新<br>育注文で発送<br>家・文か約47<br>注文実行<br>ポンショ<br>商品<br>米ドル/円<br>豪ドル/円                                                                                                    | -<br>すよ。<br>最新<br>主する際、<br>現注<br>た注<br>するまで<br>-<br>ン<br>状況<br>売<br>-<br>-<br>-<br>-<br>-<br>-<br>-<br>-<br>-<br>-<br>-<br>-<br>-                  | -<br>-<br>-<br>-<br>-<br>-<br>-<br>-<br>-<br>-<br>-<br>-<br>-<br>-<br>-<br>-<br>-<br>-<br>- | 更新されます。<br>ト(ブレオーブ<br>5場合は、取引<br>の取消を含せ<br>注文を発注で<br>未発注残<br>40<br>5<br>2<br>-       | -<br>。<br>ン時間、利<br>開始後i<br>開始後i<br>ごきません<br>平均約i                                            | -<br>-<br>-<br>-<br>-<br>-<br>-<br>-<br>-<br>-<br>-<br>-<br>-<br>-                          | 1,159,8<br>(含む)となって<br>ジ消されます。<br>できません。<br>部で価価格<br>101-565<br>101.765<br>95.110<br>-                                                 | 00<br>Cいる商品の建<br>非価損益<br>相当額<br>1,019,750<br>139,300                                                                                                    | 2,252<br>玉を保有してい<br>スワップ<br>相当<br>〕<br>こ                                           | 1,162,0<br>いる場合は、発<br>ポイント<br>当額<br>452<br>0<br>1,800<br>-                                                                                                    | -<br>52<br>注できませ<br>決済損益相<br>1,0<br>1                                          | ん。<br>当当落見<br>20,202<br>750<br>41,100<br>-                            |                |
| 合言<br>≶ 〔 更新 沂                                        | 77<br>1<br>1<br>オ<br>1<br>オ<br>2<br>1<br>7<br>7<br>7<br>7<br>7<br>7<br>7<br>7<br>7<br>7<br>7<br>7<br>7                                                                                                    | -<br>すると<br>最近<br>主する際、<br>登主<br>するで<br>を<br>きするまで<br>ン<br>状況<br>売<br>日<br>、<br>長<br>、<br>、<br>、<br>、<br>、<br>、<br>、<br>、<br>、<br>、<br>、<br>、<br>、 | -<br>-<br>-<br>-<br>-<br>-<br>-<br>-<br>-<br>-<br>-<br>-<br>-<br>-                          | 更新されます。<br>ト(ブレオープ)<br>5場合は、取引<br>の取消を含む<br>注文を発注で<br>未発注残<br>40<br>5<br>2<br>-<br>- | -<br>。<br>ン時間、引<br>開始後に)の変更<br>できません<br>平均約7                                                | -<br>取引日を<br>注文が取<br>取消はて<br>。<br>空価格<br>99.525<br>101.780<br>88.145<br>-<br>-              | 1,159,8<br>:含む)となって<br>災荷されます。<br>:さません。<br>部平価価格<br>101.565<br>101.765<br>95.110<br>-<br>-                                            | 00<br>Cいる商品の建<br>評価損益<br>相当額<br>1,019,750<br>750<br>139,300                                                                                                   | 2,252<br>玉を保有して(<br>スワップ<br>相当<br>)<br>)                                           | 1,162,0<br>いる場合は、発<br>ボイント<br>当額<br>452<br>0<br>1,800<br>ー<br>2,252                                                                                                    | -<br>52<br>注できませ、<br>決済損益相<br>1,0<br>1                                         | ん。<br>当当変現<br>20,202<br>750<br>41,100<br>-<br>62,052                  |                |
| 合書<br>《〔更新〕<br>《全決》<br>《全決》<br>《全決》<br>《全決済           | 「<br>プ<br>デ<br>デ<br>ク<br>ク<br>パ<br>キ<br>マ<br>ク<br>の<br>ポ<br>ギ<br>マ<br>、<br>、<br>マ<br>、<br>、<br>、<br>、<br>、<br>、<br>、<br>、<br>、<br>、<br>、<br>、<br>、                                                                                                    | -<br>-<br>-<br>-<br>-<br>-<br>-<br>-<br>-<br>-<br>-<br>-<br>-                                                                                      | -<br>-<br>-<br>-<br>-<br>-<br>-<br>-<br>-<br>-<br>-<br>-<br>-<br>-                          | 更新されます。<br>や<br>、<br>、<br>、<br>、<br>、<br>、<br>、<br>、<br>、<br>、<br>、<br>、<br>、        | -<br>-<br>-<br>-<br>-<br>-<br>-<br>-<br>-<br>-<br>-<br>-<br>-<br>-                          | -<br>-<br>-<br>-<br>-<br>-<br>-<br>-<br>-<br>-<br>-<br>-<br>-<br>-                          | 1,159,8<br>:含む)となって<br>ジバネオ。<br>できません。<br>部価価格<br>101.565<br>101.765<br>95.110<br>-<br>、<br>1,1月<br>後見に、未約5<br>できたい。<br>できたい。<br>できたい。 | 回     回       記     お前品の建:       評価損益     相当額       1,019,751     755       139,300     1,159,800       記     1,159,800       ごの注文を取消     第間外の建玉を<br>第注文(新規注) | 2,252<br>玉を保有して()<br>、スワップ相当<br>)<br>、スワップ相当<br>)<br>して、全ての<br>保有して();<br>次の取消をする。 | 1,162,0<br>いる場合は、発<br>ボイント<br>送預<br>452<br>0<br>1,800<br>-<br>2,252<br>0<br>2,252<br>0<br>0<br>1,800<br>0<br>-<br>2,252<br>0<br>0<br>0<br>1,800<br>0<br>0<br>0<br>1,800<br>0<br>0<br>0<br>0<br>0<br>0<br>0<br>0<br>0<br>0<br>0<br>0<br>0<br>0<br>0<br>0<br>0<br>0 | -<br>52<br>注できませ、<br>決済損益相<br>1,0<br>1<br>1,1<br>ます。<br>済注文を発た<br>こ<br>って新た一一一 | ん。<br>当智<br>20,202<br>750<br>41,100<br>-<br>62,052<br>注できませ知<br>な注文は新 | ん。。<br>6注できません |

- 1. 「決済注文」・「全決済」よりポジション状況画面を開きます。
- 2. 「全決済注文実行」をクリックし、確認画面に「OK」をクリックすると、保有している建玉をす べて決済します。

※取引時間外(プレオープン時間、非取引日を含む)の建玉を保有している場合は、全決済注文を発 注できません。

※取引時間外の新規注文を発注している場合は、取引開始後に注文が取消されます。※全決済注文で発注した注文(新規注文の取消を含む)の変更・取消はできません。※全決済注文が約定するまでは、新たな注文を発注できません。

#### 注文変更・取消

注文変更・取消「注文変更」

| ×           | 注文<br>変更                | 注文<br>取消       | <b>券</b>     | 注文<br>変更               | 現在の手数線<br>216円Vコー) | 料 有効比率<br>ス 更新時刻 |           |                |          |         |                        | 文字サイ<br>大田 |       |
|-------------|-------------------------|----------------|--------------|------------------------|--------------------|------------------|-----------|----------------|----------|---------|------------------------|------------|-------|
| НО          | NE :                    | 新規注文           | 決済注文         | 注文 注文 注文 注文 注文 注文 注文 注 | 変更·取消              | 入出金·振            | 替 照       | 会              | 報告書      | マーケット   | 情報 設                   | ŧ          | ヘルプ   |
| יבב         | - <mark>7</mark> 2014/0 | 05/0617:48 🛧 F | <del>-</del> | トサマリー                  | アジア・オ              | セアニア市均           | 易午後       |                |          |         |                        |            | 次へ    |
| 為替          | お <mark>、</mark> ード設定   | ( 為替ボードを       | 別画面で開        | 1<                     |                    |                  |           |                |          |         |                        |            |       |
| ñ           | 部品 買う                   | 記録量 買気         | 配一売          | 気配 売                   | 気配数量               | 直近約              | 定値        | 始値             | 高値       | 安値      | 出来高 育                  | 旧清算値       |       |
| ж           | ⊧ドル/円 1,                | 000,000 102    | -500         | 02.700 1               | ,000,000           | 102.380          | (+0.055)  | 102.250        | 103.590  | 100.890 | 173,350                | 102.325    |       |
|             | ユーロ/円 1,                | 000,000 141    | -260         | 41 - 460 1             | ,000,000           | ▼141.180         | (-0.645)  | 141.750        | 143.225  | 140.255 | 75,140                 | 141.825    |       |
| 英林          | ンド/円 1,                 | 000,000 17     | 1.79         | 171.99 1               | ,000,000           | 171.54           | (-1.28)   | 172.75         | 5 174.23 | 171.27  | 46,657                 | 172.82     |       |
| r,          | ₺`ル/円 1,                | 000,000 94     | -640         | 94-890 1               | ,000,000           | 94.870           | (+10.045) | 94.750         | 96.220   | 93.260  | 50,613                 | 84.825     |       |
|             | Zドル/円 1,                | 000,000 🔼 🔼    | 3.44 🛛 🖊     | <b>∆73.57</b> 1        | ,000,000           | 73.72            | (+0.54)   | 73.15          | 5 74.64  | 71.66   | 49,471                 | 73.18      |       |
|             | ランド/円 1,                | 000,000 10     | -200         | 10-250 1               | ,000,000           | 9.760            | (+0.035)  | 9.700          | 11.165   | 8.205   | 45,312                 | 9.725      |       |
| 全           | 商品                      | 売買<br>全て       | 表示(<br>30件   | 件数<br><b>▼ [</b> ]     | 演索/更新              |                  |           |                |          |         |                        |            |       |
| <u>全1</u> 作 | <u>+</u>                |                |              |                        |                    |                  |           |                |          |         |                        |            |       |
| 夏え          | 注文状况                    | 商品             | 売買 新         | f規/決済                  | 注文手法               | 執行条件             | 価格        | 発注 約定<br>数量 数量 | レバレッジ    | 期限      | 注文受付日時                 | F 注文受      | 付番号   |
| 変更          | 有効                      | 英ポンド/円         |              | 新規                     | 单一                 | 指値               | 171.05    | 1 -            | 25倍コース   | 無期限     | 2014/05/06<br>17:57:16 | 10000      | 04138 |
| 全11         | +                       |                |              |                        |                    |                  |           |                |          |         |                        |            |       |

「注文変更・取消」・「注文変更」より注文変更画面を開きます。

変更したい注文の左側・変更欄をクリックしてください。

※以下の注文は変更できません。注文取消後、再度発注を行ってください。

トリガ(指値)注文、トレール注文、If Done 注文、OCO 注文、If Done OCO 注文 ※成行注文、ストリーミング注文は、取消・変更はできません。

| 現在の注文 | 文内容      |              |         |          |     |          |      |      |                  |    |                             |            |  |
|-------|----------|--------------|---------|----------|-----|----------|------|------|------------------|----|-----------------------------|------------|--|
| 注文状況  | 商品       | 売買           | 新規/決済   | 注文手法     | 執行≸ | 条件 価格    | 発注数量 | 約定数量 | レバレッジ            | 期限 | 注文受付日時                      | 注文受付番号     |  |
| 有効    | 英ポンド/円   | Ĩ            | 新規      | 単一       | 指任  | 直 171.05 | 1    | -    | ・ 25倍コース         | 無期 | 退<br>2014/05/06<br>17:57:16 | 1000004138 |  |
| 変更内容を | 5入力してくださ | <b>ป</b> ิง. |         |          |     |          |      | _    |                  |    |                             |            |  |
| 注文状況  | 商品       | 売買           | 新規/決済 🤅 | 主文手法 執   | 行条件 | 価格       | 発注数量 | 約定数量 | レバレッジ            |    | 期限                          | 日時         |  |
| 有効    | 英ポンド/円   |              | 新規      | 単一       | 指値  | 170.95   | 1    |      | 25倍コース<br>証拠金額一覧 |    | 〕当日 ◎週末<br>〕無期限 ◎日時指定       | 日付<br>     |  |
| 日時指定の | り入力例はこち  | 5            |         | <u> </u> |     |          |      |      |                  |    |                             |            |  |
| 確認    | 戻る       | 変更す          | ることは可能  | ਾਰ.      |     |          |      |      |                  |    |                             |            |  |

「価格」「発注数量」「レバレッジ」「注文期限」いずれかを変更できます。変更したい箇所を入力し、 「確認」をクリックしてください。

※価格と発注数量は、同時に変更可能です。

※レバレッジと期限は、他の項目と同時に変更できません。

| 変更後の注 | 文内容    |    |       |      |      |        |      |      |        |     |                        |            |
|-------|--------|----|-------|------|------|--------|------|------|--------|-----|------------------------|------------|
| 注文状況  | 商品     | 売買 | 新規/決済 | 注文手法 | 執行条件 | 価格     | 発注数量 | 約定数量 | レバレッジ  | 期限  | 注文受付日時                 | 注文受付番号     |
| 有効    | 英ポンド/円 |    | 新規    | 東一   | 指値   | 170.95 | 1    | -    | 25倍コース | 無期限 | 2014/05/06<br>17:57:16 | 1000004138 |
| 変更実行  | 戻る     |    |       |      |      |        |      |      |        |     |                        |            |

変更内容を確認し、「変更実行」をクリックすると注文が変更されます。

## 注文変更・取消「注文取消」

| ×                       | 注文<br>変更                             | 注文取消                                       |                                     | 注文<br>取消                               | 現在の手数料<br>216円Vコース               | 料 有効比率:<br>ス 更新時刻:          | 344.18%<br>2014/05/06 | 18:10:4    | 46       | Myページ   | სუ<br>ჭ     | チクライアント<br>ブウンロード      | 文字サイ    |       |
|-------------------------|--------------------------------------|--------------------------------------------|-------------------------------------|----------------------------------------|----------------------------------|-----------------------------|-----------------------|------------|----------|---------|-------------|------------------------|---------|-------|
| нс                      | ME                                   | 新規注文                                       | 決济                                  | <b>済注文</b> 注                           | 文変更·取消                           | 入出金・振権                      | 春 照                   | 会          |          | 報告書     | マーケット       | 青報 設定                  |         | ヘルプ   |
| ニュ                      | ース 2014                              | /05/09/17:34                               | (速報)7                               | ポンドドル、買                                | 肌継続 強いす                          | 使サービス業                      | PMI受け                 |            |          |         |             |                        |         | 次へ    |
| 為を                      | ボード設定                                | E ) ( <sup></sup> 鳥替ボート                    | 「を別画                                | 面で開く                                   |                                  |                             |                       |            |          |         |             |                        |         |       |
| i                       | 商品 厚                                 | [気 <mark>記数量</mark> ]]                     | 気配                                  | 売気配                                    | 売気配数量                            | 直近約5                        | 已值                    | 始値         |          | 高値      | 安値          | 出来高 前E                 | 清算値     |       |
| ÷                       | 枨ドル/円 ′                              | 1/00,000 1                                 | 02.140                              |                                        | 1,000,000                        | 101.730                     | (-0.595)              | 102.       | 250      | 103.590 | 100.890     | 173,703                | 102.325 |       |
|                         | 2-0/円                                | ,000,000 🔽                                 | 41.105                              | ▼141-305                               | 1,000,000                        | 140.720                     | (-1.105)              | 141.       | 750      | 143.225 | 140.255     | 75,279                 | 141.825 |       |
| 英                       | *ンド/円 <mark>/</mark>                 | 1,000,000                                  | 171.80                              |                                        | 1,000,000                        | 171.45                      | (-1.37)               | 172        | .75      | 174.23  | 171.27      | 46,742                 | 172.82  |       |
|                         | 豪ト <sup>・</sup> ル/P <mark>・</mark> 1 | 1,000,000                                  | 94.745                              | 94.995                                 | 1,000,000                        | 94.755                      | (+9.930)              | 94.        | 750      | 96.220  | 93.260      | 50,690                 | 84.825  |       |
| N                       | IZト*ル/円 *                            | 1,000,000                                  | 73.64                               |                                        | 1,000,000                        | 73.34                       | (+0.16)               | 73         | .15      | 74.64   | 71.66       | 49,557                 | 73.18   |       |
|                         | ランド/円 ゙                              | 1,000,000                                  | 10.105                              | 10.155                                 | 1,000,000                        | 10.025                      | (+0.300)              | 9.         | 700      | 11.165  | 8.205       | 45,414                 | 9.725   |       |
|                         | 商品                                   |                                            | <br>冒 :                             | 表示件数                                   |                                  |                             |                       |            |          |         |             |                        |         |       |
| 全て                      |                                      | ▼ 全て                                       |                                     | 30件 🔍                                  | 検索/更新                            |                             |                       |            |          |         |             |                        |         |       |
| _ ਰ ^ 1                 | 「選択 す                                | べて解除 全                                     | 4件                                  |                                        |                                  |                             |                       |            |          |         |             |                        |         |       |
| 取消                      | 注文状況                                 | 商品                                         | 売買                                  | 新規/決済                                  | 注文手法                             | 執行条件                        | 価格                    | 発注<br>数量   | 約定<br>数量 | レバレッジ   | 期限          | 注文受付日時                 | 注文受     | 付番号   |
|                         | 有効                                   | 英ポント・/円                                    | 買                                   | 新規                                     | 単一                               | 指値                          | 170.95                | 1          | -        | 25倍コース  | 無期限         | 2014/05/06<br>17:57:16 | 10000   | 04138 |
|                         | 有効                                   | 豪ドル/円                                      | Ĩ                                   | 新規                                     | If注文(IFD)                        | 指値                          | 94.555                | 5          | -        | 25倍コース  | 無期限         | 2014/05/06<br>17:58:16 | 10000   | 04139 |
|                         | 待機中                                  | 豪ドル/円                                      | 売                                   | 決済                                     | Done注文                           | 指値                          | 102.000               | 5          | -        | -       | 無期限         | 2014/05/06<br>17:58:16 | 10000   | 04140 |
|                         | 待機中                                  | 米ドル/円                                      | 売                                   | 決済                                     | Done注文                           | 指値                          | 103.500               | 10         | -        | -       | 無期限         | 2014/04/30<br>14:43:04 | 10000   | 03927 |
|                         | [選択 す                                | べて解除(全                                     | 4 件                                 |                                        |                                  |                             |                       |            |          |         |             |                        |         |       |
| ※取)<br>※非理<br>「待<br>※タ」 | 単したい注<br>取り日の通<br>機中」の場              | <br>文の左側取消<br>値ペアの注文<br>合はすぐに取<br>っつすると項目領 | ーー<br>覇にチェ<br>取消は、<br>肖となり:<br>朝に並び | <br>ックを入れ、そ<br>注文状況が<br>ます。<br>:替えができま | ーー<br>確認ボタンを押<br>「有効」の場合、<br>Eす。 | <u></u><br>してください。<br>取消実行後 | すく には取う               | ーー<br>肖となら | 5₫,I     | 取引開始後に  | TU<br>取消されま | र्ष.                   |         |       |
|                         | 0.05                                 |                                            |                                     |                                        |                                  |                             |                       |            |          |         |             |                        |         |       |

「注文変更・取消」・「注文取消」より注文取消画面を開きます。

取消したい注文の左側・取消欄に図を入れ、確認ボタンを押してください。

※非取引日の通貨ペアの注文取消は、注文状況が「有効」の場合、取消実行後すぐには取消とならず、 取引開始後に取消されます。「待機中」の場合はすぐに取消となります。

| 注文状況   | 商品       | 売買  | 新規/決済   | 注文手法      | 執行条件 | 価格      | 発注<br>数量 | 約定<br>数量 | レバレッジ  | 期限  | 注文受付日時                 | 注文受付番号     |
|--------|----------|-----|---------|-----------|------|---------|----------|----------|--------|-----|------------------------|------------|
| 有効     | 英ポンド/円   | E   | 新規      | 単一        | 指値   | 170.95  | 1        | -        | 25倍コース | 無期限 | 2014/05/06<br>17:57:16 | 1000004138 |
| 有効     | 豪ドル/円    |     | 新規      | If注文(IFD) | 指値   | 94.555  | 5        | -        | 25倍コース | 無期限 | 2014/05/06<br>17:58:16 | 1000004139 |
| 待機中    | 豪ドル/円    | 売   | 決済      | Done注文    | 指値   | 102.000 | 5        | -        | -      | 無期限 | 2014/05/06<br>17:58:16 | 1000004140 |
| ※取消内容: | が正しければ、J | 双消実 | テボタンを押し | ノてください。   |      |         |          |          |        |     |                        |            |
| 取消实行   | 戻る       |     |         |           |      |         |          |          |        |     |                        |            |

取消内容を確認し、「取消実行」をクリックすると、注文が取り消されます。

#### 入出金・振替

お客様の入金手続きをスムーズかつスピーディーに行うために、『即時入金サービス』を提供しております。 24 時間いつでもほぼリアルタイムでお振込(入金)可能で、夜間も祝祭日もご入金いただけます。

「入出金・振替」>即時入金

| $\mathbf{X}$ | 即時<br>入金             | まっ」 出注             | 金・<br>指示        | 入出金<br>履歴     | 現在の手数<br>880円Vコー    | (料) 有効比率<br>・ス 更新時刻 | :<br>2023/10/05     | 5 18:54:51 | Myページ          | <sup>デ</sup> リッラ<br>ダ | チクライアント<br>ウンロード | 文字サイ<br>大中 |     |
|--------------|----------------------|--------------------|-----------------|---------------|---------------------|---------------------|---------------------|------------|----------------|-----------------------|------------------|------------|-----|
| ног          | ME                   | 新規注了               | と<br>決          | 済注文           | 汪又亥之                | 入出金・振               | <del>ا</del> لا     | ?<br>会     | 報告書            | マーケット情                | i報 設             | 定          | ヘルプ |
| ===          | -ス 20                | 23/10/05 18:       | 33 <b>ユーロ</b> F | 刊フルタ          | イムオーダー=1!           | 55.70-80円 🏮         | ເເ                  |            |                |                       |                  |            | 次へ  |
| 為替7          | ボ- ド                 | 役定 為替オ             | 「ードを別画          | 面で開く          | ]                   |                     |                     |            |                |                       |                  |            |     |
| 商            | ī品                   | 買気配数量              | 買気配             | <br>一 売気雨     | 2 売気配数量             | 直近約5                | 定値                  | 始値         | 高値             | 安値                    | 出来高前             | 向日清算値      |     |
| 米            | :N, /F               | 600                | 148-93          | 0 148-        | <b>360</b> 600      | 148.930             | (-0.210)            | 149.050    | 149.095        | 148.270               | 15,963           | 149.140    |     |
| <u>ا</u> با  | יי <mark>י /ר</mark> | 1,300              | 5.3             | 7 5           | -40 6,600           | 5.40                | (-0.01)             | 5.40       | 5.40           | 5.33                  | 2,707            | 5.41       |     |
| ****         | 2-1 /円               | 200                | 156-53          | 0 156-        |                     | 156.485             | (-0.165)            | 156.585    | 156.780        | 156.105               | 1,047            | 156.650    |     |
|              | フト 7円<br>はミレ7円       | 1 200<br>1 300     | 94.38           | 1 180<br>N 94 | - 63 525<br>410 300 | 94.415              | (-0.34)<br>(+0.075) | 94,275     | 94,710         | 94,200                | 939              | 94.340     |     |
| 7            | - 771<br>771/F       | 390                | 162-4           | 0 162         | - <b>44</b> 706     | 162.32              | (-0.28)             | 162.58     | 162.58         | 162.22                | 113              | 162.60     |     |
| ,            | ŀ` /円                | 155                | 108-1           | 3 108         | -16 200             | 108.13              | (-0.37)             | 108.46     | 108.46         | 108.00                | 695              | 108.50     |     |
| NZ           | N°I/⊞                | 725                | 88-3            | 5 88          | <b>-39</b> 525      | 88.35               | (+0.17)             | 88.12      | 88.43          | 88.00                 | 648              | 88.18      |     |
| 7            | <u>아 /</u> 프         | 490                | 7-63            | 0 7-1         | 640 980             | 7.635               | (-0.075)            | 7.690      | 7.710          | 7.610                 | 2,627            | 7.710      |     |
|              |                      | 1,250              | 8-24            | 5 8-1         | <b>250</b> 891      | 8.245               | (-0.065)            | 8.290      | 8.310          | 8.225                 | 10,997           | 8.310      |     |
| 下記、「         | 即時2<br>入金(N          | 、金」ボタンを打<br>Mベージへ) | 甲下し、My          | ページより         | 即時入金手続きる            | 5おこなってく†            | ëðli.               |            |                |                       |                  |            |     |
|              |                      |                    |                 |               |                     |                     |                     |            |                |                       |                  |            |     |
|              |                      |                    |                 |               |                     |                     |                     |            |                |                       |                  |            |     |
|              |                      | ホー                 | - 4             | 入出金           | お客様情報               |                     |                     | N          | <i>∕</i> ∖v ペー | ジ面面                   |                  |            |     |
| IN           | Vse                  | c                  |                 |               |                     |                     |                     |            | iy x           | ∕⊔ш                   |                  |            |     |
|              |                      |                    |                 |               |                     |                     |                     |            | _              | _                     |                  |            |     |
| <b>入</b>     | 出金                   | •                  |                 |               |                     |                     |                     |            |                |                       |                  |            |     |
|              |                      |                    |                 |               |                     |                     |                     |            |                |                       |                  |            |     |
|              | 即明                   | 入金                 | 振               | 入金            | 振                   | 替                   | 出                   | 金          | 入出金            | 履歴                    |                  |            |     |
|              |                      |                    |                 |               |                     |                     |                     |            |                |                       |                  |            |     |
| 入金           | ≧先サ                  | - ビス・振込            | 元の金融            | 機関を選打         | 尺し、入金額を             | 入力してくだ              | さい。                 |            |                |                       |                  |            |     |
|              |                      |                    |                 |               |                     |                     |                     |            |                |                       |                  |            |     |
|              | 入金先                  | サービス               |                 | ( < b >       | < 365               |                     | $\sim$              |            |                |                       |                  |            |     |
|              |                      |                    |                 |               |                     |                     |                     |            |                |                       |                  |            |     |
|              |                      |                    |                 |               |                     |                     |                     |            |                |                       |                  |            |     |
| 3            | 金融機                  | 関名(振込え             | <del>,</del> )  | ゆうち           | よ銀行                 |                     | $\sim$              |            |                |                       |                  |            |     |
|              |                      |                    |                 |               |                     |                     |                     |            |                |                       |                  |            |     |
|              | 入金額                  |                    |                 |               |                     | 3000                | 00 田                |            |                |                       |                  |            |     |
|              |                      |                    |                 |               |                     | 5000                |                     |            |                |                       |                  |            |     |
|              |                      |                    |                 |               |                     |                     |                     |            |                |                       |                  |            |     |
|              |                      |                    |                 |               |                     |                     |                     |            |                |                       |                  |            |     |
|              |                      |                    |                 |               | 確認面                 | 而へ                  |                     |            |                |                       |                  |            |     |
|              |                      |                    |                 |               | NE 99 MA            |                     |                     |            |                |                       |                  |            |     |
|              |                      |                    |                 |               |                     |                     |                     |            |                |                       |                  |            |     |
|              |                      |                    |                 |               |                     |                     |                     |            |                |                       |                  |            |     |

## ご利用方法

- ブラウザ版取引ツール「入出金・振替」>「即時入金」>「即時入金(My ページ)」へボタンを クリックして、My ページからお手続きいただきます。取引ツールを介さず、My ページ「入出金」 より直接お手続きいただくこともできます。即時入金利用規約に同意してからご利用ください。
- 入金先サービス「くりっく365」を選択し、金融機関を選択、入金額を入力後「確認画面へ」を クリックしてください。

3. 内容を確認のうえ「実行」をクリックすると、ご指定の金融機関のネットバンキング画面が立ち 上がります。各金融機関の定める方法に従いお手続きください。

#### ご利用可能な金融機関

- ・三菱UFJ銀行
- ・みずほ銀行
- ・三井住友銀行
- ・楽天銀行
- ・PayPay銀行
- ・住信SBIネット銀行
- ・ゆうちょ銀行

# <注意事項>

提携金融機関のインターネットサービスの振込完了画面では、以下のボタンを必ず押してくださ い。 押さずに終了すると入金処理がリアルタイムに反映されず振込入金の扱いとなります。 ・みずほ銀行 – 「ログアウト(加盟店のサイトへ)」 ・三井住友銀行 – 「加盟店へ通知」 ・三菱UFJ銀行 – 「加盟店画面へ戻る」 ・楽天銀行 – 「支払実行」 ・PayPay銀行 – 「振込」 ・住信SBIネット銀行 – 「確定」

・ゆうちょ銀行 – 「 決済手続きを完了させる 」

| , т−4<br>N Vsec. | 入出金お客様情報                | 段         |             |        |  |
|------------------|-------------------------|-----------|-------------|--------|--|
| 入出金              |                         |           |             |        |  |
| 即時入金             | 振込入金                    | 振替        | 出金          | 入出金履歴  |  |
| 金融機関名            |                         |           |             |        |  |
| 支店名              |                         |           |             |        |  |
| 口座種別             | 普通                      |           |             |        |  |
| 口座番号             |                         |           |             |        |  |
| 口座名義             | インウ"アストシヨウケン(カ          |           |             |        |  |
| 振込入金先 変更         | (リコくぎ)65<br>※上記口座へのご入金( | は、振込入金先に打 | 旨定したサービスに入会 | 金されます。 |  |

#### 振込入金の方法

- 1. My ページ「入出金」>「振込入金」より、当社指定の振込口座(お客様の専用振込口座)へ
- 2. 振込入金先を確認のうえ、銀行窓口、ATM、即時入金定形外のインターネットバンキング等より お振込ください。
- 当社にて入金確認後、取引ツールへ反映いたします。
   (当社着金後、原則 5 分~65 分でお客様のお取引口座へ反映いたしますが、お振込みから着金までの所要時間は、ご利用の金融機関に拠ります。)
- 4. My ページ「入出金履歴」または取引ツールより入金額をご確認ください。
- 5. お取引を開始いただけます。
- ※ 振込入金先は「くりっく 365」が指定されているとは限りません。くりっく 365 以外のサービス が指定されている場合は、設定を「変更」いただくか、指定サービスより資金振替や出金が必要 となります。ご注意ください。
- ※ お客様のお取引ツールへの反映は、当社にて入金を確認し、入金処理を行った時点となります。
- ※ 振込手数料はお客様のご負担となります。
- ్

# <注意事項>

- 振込名義人は「くりっく 365」口座の口座名義人と同一名義の名でお振込ください。ご家族の氏名で あっても入金扱いできません。
- ご本人名義以外でお振込みされた場合には入金できません。ご本人名義が入っていても、会社名等の 他名義が入っている場合は、他人名義扱いとなります。その場合は、お客様ご自身で必ず組戻しの手 続きをしていただくことになりますので、ご注意ください。
- ・ 組戻しの手続きの方法はご利用金融機関によって異なりますが、銀行窓口で行う必要ある場合もございますので、くれぐれもご注意くださいますようお願いいたします。
- ・ 振込名義人相違等の入金手続き間違いや、銀行の事務処理等の遅れにより発生するリスクは、すべて お客様が負うものといたします。ご了承ください。

# 資金振替

「トライオート FX」「トライオート CFD」「トライオート ETF」「マイメイト」「くりっく 365」 取引口座間でご資金の振替手続きが行えます。

「入出金・振替」>出金・振替指示

| X       | 即時<br>入金                   | ;<br>: 上版<br>· 上版    | l金・<br>替指示 | ₩ 入<br>扇                                    | 出金              | 現在の手数<br>330円Vコー) | 料 有効比率:<br>ス 更新時刻:) | 2023/10/06               |         |           |         |           |         |     |
|---------|----------------------------|----------------------|------------|---------------------------------------------|-----------------|-------------------|---------------------|--------------------------|---------|-----------|---------|-----------|---------|-----|
| н       | оме                        | 新規注                  | 文          | 決済注                                         | 文 注文            | (32 x = 101)      | 入出金·振替              | 照                        | 슾       | 報告書       | マーケット情  | 報設        | 定       | ヘルプ |
|         | 1-Z 20                     |                      | 11 1       | 支外国发                                        | 林市場概測           | 兄・12時 ドル          | 田もみ合い               | - '                      | I       |           | I.      | 1         |         | 次へ  |
| 為       | 替ボード記                      | 2定   為替              | ボードを       | 別画面で                                        | で開く             | 1200 170          |                     |                          |         |           |         |           |         |     |
|         | 商品                         | 買気配数量                | · T        | . 15月                                       | 売気配 - 尿         | 表記数量              |                     | 値                        | 始値      | 高値        | 安値      | 出来高(前     | 1日清算値   |     |
|         | */*//E                     | 900                  | 143        | -645                                        | 148-675         | 900               | 148.680 (           | +0.165)                  | 148.475 | 148.700   | 148.345 | 4,663     | 148.515 |     |
|         | トルコリラ/円                    | 700                  |            | 5.37                                        | 5.39            | 2,700             | 5.37                | (+0.02)                  | 5.37    | 5.39      | 5.30    | 1,786     | 5.35    |     |
|         | 2-0/円                      | 425                  | 15         | .720                                        |                 | 525               | 156.720 (           | +0.025)                  | 156.690 | 156.750   | 156.500 | 234       | 156.695 |     |
| 英       | ポンド/円                      | 625                  | 1          | 1.07                                        | 181-12          | 200               | 181.08              | (+0.02)                  | 181.00  | 181.20    | 180.84  | 1,334     | 181.06  |     |
|         | 豪忙ル円                       | 325                  | 9          | .115                                        |                 | 400               | 94./80 (            | +0.180)                  | 94.555  | 94.850    | 94.535  | 1,568     | 94.600  |     |
|         | 사사가는                       | 300                  |            | Z-78<br>D-41                                | 102-81          | 90<br>755         | 102.82              | (+0.04)                  | 102.71  | 162.82    | 162.65  | 39        | 162.78  |     |
|         | /JUN ///TT<br>N7K*1/FE     | 000                  |            | 0-41<br>8 63                                | 88 66           | 100               | 88 66               | (+0.07)                  | 88 53   | 106.40    | 88 53   | 20<br>280 | 88 62   |     |
|         | m21 ル/ロ.<br>ラント・/円         | 100                  |            | .610                                        | 7.615           | 190               | 7.610               | (0.000)                  | 7.610   | 7.620     | 7.590   | 594       | 7.610   |     |
| 셔       | ·シュペン/円                    | 1,000                |            | .115                                        |                 | 574               | 8.115 (             | -0.020)                  | 8.125   | 8.130     | 8.110   | 6,662     | 8.135   |     |
| 2<br>下記 | 023/10/1<br>ボタンを打<br>出金先口, | 0<br>甲下し、Myペ<br>座へ出金 | ージよい<br>他† | ●<br>出金の・<br>ナービス                           | 手続きをお。<br>へ資金振替 | <br>              | ι                   |                          |         |           |         |           |         |     |
|         | NVsec<br>入出金               |                      | 4 ;<br>#E  | 入出金<br>———————————————————————————————————— | お客様情            | <b>月</b> 報        |                     | \$                       | 2.000   | h set pas |         |           |         |     |
|         |                            | の取引口座、               | 振發入        | 金先の彫                                        | 同口座を選           | 択してくださ            | ι                   | <i>x</i>                 | Хша     | L AR GA   |         |           |         |     |
|         | 「依頼中の                      | 振替指示・出               | 出金指示       | につきま                                        | しては、ロ           | 座選択後の次            | の画面で照会              | <ul> <li>取消がで</li> </ul> | きます。    |           |         |           |         |     |
|         | 振替出金                       | 全元取引口座               |            | ৻৽                                          | ⊃ < 365         |                   | ~)                  |                          |         |           |         |           |         |     |
|         | 振替入会                       | 全先取引口座               |            | <u>۲</u>                                    | イオートFX          |                   | ~                   |                          |         |           |         |           |         |     |
|         | 振替可能                       | E MI                 |            | 1,500                                       | ,000円           |                   |                     |                          |         |           |         |           |         |     |
|         | 振替全新                       | ñ                    |            | (上記册                                        | 替可能額の           | 300<br>範囲内)       | ,000 円              |                          |         |           |         |           |         |     |
|         |                            |                      |            |                                             | 稺               | で画面へ              |                     |                          |         |           |         |           |         |     |

# ご利用方法

 ブラウザ版取引ツール「入出金・振替」>「出金・振替指示」>「他サービスへ資金振替」へボ タンをクリックして、Myページからお手続きいただきます。取引ツールを介さず、Myページ「入 出金」より直接お手続きいただくこともできます。

- 2. 振替出金元(くりっく 365)、振替入金先の取引口座を選択し「次へ」をクリックしてください。
- 3. 振替依頼画面にて表示された出金可能額の範囲で金額を入力してください。
- 4. 確認画面で出金タイプ(振替)と振替金額をご確認のうえ「実行」をクリックしてください。

■「くりっく 365」の振替可能額について

振替可能額は、振替指示をした営業日の清算時に確定いたします。そのため、振替指示額を振替可能 額が下回り、指示された金額を全額振替できない場合があります。この場合、確定後の「振替可能額」 の範囲内で他サービスの取引口座へ振替いたします。

#### 振替スケジュール

資金振替のスケジュールは以下のとおりです。 振替出金元取引口座により反映のタイミング等が異なりますので、ご注意ください。

| 振替出金元取引口座               | 反映タイミング              | 上限回数       |
|-------------------------|----------------------|------------|
| くりっく 365                | に                    | 1 営業日 1 回  |
| (くりっく 365→トライオート(FX・    | 抓首拍小でした呂来口の笠球11呂<br> | (振替・出金の両方を |
| CFD・ETF)・マイメイトへ振替)      | 未口 (十則 o 时こう)        | 合わせて1日1回)  |
| トライオート FX               |                      |            |
| (トライオート FX→トライオート       | 印味                   | +>1        |
| (ETF・CFD)・マイメイト・くりっく    |                      | /aU        |
| 365 ヘ振替)                |                      |            |
| トライオート ETF              |                      |            |
| (トライオート ETF→トライオート      | 日時                   | +>1        |
| (FX・CFD)・マイメイト・くりっく 365 |                      |            |
| へ振替)                    |                      |            |
| マイメイト                   |                      |            |
| (マイメイト→トライオート (FX・CFD・  | 即時                   | なし         |
| ETF)、くりっく 365 ヘ振替)      |                      |            |

※「くりっく 365」から他サービスに資金を振り替えるには、「1 営業日」かかります。
 ※他サービスから「くりっく 365」へ振り戻す(新たに振替する)場合は、即時に行われます(祝日も可)。

#### 確認方法

くりっく 365 の資金振替後の確認(履歴確認)は、振替予定日時以降「取引ツール」「My ページ」 から行ってください。

#### ご利用時間

システムメンテナンス時間以外

「Myページ」、各サービスのいずれでシステムメンテナンスを実施している場合は、ご利用いただけません。

通常メンテナンス以外の時間においても、取引時間の変更や臨時システムメンテナンス、金融機関の 利用時間外等によりご利用できない場合があります。

#### 出金

#### 「入出金・振替」>出金・振替指示

| 即時入金            | 出名振替                | 金・<br>指示 | 、出金<br>履歴 示 | 現在の手数<br>880円Vコー | 料 有効比率:<br>ス 更新時刻:2023/10/                       | 06 12:40:40 | My~-:   | 7 Um<br>\$ | チクライアン<br>「ウンロード | ト<br>文字サ<br>大日 | イズ ()<br>の<br>ログアウト |
|-----------------|---------------------|----------|-------------|------------------|--------------------------------------------------|-------------|---------|------------|------------------|----------------|---------------------|
| HOME            | 新規注区                | て 決済     | 注文 注        | 立变更·取 判          | 入出金·振替                                           | 照会          | 報告書     | マーケット情     | 青報 影             | 定              | ヘルプ                 |
| <b>ニュース</b> 202 | 23/10/06 2:1        | 1 東京外国   | 為替市場概       | 況·12時 7          |                                                  |             |         | ·          |                  |                | 次へ                  |
| 為替ボード設          | 定」為初                | (一ドを別画面  | jで開く        |                  |                                                  |             |         |            |                  |                |                     |
| 商品              | 買気配数!               | 買気配      | 売気配         | 売気配数量            | 直近約定値                                            | 始値          | 高値      | 安値         | 出来高              | 前日清算値          |                     |
| *\*`ル/円         | 9( <mark>)</mark>   | 148-645  |             | 900              | 148.680 (+0.165                                  | ) 148.475   | 148.700 | 148.345    | 4,663            | 148.515        | 5                   |
| トルコリラ/円         | 70 <mark>1</mark>   | 5.37     | 5-39        | 2,700            | 5.37 (+0.02                                      | ) 5.37      | 5.39    | 5.30       | 1,786            | 5.35           | 5                   |
| 1-口/円           | 42 <mark>5</mark>   | 156.720  |             | 525              | 156.720 (+0.025                                  | ) 156.690   | 156.750 | 156.500    | 234              | 156.695        | i                   |
| 英**가*/円         | 62 i                | 181.07   | 181-12      | 200              | 181.08 (+0.02                                    | ) 181.00    | 181.20  | 180.84     | 1,334            | 181.00         | 8                   |
| 豪ドル/円           | 32 <mark>-</mark> i | 94.775   |             | 400              | 94.780 (+0.180                                   | ) 94.555    | 94.850  | 94.535     | 1,568            | 94.600         | )                   |
|                 | 30                  | 162.78   | 162-81      | 90               | 162.82 (+0.04                                    | ) 162.71    | 162.82  | 162.65     | 39               | 162.78         | 3                   |
| 加**ル/円          | 55                  | 108-41   |             | 755              | 108.44 (+0.07                                    | ) 108.34    | 108.46  | 108.30     | 25               | 108.3          | 7                   |
| NZドル/円          | 20                  | 88-63    | 88.66       | 100              | 88.66 (+0.04                                     | ) 88.53     | 88.72   | 88.53      | 280              | 88.62          | 2                   |
| ランド/円           | 10                  | 7.610    |             | 190              | 7.610 (0.000                                     | ) 7.610     | 7.620   | 7.590      | 594              | 7.610          | )                   |
| パキシコヘ*ソ/円       | 1,00                | 8.115    | 8-120       | 574              | 8.115 (-0.020                                    | ) 8.125     | 8.130   | 8.110      | 6,662            | 8.135          | i                   |
| 出金予定日           | 出金回                 | 丁肯能容良    |             |                  |                                                  |             |         |            |                  |                |                     |
| 2023/10/10      | )                   | 0        |             |                  |                                                  |             |         |            |                  |                |                     |
|                 |                     |          |             |                  |                                                  |             |         |            |                  |                |                     |
| 下記ボタンを押         | 『下し、My 🔨            | ・ジより出金の  | ○手続きをお      | こなってくださ          | ĩ, ۱ <u>,                                   </u> |             |         |            |                  |                |                     |
| 出金先口图           | 座へ出金                | 他サービ:    | スへ資金振       | <u></u>          |                                                  |             |         |            |                  |                |                     |

| <b>ホ−</b> Δ    | 入出金 お客様情報                      |  |
|----------------|--------------------------------|--|
| 入出金            |                                |  |
| 即時入金 振         | 込入金 振替 出金 入出金履歴                |  |
| 出金元取引口座・出金額と出金 | パスワードを入力してください。                |  |
| 出金元取引口座        | <br>()><365<br>                |  |
| 出金先金融機関口座      | 金融機関名           支店名            |  |
|                | 口座發列         普通           口座番号 |  |
| 出金可能額          | 1.500.000円                     |  |
| 出金額            | 300.000 円<br>(上記出金可能額の範囲内)     |  |
| 出金パスワード        |                                |  |
|                | 確認画面へ                          |  |

#### 出金方法

- ブラウザ版取引ツール「入出金・振替」>「出金・振替指示」>「出金先口座へ出金」へボタン をクリックして、Myページからお手続きいただきます。取引ツールを介さず、Myページ「入出 金」より直接お手続きいただくこともできます。
- 2. お客様よりご指定いただいた振込指定口座へお振込させていただきます。
- ※ 出金先はご自身で設定が必要です「My ページ」>「お客様情報」>「出金先金融機関」
- ※ 出金依頼時には出金パスワードの設定が必要です。変更時やパスワードをお忘れの際は「お客様

情報」>「出金パスワード」欄「変更」より再設定いただけます。

- ※ 出金時にかかる振込手数料は当社で負担いたします。
- ※ お振込のタイミングにつきましては、下記をご参照ください。

#### 出金依頼受付時間

|               | 日・月曜日      | 火~木曜日        | 金曜日          | 土曜日       |  |  |
|---------------|------------|--------------|--------------|-----------|--|--|
| 运行相思          | 日曜日午前0時~   | 午前 7 時 55 分~ | 午前 7 時 55 分~ | 午前8時~     |  |  |
| 四千 <u></u> 州间 | 火曜日午前6時55分 | 翌午前 6 時 55 分 | 翌午前6時        | 日曜日 午前0時  |  |  |
| 米国サマー         | 日曜日午前8時~   | 午前 6 時 55 分~ | 午前 6 時 55 分~ | 午前7時~     |  |  |
| タイム期間※1       | 火曜中前5時55分  | 翌午前 5 時 55 分 | 翌午前5時        | 日曜日午前0時   |  |  |
| 山今時間少つ        | 火曜日        | 翌営業日         | 月曜日          | 火曜日       |  |  |
| 山亚吋间次2        | 午前 10 時以降  | 午前 10 時以降    | 午前 10 時以降    | 午前 10 時以降 |  |  |

※1米国サマータイム期間:3月第二日曜~11月第一日曜

※2 出金時間については、国内金融期間の営業日により変更のある場合があります。

振込先金融機関の処理の都合により、出金額の反映が遅れる場合があります。

また毎月5・10日、週始め、祝日明け、月末等銀行繁忙日には、出金額が反映するまで通常より も時間がかかることがございますのでご了承ください。

入出金・振替履歴

期間等を選択することで入出金履歴を確認することができます。

| V <sub>sec.</sub> | ホーム 入出金                               | お客様情報     |            |               | רלידעם              |
|-------------------|---------------------------------------|-----------|------------|---------------|---------------------|
| 出金                |                                       | _         |            |               |                     |
| 即時入金              | 振込入金                                  | 振替        | 出金         | 入出金履調         | E                   |
| -ビス বিশ্ব         | · · · · · · · · · · · · · · · · · · · | 博 すべて 🗸 🗸 | 区分 すべて 🗸   | 期間 2022/09/27 |                     |
| 受渡日               | サービス                                  | 摘要        | 入金額        | 出金額           | 受付日時                |
| 023/10/06         | トライオートFX                              | 振替        |            | 300,000円      | 2023/10/06 10:55:12 |
|                   | トライオートFX                              | 振込        | 2,000,000円 |               | 2023/08/23 09:09:13 |

※ 検索可能期間は、過去 4 ヶ月分となります。4 ヶ月以前の履歴は、ブラウザ版お取引画面「入出 金振替」>「入出金履歴」にて過去 15 ヶ月分を確認することができます。

# 照会

照会「証拠金状況照会」

口座全体の証拠金状況を確認できます。

| ➤ 証拠金状況<br>照会       | ,資産状況<br>照合           | 注文<br>照会      | 況 約定<br>照会               | 建玉照会           | 45<br>ポジショ<br>照会 | シーロ:: シ     | マミュレ<br>-ション | 手数料<br>照会     |                         | ト<br>文字サイ<br><b>大田</b> |     |
|---------------------|-----------------------|---------------|--------------------------|----------------|------------------|-------------|--------------|---------------|-------------------------|------------------------|-----|
| НОМЕ                | 新規注文                  | 決済注文          | 注文変更·取消                  | 人山立 把起         | 照                | 会           | 報告書          | マーケット         | 情報 認                    | 定                      | ヘルプ |
| ニュース 2014/0         | 5/0212:09 東           | 京外国為替市均       | 場概況・12時 ユ                | ーロドル、小安い       | ١                |             |              |               |                         |                        | 次へ  |
| 為替ボー<br>・<br>設定     | 為替ボードを                | 別画面で開く        |                          |                |                  |             |              |               |                         |                        |     |
| 商品買多                | 記数量 買家                | 和 売気翻         | 記 売気配数量                  | 直近約定           | 値                | 始値          | 高値           | 安値            | 出来高                     | 前日清算値                  |     |
| 米ド <mark>ル</mark> 作 | 1,350 <mark>10</mark> | 2 . 355 102 . | . <mark>390</mark> 1,639 | 102.390 (      | +0.070)          | 102.305     | 5 102.400    | 102.250       | 2,041                   | 102.320                |     |
| 2 作用                | 1,090 14              | 1.865 141.    | . <b>905</b> 490         | 141.870 (      | -0.005)          | 141.875     | 141.945      | 141.770       | 409                     | 141.875                |     |
| 英情况的                | 200 1                 | 72-83 171     | 2 <b>.87</b> 240         | 172.83         | (+0.02)          | 172.81      | 172.90       | 172.72        | 351                     | 172.81                 |     |
| 豪忙儿們                | 300 9                 | 4.910 94.     | <b>.940</b> 450          | 94.905 (       | +0.010)          | 94.830      | 95.000       | 94.770        | 2,223                   | 94.895                 |     |
| 지개 仲                | 1,590 1               | 16.34 116     | 1.38 590                 | 116.31         | (-0.06)          | 116.34      | 1 116.40     | 116.30        | 423                     | 116.37                 |     |
| 力小小円                | 684                   | 93.35 93      | 3-40 684                 | 93.35          | (0.00)           | 93.31       | 93.40        | 93.29         | 163                     | 93.35                  |     |
| 72111円              | 656                   | 9-745 9       | . /60 65/                | 9.745 (        | -0.010)          | 9.740       | 9.760        | 9.725         | 845                     | 9.755                  |     |
| 1-17未一1             | 1,900 1               | - 3858   - 3  | 862 2,000                | 1.3858 (-      | 0.0007)          | 1.3867      | 1.3872       | 1.3858        | 270                     | 1.3865                 |     |
| 証拠金状況               |                       | 更新時           | 刻 2014/05/02             | 12:40:58       | 新                |             |              |               |                         |                        |     |
| 証拠金預託額<br>(A)       | 有効証<br>(E             | 拠金額<br>3)     | 発注可能額<br>(C)             | 出金可能額<br>(D)   | 入出               | 金予定額<br>(E) | 出金指<br>(F)   | 示額<br>)       | 前日証拠金<br>(G)            | 不足額                    |     |
| 4,983,              | 782                   | 6,468,354     | 4,594,354                | 3,109,78       | 2                |             | 0            | 0             |                         | 0                      |     |
| 有効比率<br>(H)         | 必要証拠金額<br>(1)         | 発注証<br>(、     | 拠金額<br>D                 | 決済損益相当割<br>(K) | į×1              | 決済          | 損益予定額<br>(L) | ;<br>(内)      | 未払手数料;<br>、手数料未収<br>(M) | ※2<br>(金額)             |     |
| 345.16%             | 1,874,0               | 100           | 0                        |                | 1,484,572        |             |              | 0             |                         | 0 (0)                  |     |
| 商品                  | 必要証拠                  | 処金額           | 発注証拠金額                   | 魚 決            | 済損益相             | 当額          | 決済排          | <b>[</b> 益予定額 | 評<br>(件                 | 価価格<br>値)※3            |     |
| 米ドル/円               |                       | 1,800,000     |                          | 0              |                  | 1,348,772   |              |               | 0                       | 102.2250               |     |
| 豪ドル/円               |                       | 74,000        |                          | 0              |                  | 135,800     |              |               | 0                       | 94.8600                |     |

| 証拠金預託額(A)   | お客様が当社に預けられている証拠金残高。                      |
|-------------|-------------------------------------------|
| 有効証拠金額(B)   | 証拠金預託額から、評価損益等を加算した金額。                    |
|             | (A + K + L - M)                           |
| 発注可能額(C)    | 新規注文を発注することができる金額。( B – I – J )           |
| 出金可能額(D)    | 出金指示することができる金額。下記の計算のうち小さい金額以下を出金指        |
|             | 示いただけます。                                  |
|             | ( A – F – M ) もしくは、                       |
|             | (A – I – J + L – F – M)                   |
|             | ただし、( K ) < 0 の場合は上記計算式の右式に ( K ) を加算します。 |
| 入出金予定額(E)   | 当社ではこの項目は常に0円になります。                       |
| 出金指示額(F)    | 現在、出金指示されている金額。                           |
| 前日証拠金不足額(G) | 前日取引終了時点で確定した証拠金不足額。                      |
|             | 証拠金不足が確定すると、証拠金不足額以上のご入金が必要です。            |
|             | 翌日午前2時までに、当社でご入金の確認ができない場合は、午前2時以降        |
|             | の当社任意の時間に全ての建玉を強制決済いたします。                 |
| 有効比率(H)     | 有効証拠金額を必要証拠金額で割った比率。アラート・ロスカットルールの        |
|             | 目安になります。( B ÷ I ×100)                     |
|             | 有効比率が 80%以下になると、お客様の意思にかかわらず、すべての建玉を      |
|             | 強制決済いたします。                                |
| 必要証拠金額(I)   | 現在保有している建玉を維持するために必要な金額。                  |

| 発注証拠金額(J)  | 現在発注中の注文に必要な金額。約定すると「必要証拠金額」となります。  |
|------------|-------------------------------------|
| 決済損益相当額(K) | 現在保有している建玉の評価損益とスワップポイント損益の合計金額。    |
|            | ※手数料相当額は含まず                         |
| 決済損益予定額(L) | 決済により確定した実現損益(為替差損益±スワップポイント損益)。決済日 |
|            | (決済した日の原則2営業日後)を迎えると、証拠金預託額に反映されます。 |
| 未払手数料(内、手数 | 当日分の手数料の累計額と手数料未収金額の合計で、1 日の取引終了時に証 |
| 料未収金額)(M)  | 拠金預託額から差し引かれます。                     |
|            | ※税込(証拠金残高不足により未徴収となっている手数料の合計。)     |

# 照会「資産状況照会」

1日の取引終了時点の資産状況を確認できます。

| ➤ 証拠金状況<br>照会 | 資産状況<br>照会   | 养 <u>注文</u> 派会 | 2 約定 <sup>数理</sup><br>照会 | 建玉<br>照会 <sup>201</sup> | ポジション<br>照会 | )<br>6:0 ショ<br>一ジ | ミュレ<br>ンョン | 手数料 いう<br>照会 ダ | Fクライアント<br>ウンロード | 文字サイ<br>大中( |     |
|---------------|--------------|----------------|--------------------------|-------------------------|-------------|-------------------|------------|----------------|------------------|-------------|-----|
| НОМЕ          | 新規注文         | 決済注文 注         | 主文変更·取消 入                | 、出金・振音                  | 照会          |                   | 報告書        | マーケット情         | 報 設              | 定           | ヘルプ |
| ニュース 2014/    | 05/0212:1 2E | の日本株相場機        | 既況(前場)                   |                         |             |                   |            |                |                  |             | 次へ  |
| 為替ボード設定       | 為替ポードを       | 別画面で開く         |                          |                         |             |                   |            |                |                  |             |     |
| ***           |              |                | 古伝えびた月                   |                         | -           | */-/-*            | 古け         | rta /et        | 山東南              |             |     |
| 同而具           |              |                | 元文出版文里                   | 直近約定10                  |             | 始他                | 尚他         | 女10            | 出米尚              | 11日) 有异1個   |     |
| 朱バル/円         | 132 10       | 2.345 102.3    | 80 1,750                 | 102.345 (+0             | 1.025)      | 102.305           | 102.400    | 102.250        | 2,121            | 102.320     |     |
|               | 290 14       |                | Ub 1,190                 | 141.870 (-0             | 1.005)      | 141.875           | 141.945    | 141.770        | 409              | 141.875     |     |
| 英称            | 440          | 72-81 172-     | 8 <b>6</b> 439           | 172.84 (+               | 0.03)       | 172.81            | 172.90     | 172.72         | 381              | 172.81      |     |
| 家バル/円         | 150 9        | 4-915 94-9     | 45 300                   | 94.935 (+1              | 0.040)      | 94.830            | 95.000     | 94.770         | 2,226            | 94.895      |     |
| <u> </u>      | 1,090        | 16.36 116.     | 40 1,590                 | 116.31 (-               | -0.06)      | 116.34            | 116.40     | 116.30         | 423              | 116.37      |     |
| 701、1/円       | 684          | 93.36 93.      | 41 520                   | 93.35 (                 | (0.00)      | 93.31             | 93.40      | 93.29          | 163              | 93.35       |     |
| 7次*7円         | 557          | 9-745 9-7      | 55 200                   | 9.745 (-L               | 1.010)      | 9./40             | 9.760      | 9.725          | 850              | 9.755       |     |
| 1-0/米ドル       | 2,400 1      | -3859 1.38     | 83 2,400                 | 1.3860 (-0.             | .0005)      | 1.3867            | 1.3872     | 1.3858         | 275              | 1.3865      |     |
|               | 日付           | 表示件            | 数                        |                         |             |                   |            |                |                  |             |     |
| 20140421      | 20140501     | 30件            | ▼ 検索/更新                  |                         |             |                   |            |                |                  |             |     |
|               |              | 1.000          |                          |                         |             |                   |            |                |                  |             |     |
| 全7件           |              |                |                          |                         |             |                   |            |                |                  |             |     |
| 日付            | 有効証拠金額       | 滇 前日比          | 証拠金預託額                   | 有効比率                    |             |                   |            |                |                  |             |     |
| 2014/05/01    | 4,389,       | 704 86.37%     | 4,995,898                | 3 234.24                | <b>%</b>    |                   |            |                |                  |             |     |
| 2014/04/30    | 5,082,       | 304 101.76%    | 4,999,138                | 6 754.05                | <u>×</u>    |                   |            |                |                  |             |     |
| 2014/04/28    | 4,994,       | 268 100.00%    | 4,999,138                | 3243.03                 | <b>%</b>    |                   |            |                |                  |             |     |
| 2014/04/25    | 4,994,       | 268 100.29%    | 4,999,138                | 3243.03                 | %           |                   |            |                |                  |             |     |
| 2014/04/24    | 4,979,       | 360 99.75%     | 4,999,136                | 3233.35                 | %           |                   |            |                |                  |             |     |
| 2014/04/23    | 4,991,       | 816 99.84%     | 5,000,000                | 3241.43                 | %           |                   |            |                |                  |             |     |
| 2014/04/22    | 4,999,       | 444 -          | 5,000,000                | 3246.39                 | %           |                   |            |                |                  |             |     |
|               |              |                |                          |                         |             |                   |            |                |                  |             |     |

「照会」・「資産状況照会」を開き、対象日付を入力し「検索/更新」をクリックすると、取引日ごとに 1日の取引終了時点の資産状況が確認できます。 照会「注文照会」

最大15ヶ月分の注文履歴を確認できます。

| ×        | 証拠金4<br>照会 | <sup>扰況</sup><br>: | 資産北<br>照会 | 犬況<br><u></u> 員 | 注文<br>照会             | 約定<br>昭会     | 建玉照会      | 345<br>20 ポジション<br>照会 | ' 14:3 <mark>シ</mark> :<br> | ミュレ<br>ション<br>く=ビ | 手数料<br>照会 |                 | × 文字サ<br><b>大田</b> | 17 <b>()</b> |
|----------|------------|--------------------|-----------|-----------------|----------------------|--------------|-----------|-----------------------|-----------------------------|-------------------|-----------|-----------------|--------------------|--------------|
| нс       | ME         | 新規                 | 見注文       | 決济              | <b>音注 文</b> [1       | 注文変更·取消      | 入出金・城市    | 照会                    |                             | 報告書               | マーケット情    | 報 設             | 定                  | ヘルプ          |
| 드고       | ース 20      | 14/05/0            | 02 1 2:3  | 1 「よろずの         | のこがやき                | ] by Wada    |           |                       |                             |                   |           |                 |                    | 次へ           |
| (為천      | ボードぎ       | 定                  | 為替ボ·      | ードを別画           | 面 <mark>。</mark> 開く  |              |           |                       |                             |                   |           |                 |                    |              |
| Ī        | 商品         | 買気配                | 数量        | 買気配             | 売気配                  | 売気配数量        | 直近約定      | 値                     | 始値                          | 高値                | 安値        | 出来高             | 前日清算値              | i            |
| ÷        | ₭ドル/円      |                    | 650       | 102.335         |                      | 5 700        | 102.365 ( | +0.045)               | 102.305                     | 102.400           | 102.250   | 2,124           | 102.320            |              |
|          | 1-0/円      |                    | 290       | 141 -850        | 141 -8               | 35 200       | 141.870 ( | -0.005)               | 141.875                     | 141.945           | 141.770   | 409             | 141.875            |              |
| 英        | *ンド/円      |                    | 440       | 172-79          |                      | 439          | 172.84    | (+0.03)               | 172.81                      | 172.90            | 172.72    | 381             | 172.81             |              |
| 1        | 影い/円       |                    | 150       | 94.905          | 94-9                 | 300          | 94.900 (  | +0.005)               | 94.830                      | 95.000            | 94.770    | 2,230           | 94.895             |              |
|          | スイスF/円     |                    | ,590      | 116-34          |                      | <b>38</b> 90 | 116.31    | (-0.06)               | 116.34                      | 116.40            | 116.30    | 423             | 116.37             |              |
| , t      | №`ル/円      |                    | 684       | 93.35           | 93                   | 40 520       | 93.35     | (0.00)                | 93.31                       | 93.40             | 93.29     | 163             | 93.35              |              |
|          | ランド/円      |                    | 357       | 9.745           |                      | 557          | 9.745 (   | -0.010)               | 9.740                       | 9.760             | 9.725     | 850             | 9.755              |              |
| 1-       | 미/米ドル      | - 2                | ,400      | 1.3859          | 1.38                 | 2,400        | 1.3860 (- | 0.0005)               | 1.3867                      | 1.3872            | 1.3858    | 275             | 1.3865             |              |
| 注        | 文状況        |                    | Ť٩        | 566             | 売買                   |              | 注文日       | 表示的                   | 特数                          | 表示対象              |           |                 |                    |              |
| 未約       | 定          |                    | τ         | ľ               | ・ <mark> </mark> 全て「 | •            | ~         | 30件                   | ■ 直                         | 〔近4ヶ月分 [          | ▪ [ 検索/   | 更新              |                    |              |
| <u> </u> |            |                    |           |                 |                      |              |           |                       |                             |                   |           |                 |                    |              |
| 変更<br>取消 | 注文         | 状況                 | 商品        | - 売買            | [ 新規/シ               | R済 注文手法      | 虫 執行条件    | 価格                    | 発注 #<br>数量 #                | 約定<br>レバレ・        | ッジ 期限     | 注文受付            | 1日時 2              | 主文受付番号       |
| 取消       | 有          | 効                  | 米ドル       | (円 庑            | 決済                   | i Done注了     | て 指値      | 103.500               | 10                          |                   | 無期限       | 2014/0<br>14:43 | 4/30<br>:04        | 1000006927   |

「照会」・「注文照会」より、注文の履歴を確認できます。

※初回画面は、未約定注文が表示されます。お探しの注文は下記方法で検索してください。

#### 特定の注文を検索する

| 注:       | 文状況                    | 商品       | 3     | 売買       |       | 注文日                                    | ₹                                                                    | 示件数                                                                     | 表                           | 元対象              |                            |                               |                                      |         | i .        |
|----------|------------------------|----------|-------|----------|-------|----------------------------------------|----------------------------------------------------------------------|-------------------------------------------------------------------------|-----------------------------|------------------|----------------------------|-------------------------------|--------------------------------------|---------|------------|
| 全て       | <ul> <li>全て</li> </ul> | 1        | • 1 全 | T 💌 2014 | 10401 | $\sim 201$                             | 40502 30                                                             | 件 💽 ī                                                                   | 直近4/                        | ,月分              | - ▼ ( 検索                   | 》更新                           |                                      |         |            |
|          | <del>4</del>           |          |       |          |       |                                        |                                                                      |                                                                         |                             |                  |                            |                               | _                                    |         |            |
| 変更<br>取消 | 注文状況                   | 商品       | 売買    | 新規/決済    |       | E文手法                                   | 執行条件                                                                 | 価格                                                                      | 発注<br>数量                    | 約定<br>数量         | レバレッジ                      | 期限                            | 注文受付日                                | 時       | 注文受付番号     |
| 取消       | 待機中                    | 米ドル/円    | 売     | 決済       | D     | one注文                                  | 指値                                                                   | 103.500                                                                 | 10                          | -                | -                          | 無期限                           | 2014/04/<br>14:43:0                  | 30<br>4 | 1000008927 |
| -        | 取消済<br>(制限アウト)         | 米ドル/円    | 売     | 決済       | Don   | e注文0C02                                | トリガ                                                                  | 101.885                                                                 | 10                          | -                | -                          | 無期限                           | 2014/04/                             | 30<br>9 | 1000003950 |
| -        | 取消済<br>(制限アウト)         | 米ドル/円    | 売     | 決済       | Dor   | - <del>\} \\</del> 0001                | +5/*                                                                 | 100 555                                                                 | 10                          |                  |                            | 4 HARA                        | 2014/04/                             | 30      | 1000003949 |
| -        | 取消済<br>(注文失効)          | 米ドル/円    |       | 新規       |       | 注文到                                    | 受付番号                                                                 | をクリ                                                                     | ッ                           | フす               | ると、                        | その注                           | 主文の                                  | 1       | 1000008946 |
| -        | 約定済                    | 米ドル/円    |       | 新規       | If    | 言关约田小                                  | 書記が確                                                                 | 羽でキ                                                                     | <b></b> =7                  | ŧ                |                            |                               |                                      | 1       | 1000008948 |
| -        | 約定済                    | 米ドル/円    |       | 新規       |       | 0十小山1                                  | 月刊以八小庄                                                               | う<br>へ<br>C<br>C<br>C<br>C<br>C<br>C<br>C<br>C<br>C<br>C<br>C<br>C<br>C | <u>а</u> ;                  | 0                |                            |                               |                                      | 1       | 1000008945 |
| -        | 約定済                    | 米ドル/円    |       | 新規       | If    | 進文統付番号<br>1000003826                   | 注文状況 商品 売買<br>約定済 未計14/円 関                                           | 新規/決済<br>新規<br>IF注文(I)                                                  | た 10/74<br>(0) 指伯           | 419 48.4<br>102- | 第211次版 約12次版<br>-005 10 10 | レバレッジ 1 25倍コース 第              | MF目 法文凭付日本<br>2014/04/20<br>14:43:04 | 1       | 1000008926 |
| -        | 約定済                    | NZドル/米ドル | 売     | 決済       |       | 1000003827                             | 徐微中 第5°₩/円 M                                                         | 2014 Done 20                                                            | < <u>181</u>                | 103.             | -500 10 -                  | - 7                           | 14:43:04                             | 1       | 1000008965 |
| -        | 約定済                    | NZドル/米ドル |       | 新規       |       | 約定成立番号<br>1000003826-                  | 約定成立日時<br>1 2014/05/01 11:07                                         | 商品<br>米ド1/円                                                             | 売買                          | 当初建玉数            | 登 決済済数量 未<br>10 0          | R注线 約定值<br>0 97.              | 格 レバレッジ<br>.830 25倍コース               | 1       | 1000006964 |
| -        | 約定済                    | 米ドル/円    |       | 新規       |       | 注文规度<br>注文规度<br>更新日                    | 000003828<br>109 1<5.                                                | 注文状况 個                                                                  | 18 90                       | 1.00 M           | 医脓囊 约定值档 失效                | 歌舞 レバレッ                       | - 2 期 (職)                            | 1       | 1000008963 |
| -        | 約定済                    | 米ドル/円    |       | 新規       |       | 2014/05/01<br>2014/04/30<br>2014/04/30 | 11:07:55 約定<br>14:43:04 新規受付完<br>14:43:04 新規受付完                      | 約定済 10<br>7 有効 10<br>注文中 10                                             | 12.005                      | 10<br>10         | 10 97.930                  | - 25倍コー<br>- 25倍コー<br>- 25倍コー | -ス 無期限<br>-ス 無期限<br>-ス 兼期限           | 1       | 1000008962 |
| -        | 約定済                    | 米ドル/円    |       | 新規       |       | 注文受付番号:1<br>注文履歴                       | 000003927                                                            |                                                                         |                             |                  |                            |                               |                                      | Ţ       | 1000006960 |
| -        | 約定済                    | 米ドル/円    |       | 新規       |       | 更新<br>2014/05/02<br>2014/05/01         | <ol> <li>日時<br/>13:10:26<br/>利益発注情<br/>11:25:42<br/>新規受付完</li> </ol> | 注文代況 1<br>5 (奇機中<br>7 有効                                                | 518 ≠<br>103.500<br>103.500 | 10<br>10         | 約定価格 失                     | (防設量 レバレ<br>・<br>・<br>・       | ッジ 対理法 (編)<br>無期(現<br>無期(現           | Ţ       | 1000006957 |
|          |                        |          |       |          |       | 2014/05/01                             | 11:25:41 [ f注文約                                                      | 定 注文中                                                                   | 103.500                     | 10               |                            |                               | 無期限                                  | 1       |            |

「注文状況」「商品」「売買」「注文日(yyyymmdd 形式)」「表示件数」「表示対象」を入力、「検索/ 更新」をクリックすると、その期間の注文履歴が表示されます。

◆注文状況

- 待機中: IfDone 注文の Done 注文や連続注文の子注文など、一次注文の約定後に発注される注 文もしくは、取引所の注文受付時間外で指示が待機中の注文
- 注文中: 取引所へ注文を登録中 変更中: 取引所へ変更注文を登録中
- 取消中 : 取引所へ取消注文を登録中 有効:現在発注中の注文(取引所が注文を受付済)
- 未約定: 取消済および約定済以外のすべての注文
- 約定済 : 発注した枚数全てが約定した注文 取消済: 取消が完了した注文
- トレール中 : トレール発動中の注文

照会「約定照会」

最大15ヶ月分の約定した注文履歴を確認できます※。15ヶ月以前の約定履歴は、「報告書」・「取引報 告書」「取引残高報告書」「年間損益明細書」でご確認ください。

※未決済建玉の新規約定履歴は全期間表示されます(決済済の建玉の新規約定履歴は最大15ヶ月表示)

| ▲ 証拠金状況<br>照会   | イ: 資産状<br>照会 | 況 勝 照                    | 文 約<br>会 照        | 定会    | 建照        | 玉 345<br>会 <sup>345</sup> ; | ポジション<br>照会          | シミュレ<br>ーション | ( 手<br>照     | 数料<br>タークラン | ライアント<br>'ロード | (字サイ  |       |
|-----------------|--------------|--------------------------|-------------------|-------|-----------|-----------------------------|----------------------|--------------|--------------|-------------|---------------|-------|-------|
| HOME            | 新規注文         | 決済注                      | 文 注文変引            | ·取消   | 入出会       | ☆·振替                        | 照会                   | 報(           | 告書 マ         | ーケット情報      | 設定            |       | ヘルプ   |
| ニュース 2014/0     | 05/02 15:37  | ★東京マー                    | ケットダイジェフ          | ·•2⊟  | 株下値       | <u></u> 割い円安                |                      |              |              |             |               |       | 次へ    |
| 為替ボード設定         | 為替ボー         | ドを別画面で                   | ·開く               |       |           |                             |                      |              |              |             |               |       |       |
| 商品買う            | 気配数量 5       | 買気配 🛛                    | 売気配 売気            | 乙数量   | 直         | 近約定値                        | 始                    | 值            | 高値           | 安値 出        | 来高 前日濯        | 算値    |       |
| *\`↓/円          | 1,850        | 102 - 465                |                   | 647   | 102       | 500 (+0.                    | 180) 10              | 2.305 1      | 02.510       | 102.250     | 4,824 102     | 2.320 |       |
| 2-0/円           | 790          | 141.990                  | 142-030           | 1,290 | 141       | .990 (+0.                   | 115) 14              | 1.875 1      | 42.060       | 141.770     | 911 14        | .875  |       |
| 英**가*/円         | 240          | 173.05                   |                   | 299   | 17        | /3.05 (+0                   | .24) 1               | 72.81        | 173.10       | 172.72      | 1,412 1       | 72.81 |       |
| 豪ドル/円           | 750          | 94.990                   | 95-025            | 450   | 95        | .020 (+0.                   | 125) 9               | 4.830        | 95.060       | 94.770      | 3,798 94      | 4.895 |       |
| スイスF/円          | 90           | 116-44                   |                   | 1,000 | 11        | 6.44 (+0                    | .07) 1               | 16.34        | 116.44       | 116.30      | 427 11        | 16.37 |       |
| 加ドル/円           | 684          | 93-47                    | 93-52             | 484   | 9         | 93.47 (+0                   | .12)                 | 93.31        | 93.52        | 93.29       | 197 9         | 33.35 |       |
| ランド/円           | 457          | 9.740                    |                   | 200   | 9.        | .750 (-0.                   | 005)                 | 9.740        | 9.770        | 9.725       | 1,578 9       | 9.755 |       |
| 11/米ドル          | 2,400        | 1.3855                   | 1.3859            | 1,600 | 1.38      | 362 (-0.0                   | 003) 1               | .3867        | 1.3872       | 1.3855      | 409 1         | .3865 |       |
| 約定              | 28           |                          | 注文日               |       |           | 商品                          | 売                    | 買 新規/        | 決済 表示        | 示件数 表       | 示対象           |       |       |
| 20140429 ~      | 20140506     |                          | ~                 |       | 全て        |                             | <ul><li>全て</li></ul> | ・ 全て         | 301          | - 💽 直近      | 4ヶ月分 💽 [      | 検索    | 索/更新  |
| 損益合計<br>-15,354 |              | 為替差損益合                   | 計 スワッ<br>5,634    | ポル    | 小合計<br>() | 手都                          | ₹料合計<br>9,72         | 0            |              |             |               |       |       |
| 約定成立番号          | 約定成立<br>日時   | : 注文受<br>日明              | 受付<br>寿 商         |       | 売買        | 新規/決済                       | 約定<br>価格             | 約定数量         | 決済相手<br>約定価格 | 為替差損益       | スワップボイ        | いト    | 手数料   |
| 1000003948-1    | 2014/05/0    | 01 2014/0<br>5 15:21     | 4/30<br>:09 米ド    | 1/円   |           | 新規                          | 97.930               | ) 10         |              | -           | -             | -     | 2,160 |
| 1000003945-1    | 2014/05/0    | 01 2014/0<br>5 15:10     | 4/30<br>:12  米ト*  | 1/円   |           | 新規                          | 97.930               | 10           | -            | -           | -             | -     | 2,160 |
| 1000003926-1    | 2014/05/0    | 01 2014/0<br>14:43       | 4/30<br>:04 米ド    | 1/円   |           | 新規                          | 97.930               | 10           | -            | -           | -             | -     | 2,160 |
| 1000003965-1    | 2014/04/3    | 30 2014/0<br>3 16:01     | 4/30<br>:13 NZドル  | /米ドル  | 売         | 決済                          | 0.7875               | i 1          | 0.7930       | -5,634      | 4             | 0     | 216   |
| 1000003964-1    | 2014/04/3    | 30   2014/0<br>3   16:00 | 4/30<br>:53 NZԻ°ル | 米ビル   |           | 新規                          | 0.7930               | ) 1          | -            | -           | -             | -     | 216   |
| 1000003963-1    | 2014/04/3    | 0 2014/0<br>15:57        | 4/30<br>:53 米ト    | 1/円   |           | 新規                          | 102.415              | 5 1          | -            | -           | -             | -     | 216   |
| 1000003962-1    | 2014/04/3    | 0 2014/0<br>1 15:57      | 4/30 米ド<br>:44 米ド | 1/円   |           | 新規                          | 102.410              | ) 1          | -            | -           | -             | -     | 216   |
| 1000003960-1    | 2014/04/3    | 30 2014/0<br>5 15:56     | 4/30<br>:55 米ト*   | 1/円   |           | 新規                          | 102.415              | i 1          | -            | -           | -             | -     | 216   |
| 1000003957-1    | 2014/04/3    | 30 2014/0<br>3 15:52     | 4/30<br>:06 米ド    | 1/円   |           | 新規                          | 102.430              | ) E          | -            | -           | -             | -     | 1,080 |
| 1000003956-1    | 2014/04/3    | 30   2014/0<br>  15:51   | 4/30<br>:51 米ド    | 1/円   |           | 新規                          | 102.425              | 5 5          | -            | -           | -             | -     | 1,080 |

「照会」・「約定照会」より、約定した注文履歴を確認できます。

※初回画面は、当日から1週間前までの約定注文が表示されます。お探しの注文は下記方法で検索してください。

#### 特定の注文を検索する

|                                                                                           | (TERE |
|-------------------------------------------------------------------------------------------|-------|
|                                                                                           |       |
| 損益合計     為替差損益合計     スワップボイント合計     手数科合計       -16,218     -5,634     0     10,584       |       |
| 全14件                                                                                      |       |
| 約定成立番号 約定成立 注文受付 商品 売買 新規/決済 約定 約定級 キャー アレスページは                                           | う話状宅  |
| 1000003948-1 2014/05/01 2014/04/30 米ドル円 🕄 新規 97.930 10 衣小しているパーンド                         | の頂盆れ  |
| 1000003945-1 2014/05/01 2014/04/30<br>15:10:12 米ドル/円 夏 新規 97.930 10 <mark>況を表示します。</mark> |       |
| 1000003926-1 2014/05/01 2014/04/30 米ド洲円 🕄 新規 97.930 10                                    |       |
| 1000003965-1 2014/04/30 2014/04/30 NZドル/米ドル 売 決済 0.7875 1 0.7930 -5,634 0                 | 216   |
| 1000003964-1 2014/04/30 2014/04/30 NZド*ル/米ト*ル 罠 新規 0.7930 1                               | 216   |
| 1000003963-1 2014/04/30 2014/04/30 米ドル円 罠 新規 102.415 1                                    | 216   |
| 1000003962-1 2014/04/30 2014/04/30 米ドル/円 📜 新規 102.410 1                                   | 216   |
| 1000003960-1 2014/04/30 2014/04/30 米ドル円 翼 新規 102.415 1                                    | 216   |

「約定日(yyyymmdd 形式)」「注文日(yyyymmdd 形式)」「商品」「売買」「表示件数」「表示対象」 を入力、「検索/更新」をクリックすると、その期間の約定履歴が表示されます。

# 照会「建玉照会」

| ▲」 証拠金状況 照会         | 資産状<br>照会 | 況<br>:  | 注文<br>照会 | 約定照会                        | 故<br>照        | 王<br>役      | " ポジシ<br>1 昭全                                                      | ′ヨン<br>ま     | シミュレ<br>ーション   | ×- =      | ●数料 ●●●           | チクライア<br>ウンロー | ント<br>文字サ<br>、<br>天田 |           |        |
|---------------------|-----------|---------|----------|-----------------------------|---------------|-------------|--------------------------------------------------------------------|--------------|----------------|-----------|-------------------|---------------|----------------------|-----------|--------|
| HOME 新              | 規注文       | 決済      | 注文       | 注文変更·取                      | 消 入出:         | :<br>·振     | u<br>F<br>F<br>F<br>F<br>F<br>F<br>F<br>F<br>F<br>F<br>F<br>F<br>F | (슾           | 報告             | 書         | マーケット情            | 報             | 設定                   | ヘルプ       |        |
| ニュース 2014/05/       | (02 15:41 | 2日の日2   | 本株相場     | 概況(後場)                      |               |             |                                                                    |              |                |           |                   |               |                      | 次へ        |        |
| (為替ボード設定)(          | 為替ボー      | -ドを別画面  | īで開く     |                             |               |             |                                                                    |              |                |           |                   |               |                      |           |        |
| 商品 買気配              | ご数量       | 買気配     | <br>売気雨  | 7 売気配数                      | 重 道           | 斤約          | 定値                                                                 | 始値           | 高              | 値         | 安値                | 出来高           | 前日清算値                |           |        |
| 米ドル/円               | 1,850     | 102-460 | 102 -    | <b>495</b> 5                | 0 102         | 490         | (+0.170)                                                           | 102.3        | 805 10         | 02.510    | 102.250           | 4,81          | 7 102.320            |           |        |
| 1-0/円               | 290       | 142.015 |          | <mark>150</mark> 55         | 00 141        | 395         | (+0.120)                                                           | 141.8        | 375 14         | 12.060    | 141.770           | 90            | 4 141.875            |           |        |
| 英ポンド/円              | 240       | 173.05  |          | <b>.09</b> 5                | 39 1          | 3.05        | (+0.24)                                                            | 172          | .81 1          | 73.10     | 172.72            | 1,41          | 2 172.81             |           |        |
| 豪ドル(円               | 450       | 95.000  | 95 -     | 035 7                       | 50 95         | . 010       | (+0.115)                                                           | 94.8         | 30 9           | 95.060    | 94.770            | 3,78          | 3 94.895             |           |        |
| スイスF/円              | 90        | 116-45  |          | <b>.49</b> 1,0              | 30 1          | 18.44       | (+0.07)                                                            | 116.         | .34 1          | 16.44     | 116.30            | 42            | 7 116.37             |           |        |
| 加ドル円                | 584       | 93-48   | 93       | <b>.53</b> 4                | 20            | 8.47        | (+0.12)                                                            | 93.          | .31            | 93.52     | 93.29             | 19            | 7 93.35              |           |        |
| ランド/円               | 300       | 9.745   |          | 755 6                       | 57            | .755        | (0.000)                                                            | 9.7          | 40             | 9.770     | 9.725             | 1,55          | 3 9.755              |           |        |
| 1-0/米ドル             | 1,700     | 1.3858  | 1.3      | 861 6                       | 00 1.3        | 82          | (-0.0003)                                                          | 1.38         | 167 1          | .3872     | 1.3855            | 40            | 9 1.3865             |           |        |
| 間面<br>全て<br>今 4 9 件 | ▲         |         | 全て       | 次/用元/土(八/)                  |               | 2011<br>10件 | .1+¥X<br>■                                                         | 検索/更         | <del>新</del> ] |           | 面积中期(             | 2014/05/0     | 9 15-59-10           | 更新        |        |
| 運玉照会                |           |         |          | Zda                         |               | 1.溶注        | ÷                                                                  |              |                | 6m/m/m+   | 0 6m/m45          |               |                      |           |        |
| 約定成立日時。             | <b>^</b>  | 商品      | 売買       | 建立<br>数量 未発注                | <i>"</i><br>残 | スパルン<br>第   | へ<br>注数量                                                           | តំ           | 的定価格           | (気配値      | 6 部1回3月<br>1) 相当都 |               | /ッフルイント<br>相当額       | 決済損益相当額   |        |
| 2014/05/01 11:0     | 7:55 :    | 米ドル/円   |          | 10                          | 10            |             | 自動入                                                                | 力<br>一       | 97.930         | 102.15    | 50 422            | ,000          | 80                   | 422,080   | 25倍コーフ |
| 2014/05/01 11:0     | 7:55 :    | 米ドル/円   |          | 10                          | 0             |             | 自動入                                                                | 力            | 97.930         | 102.15    | 50 422            | ,000          | 80                   | 422,080   | 25倍コーフ |
| 2014/05/01 11:0     | 7:55 :    | 米ドル/円   | 買        | 10                          | 10            |             | 自動入                                                                | カ            | 97.930         | 102.15    | 50 422            | ,000          | 80                   | 422,080   | 25倍コーフ |
| 2014/04/30 15:5     | 7:53 :    | 米ドル/円   |          | 1                           | 1             |             | 自動入                                                                | カ            | 102.415        | 102.15    | 50 -2             | ,650          | 12                   | -2,638    | 25倍コーフ |
| 2014/04/30 15:5     | 7:44 :    | 米ドル/円   | <b>E</b> | 1                           | 1             |             | 自動入                                                                | <u></u><br>カ | 102.410        | 102.15    | 50 -2             | ,600          | 12                   | -2,588    | 25倍コーフ |
| 2014/04/30 15:5     | 6:55 :    | 米ドル/円   | <b>E</b> | 1                           | 1             |             |                                                                    | 力            | 102.415        | 102.15    | 50 -2             | ,650          | 12                   | -2,638    | 25倍コーフ |
| 2014/04/30 15:5     | 2:06 :    | 米ドル/円   |          | 5                           | 5             |             | 自動入                                                                | カー           | 102.430        | 102.15    | 50 -14            | ,000          | 60                   | -13,940   | 25倍コーフ |
| 2014/04/30 15:5     | 1:51 :    | 米ドル/円   |          | 5                           | 5 [           |             | 自動入                                                                | 力            | 102.425        | 102.15    | 50 -13            | .750          | 60                   | -13,690   | 25倍コーフ |
| 2014/04/22 16:5     | 3:21      | 豪ドル/円   | E        | 1                           | 1             |             | 自動入                                                                | 五 一          | 88.145         | 94.8      | 0 66              | .550          | 900                  | 67,450    | 25倍コーフ |
| 2014/04/22 16:5     | 3:19      | 豪ドル/円   | Ĩ        | 1                           | 1 [           |             | 自動入                                                                | 力            | 88.145         | 94.80     | 0 66              | ,550          | 900                  | 67,450    | 25倍コーフ |
| 2014/04/22 16:5     | 3:02      | 米ドル/円   | Ē        | 1                           | 1             |             | 自動入                                                                | 力            | 97.930         | 102.15    | 50 42             | ,200          | 28                   | 42.226    | 25倍コーフ |
| 2014/04/22 18:5     | 3:00      | 米ドル/円   | Ē        | 1                           | 1             |             | <br>                                                               | 力            | 97.930         | 102.15    | 50 42             | ,200          | 28                   | 42.228    | 25倍コーフ |
| <u>終金</u> 書十        |           |         |          | 47                          | 2             | リア          |                                                                    | 5            |                |           | 1.447             | .850          | 2.252                | 1,450,102 |        |
| ± 12 IT             |           |         | 决:<br>、  | 済したい建玉<br>単・<br>× 「まちこ」「まちく | の発注数量<br>     | を入:         | カレ、下記の<br>000                                                      | D注文手)<br>スト! | まを選択し<br>リーミング | ノてくださ<br> | μ.,               |               |                      |           |        |

現在保有している個々の建玉の約定価格や損益状況を確認できます。

# 照会「ポジション照会」

現在保有している建玉の平均約定価格や損益状況を、通貨ペアごとにまとめて確認できます。

| 証拠金状況 照会   | <sup>兄</sup> ィ 資 | 産状<br>照会 | 況 勝     | 注文派会     | 約定照会          | 建玉照会        | ポジショ<br>照会 | ョン<br>-ショーショ  | ュレ<br>イコン<br>ペー | 手数料<br>照会 タ |            | ト<br>文字サイ<br>大中 |      |
|------------|------------------|----------|---------|----------|---------------|-------------|------------|---------------|-----------------|-------------|------------|-----------------|------|
| номе       | 新規》              | 主文       | 決済      | 主文 注     | E文変更・取消       | 入出金·1。4替    | 照          | 슾             | 報告書             | マーケット情      | 報設         | 定               | ヘルプ  |
| ニュース 2014  | 1/05/02 1        | 5:34     | 【テクニカ、  | ル・AI(アイ  | )]2日欧州市:      | 場 ユーロ;ドル    |            |               |                 |             |            |                 | 次へ   |
| 為替ボード設定    | E) (Ał           | 「「「「「「「」 | ドを別画面   | で開く      |               |             |            |               |                 |             |            |                 |      |
| 商品         | 買気配数             | 重 〕      | 買気配     | 売気配      | 売気配数量         | 直近約定        | 値          | 始値            | 高値              | 安値          | 出来高        | 前日清算値           |      |
| *\`↓/円     | 1,7              | 48       | 102-460 |          | 5 1,250       | / 102.460 ( | +0.140)    | 102.305       | 102.510         | 102.250     | 4,836      | 102.320         |      |
| 2-ロ/円      | 9                | 90       | 141.975 | 1 42 -01 | 5 99C         | 141.975 (·  | +0.100)    | 141.875       | 142.060         | 141.770     | 922        | 141.875         |      |
| 英ポンド/円     |                  | 40       | 173.04  |          | 8 4/9         | 173.08      | (+0.27)    | 172.81        | 173.10          | 172.72      | 1,422      | 172.81          |      |
| 豪ドル/円      | 3                | 00       | 94-990  | 95-02    | <b>0</b> /50  | 95.000 (    | +0.105)    | 94.830        | 95.060          | 94.770      | 3,799      | 94.895          |      |
| スイスF /円    |                  | 90       | 116-42  |          | 6,190         | 116.44      | (+0.07)    | 116.34        | 116.44          | 116.30      | 427        | 116.37          |      |
| 加ドル/円      | 4                | 84       | 93-46   | 93.5     | 1 520         | 93.47       | (+0.12)    | 93.31         | 93.52           | 93.29       | 197        | 93.35           |      |
| ラント・/円     | 4                | 57       | 9.740   |          | 0 / 200       | 9.750 (     | -0.005)    | 9.740         | 9.770           | 9.725       | 1,579      | 9.755           |      |
| ユーロ/米ドル    | 2,4              | 00       | 1.3854  | 1.385    | 8 1,800       | 1.3858 (-1  | 0.0007)    | 1.3867        | 1.3872          | 1.3855      | 410        | 1.3865          |      |
|            |                  |          |         |          |               |             |            |               |                 | 更新時刻        | 2014/05/02 | 16:01:00        | 更新   |
| ポジション照会    |                  |          |         |          |               |             |            |               |                 |             |            |                 |      |
| 商品         | 売買               | 建玉<br>数量 | 平均約     | 定価格      | 評価価格<br>(気配値) | 評価損益<br>相当額 | スワッ<br>オ   | /ブポイント<br>目当額 | 決済損             | 益相当額        | 決済         | 一括              | 決済   |
| 344 KM 700 | 買                | 45       |         | 99.228   | 102.150       | 1,314,750   |            | 452           | 2               | 1,315,202   | 決済>>       | 一括              | 決済>> |
|            | 売                | -        |         | -        | -             | -           |            | -             | -               | -           | -          |                 | -    |
| āt         |                  | 45       |         |          |               | 1,314,750   | 1          | 452           | 2               | 1,315,202   |            |                 |      |
|            | <b>E</b>         | 2        |         | 88.145   | 94.800        | 133,100     |            | 1,800         |                 | 134,900     | 決済>>       |                 | 決済>> |
| 家11/1月     | 売                | -        |         | -        | -             | -           |            | -             | -               | -           | -          |                 | -    |
| 計          |                  | 2        |         |          |               | 133,100     | 1          | 1,800         | )               | 134,900     |            |                 |      |
| 総計         |                  | 47       |         |          |               | 1,447,850   |            | 2,252         | 2               | 1,450,102   |            |                 |      |
| ※ 約定平均価格   | 剧は複数             | の建王      | 医価格から   | 算出された    | =概算値となり       | ます。この数値を    | 使って損       | 益計算をした        | 場合、厳密           | な総評価損益      | と異なる場      | 合があります          |      |

照会「シミュレーション」

仮想レートを設定し、現在保有している建玉に対しての評価損益の変化がシミュレーションできます。 また、仮想建玉が作成でき、その場合の口座状況のシミュレーションも可能です。

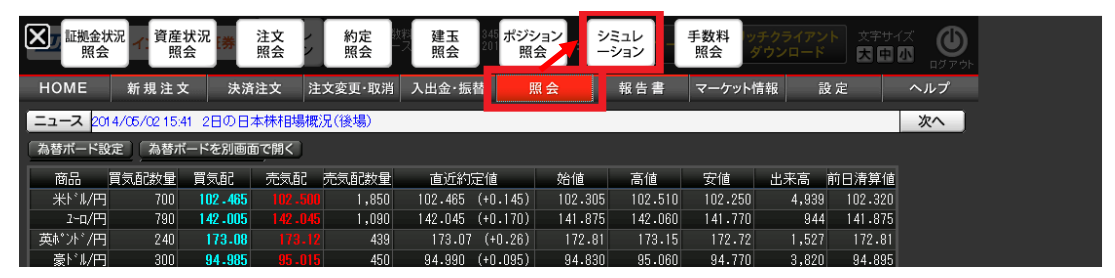

#### 仮想レートを設定し、評価損益をシミュレーションする

|               | 有効証拠:            | 金額   | 証拠。        | 金預託額            | 有効比率              | 必要記               | 正拠金額 多                                  | 轮注証拠金額    | 評価損     | 益相当額      | スワップ              | ポイント    | -相当額 2  | 央済損益予定額  |         |         |
|---------------|------------------|------|------------|-----------------|-------------------|-------------------|-----------------------------------------|-----------|---------|-----------|-------------------|---------|---------|----------|---------|---------|
| 現在            | 6,468            | ,834 | 4          | ,983,782        | 345.18%           | 1                 | ,874,000                                | 0         |         | 1,482,800 |                   | _       | 2,252   | 0        |         |         |
| 結果            | 2,670            | ,384 | 4          | ,983,782        | 142.49%           | 1                 | ,874,000                                | 0         | -       | 2,315,650 |                   |         | 2,252   | 0        |         |         |
| 増減            | -3,798           | ,450 |            | 0               | -202.69%          |                   | 0                                       | 0         | -       | 3,798,450 |                   |         | 0       | 0        |         |         |
| ※「現在<br>※「結果」 | 」欄は保有顔<br>」欄は仮想顔 | 重玉の  | みを現<br>含めて | 在レートで<br> 評価レート | 平価します。<br>で評価します。 |                   |                                         |           |         |           |                   |         |         |          |         |         |
|               |                  |      |            |                 |                   |                   |                                         |           |         | (広本目=亚/平+ | 2. <del>2</del> 4 |         |         |          |         |         |
|               | 商品               | 劳    | ē i        | 区分              | 建玉装               | 妇量                | 約定価格                                    | 評価損益      | 間当額     | 相当額       |                   | 1       | 日当額     | 取消       |         |         |
| 豪             | ドル/円             |      |            | 建玉              |                   | 1                 | 88.14                                   | 15        | 67,150  | 1         | 8,550             |         | 90      | 0        |         |         |
| 豪             | ドル/円             |      | j j        | 建玉              |                   | 1                 | 88.14                                   | 15        | 67,150  | 1         | 8,550             |         | 90      | D        |         |         |
| 米             | ドル/円             |      |            | 建玉              |                   | 5                 | 102.42                                  | ?5        | -10,000 | - 42      | 1,250             |         | 6       | D        |         |         |
| 米             | :ドル/円            |      |            | 建玉              |                   | 5                 | 102.43                                  | 30        | -10,250 | - 42      | 1,500             |         | 6       | 0        |         |         |
| 米             | ドル/円             |      |            | 建玉              |                   | 1                 | 97.93                                   | 30        | .,500   | -3        | 9,300             |         | 2       | В        |         |         |
| *             | ドル/円             |      |            | 建玉              |                   | 10                | 97.93                                   | 30        | 429,500 | -39       | 3,000             |         | 8       | D        |         |         |
| *             | :ドル/円            |      |            | 建玉              |                   | 10                | 97 5                                    |           | 429,500 | -39       | 3,000             |         | 8       | D        |         |         |
| - 米           | :ドル/円            |      |            | 建玉              |                   | 1                 | 97.93                                   | 30        | 42,950  | -3        | 9,300             |         | 2       | 8        |         |         |
| 米             | ドル/円             |      |            | 建玉              |                   |                   | 102.4                                   | 5         | -1,900  | -8        | 4,150             |         | 1:      | 2        |         |         |
| <u>米</u>      | :ドル/円            |      |            | 建玉              |                   | 1                 | 102.4                                   | 0         | -1,850  | -8        | 4,100             |         | 1:      | 2        |         |         |
| *             | :ドル/円            |      |            | 740-77          |                   | 1                 | 102.4                                   | 5         | -1,900  | -8        | 4,150             |         | 1:      | 2        |         |         |
| 木             | トル/円             |      |            | 建土              |                   | 10                | 97.93                                   | 30        | 429,500 | -39       | 3,000             |         | 8       | 1        |         |         |
| 仮想建           | 玉作成 🛛            | 結    | 果表示        | €               | リセット              |                   |                                         |           |         |           |                   |         |         |          |         |         |
| Ĩ             | 商品               | 現在   | レート        | ≦〒/ⅢI L         | 商                 | 8                 | 現在レー                                    | -ト 評価レート  |         | 商品        | 現在し               | ノート   8 | 評価レート   | 商品       | 現在レート   | 評価レート   |
| 米             | 1ル/円             | 102  | 2250       | 94.000          | <b>ラ</b> ント       | `/円               | 0.91                                    | nn a 910  |         | 키니 모슈 /띠  | 16                | 2.420   | 16.2420 | 米ドル/カロドル | 1.02040 | 1.02040 |
| 2-            | -0/円             | 141  | .7400      | 141.7400        |                   | =,                |                                         |           |         |           |                   |         | 9.3360  | 豪トル/米トル  | 1.03685 | 1.03685 |
| 英木            | ひド/円             | 172  | 2.270      | 172,270         | ノルウェーク            | H.                | 仮想                                      | レートを      | ፣ እታ    | っします      | _                 |         | 1.5710  | ユーロ/スイスF | 1.23095 | 1.23095 |
| 豪             | ドル/円             | 94   | .8600      | 90.000          | HK <sup>1</sup>   | N/                | ,,,,,,,,,,,,,,,,,,,,,,,,,,,,,,,,,,,,,,, |           | _, .,   |           | Ŭ                 |         | 1.33195 | ユーロ/英ポンド | 0.82340 | 0.82340 |
| スイ            | ZF/円             | 115  | 5.790      | 115.790         | スウェーテン            | クロ <mark>ー</mark> |                                         |           |         |           |                   |         | 1.67900 | NZドル/米ドル | 0.79025 | 0.79025 |
| 力마            | 沁/円              | 94   | 4.210      | 94.210          | パキシコノ             | 、ツ/円              | 10.00                                   | 00 10.000 | 英门      | ポンド/スイスF  | 1.4               | 2245    | 1.42245 | ユーロ/豪ドル  | 1.48940 | 1.48940 |
| NZ            | ドル/円             | 84   | 4.700      | 84.700          | スロヲ               | /円                | 30.9                                    | 00 30.90  | ) *     | ドル/スイスF   | 0.9               | 3035    | 0.93035 | 英ポンド/豪ドル | 1.68200 | 1.68200 |

「評価レート」に仮想レートを入力し、「結果表示」をクリックすると、現在と仮想レートでの評価 損益等をシミュレーションできます。

- 現在:現在の口座状況
- 結果: 仮想レート・仮想建玉設定後の口座状況
- 増減:現在レートと仮想レートでの増減

# 仮想建玉により評価損益をシミュレーションする

| 商品           | 売買             | 区分               | 建玉数量              | 1 約定価格               | 評価損益相当        | 当額 仮想評価<br>相当客 | 損益 ス!   | フッブボイント<br>相当額 | 取消                   |                 |                                       |
|--------------|----------------|------------------|-------------------|----------------------|---------------|----------------|---------|----------------|----------------------|-----------------|---------------------------------------|
| 豪ドル/円        | <b></b>        | 建玉               |                   | 1 88.14              | 67            | ,150           | 37,150  | ę              | 900                  |                 |                                       |
| 豪ドル/円        |                | 建玉               |                   | 1 88.14              | 67            | ,150           | 37,150  | ę              | 300                  |                 |                                       |
| 米/汎/円        |                | 建玉               |                   | 5 102.42             | -10           | ,000 -         | 0,000   |                | 60                   |                 |                                       |
| 米バル/円        |                | 建玉               |                   | 5 102.43             | -10           | ,250 -         | 0,250   |                | 60                   |                 |                                       |
| 米ドル/円        |                | 建玉               |                   | 1 97.93              | 42            | ,950           | 42,950  |                | 28                   |                 |                                       |
| 米/1/円        |                | 建玉               | _                 | 10 97.93             | 429           | ,500 4         | 29,500  |                |                      |                 |                                       |
| 米/1/円        |                | 建土               |                   | 10 97.93             | 429           | ,500 43        | 29,500  |                | 仮想建玉入力               |                 |                                       |
| 米11/1/円      |                | 建土 2曲工           | -                 | 1 97.93              | 42            | ,950           | 1,000   |                | 商品 2-0/P             | 9               |                                       |
| 本hル/円        |                | 建工               |                   | 1 102.41             |               | 950            | 1,900   |                | 売買 ◎売 ④              | 9買              |                                       |
| 木h//円<br>米以四 |                | 建土 2建工           |                   | 100.41               | -1            | ,850           | 1,000   |                | 数量 1                 | 15              |                                       |
|              |                | 建玉               |                   | 10 07 02             | 420           | ,500 4         | 20,500  |                | 約定価格                 | 141.50          |                                       |
|              |                |                  |                   | 10 37.35             | 423           | ,500 4.        | 3,000   |                |                      |                 |                                       |
| 仮想建玉作成       | 結果表示           | t                | 보카                |                      |               |                |         |                | 1作成 キャノ              | セル              |                                       |
| 商品           | 現在レート          | 評価レート            | 商品                | 現在レー                 | ト 評価レート       | 商品             | 現在レート   | 評価レート          | 商品                   | 現在レート評価レート      |                                       |
| 米ドル/円        | 102.2250       | 102.2250         | 7>/ド/P            | 9.810                | 0 9.8100      | 中国人民元/円        | 16.2420 | 16.2420        | 米トル/カレ               | 1.02040 1.02040 | 1                                     |
| ユーロ/円        | 141.7400       | 141.7400         | トルコリラノ            | 円 70.00              | 0 70.000      | 韓国ウォン/円        | 9.3360  | 9.3360         | 豪ドル/メ <mark>ト</mark> | 1.03685 1.03685 |                                       |
| 英ポントシア       | 172.270        | 172.270          | ノルウェークロー          | ネ/円 16.520           | 0 16.5200     | インドルピー/円       | 1.5710  | 1.5710         | ב-1/2/2              | 1.23095 1.23095 |                                       |
| 豪ドル/円        | 94.8600        | 94.8600          | HKF/W/            | 円 12.570             | 0 12.5700     | ユーロ/米ドル        | 1.33195 | 1.33195        | 2-0/2.#*/            | 0.82340 0.82340 |                                       |
| スイスF/円       | 115.790        | 115.790          | スウェーテンクロ          | -ナ/円 14.915          | 0 14.9150     | 英ポンドノ米ドル       | 1.67900 | 1.67900        | NZK /*K              | 0.79025 0.79025 |                                       |
| 加ル/円         |                | 有効証拠余:           | 麵 証拠 弇            | :箱評額 右动              | ₩水率   小要      | 「証拠全額 一発)      | 计标机全额   | 評価損な           | は相当変 スリッ             | /プポイン/和当額 法     | 1 1 1 1 1 1 1 1 1 1 1 1 1 1 1 1 1 1 1 |
| NZY%/H       | 現左             | 6 469 9          | 34 4              | 983 782 9            | 45 18%        |                | 0       | 1              | 482 8 0              | 2 252           |                                       |
|              | 結果             | 6,504,8          | 34 4,             | 983,782 2            | 45.09% 2      | 2,654,000      | 0       | 1              | ,518,00              | 2,252           | 0                                     |
|              | 増減             | 36.0             | 00                | 0 -1                 | 00.09%        | 780,000        | 0       | 1              | 36,000               | 0               | 0                                     |
|              | ※「現在」<br>※「結果」 | 罰は保有建∃<br>罰は仮想建∃ | Eのみを現れ<br>Eを含めてii | モレートで評価U<br>F価レートで評1 | ノます。<br>新します。 |                |         |                |                      |                 |                                       |
|              |                |                  |                   |                      |               |                |         |                | 仮相志でんませるナキ           | マロレザポイル         |                                       |
|              | 商              |                  | 売買                | 区分                   | 建玉数量          | 約定価格           | 評価損益    | 相当額            | 相当額                  | オンツンパイント<br>相当額 | 取消                                    |
|              | <u>「</u> 」豪い   | 1/円              |                   | 建玉                   | 1             | 88.145         |         | 67,150         | 67,150               | 900             |                                       |
|              | (개豪            | 1/円              | <u> </u>          | 建玉                   | 1             | 88.145         |         | 67,150         | 67,150               | 900             |                                       |
|              | 米ド             | 1/円              |                   | 建玉                   | 5             | 102.425        |         | -10,000        | -10,000              | 60              |                                       |
|              | 米ド             | 1/円              |                   | 建玉                   | 5             | 102.430        |         | -10,250        | -10,250              | 60              |                                       |
|              | 米ド/            | 1/円              |                   | 建玉                   | 1             | 97.930         |         | 42,95          | 42,950               | 28              |                                       |
|              | (7)米           | 1/円              |                   | 建土                   | 10            | 97.930         |         | 429,50         | 429,500              | 80              |                                       |
|              | (1米            | W円               |                   | 建土<br>2中工            | 10            | 97.930         |         | 429,500        | 429,500              | 80              |                                       |
|              | イホ<br>         |                  |                   | 建工                   | 1             | 97.930         |         | -1,000         | 42,950               | 28              |                                       |
|              |                |                  |                   | <br>建玉               | 1             | 102.410        |         | - 850          | -1.850               | 12              |                                       |
|              |                | 1/H              |                   | <br>建玉               | 1             | 102.415        |         | .900           | -1,900               | 12              |                                       |
|              |                | L/E              |                   | <u>建工</u>            | 10            | 97 930         |         | 429 500        | 429_500              | 80              |                                       |
|              | 2-0            | I/FJ             | (III)             | 仮想建玉                 | 15            | 141.500        |         | 36,000         | 36,000               | 0               | 取消                                    |

「仮想建玉作成」をクリックし、商品、売買、約定価格を入力して「作成」をクリックして、仮想建 玉を作成します。仮想建玉が作成できると、仮想建玉が表示され、結果、増減の欄も更新されます。

# 照会「手数料照会」

現在の手数料グループが確認できます。

| この「「「「「「」」」」 「「「」」 「「」」 「「」」 「「」」 「「」」 | 兄 <mark>て</mark> 資産<br>照 | 状況<br>会 | 注文<br>照会   | 約定照会    | 建玉<br>照会 | 202 ポジジ<br>照 | ンヨン<br>会 <sup>2:1</sup> | シミュレ<br>ーション | 手数料<br>照会 |       | ト<br>文字サイ<br>大中 |     |
|----------------------------------------|--------------------------|---------|------------|---------|----------|--------------|-------------------------|--------------|-----------|-------|-----------------|-----|
| НОМЕ                                   | 新規注文                     | t 決涉    | ¥注文 注      | 文変更·取消  | 入出金·振    | S R          | 照会                      | 報告書          | マーケットヤ    | 青報 記  | b定              | ヘルプ |
| ニュース 2023                              | /10/06 13:5              | 5 6日の欧  | 米イベントス     | ケジュール(時 | 間は日本時    | <b>]</b> )   |                         |              |           |       |                 | 次へ  |
| 為替ボード設定                                | E 為替ボ                    | ードを別画   | 面で開く       |         |          |              |                         |              |           |       |                 |     |
| 商品買                                    | 氦配数量                     | 買気配     | 売気配        | 売気配数量   | 直近約3     | 定値           | 始值                      | 高値           | 安値        | 出来高   | 前日清算値           |     |
| *\*`ル/円                                | 1,125                    | 148.775 |            | 1,100   | 148.775  | (+0.260)     | 144                     | 75 148.805   | 148.345   | 6,192 | 148.515         |     |
| トルコリラ/円                                | 1,000                    | 5.30    | 5.38       | 2,200   | 5.30     | (-0.05)      | 5.3                     | 37 5.39      | 5.30      | 1,941 | 5.35            |     |
| 1-口/円                                  | 25                       | 156.830 |            | 99      | 156.855  | (+0.160)     | 156.69                  | 90 156.855   | 156.500   | 313   | 156.695         |     |
| 英村*가*/円                                | 325                      | 181-15  | 181-20     | 507     | 181.15   | (+0,03)      | 181.0                   | 00 181.20    | 180.84    | 1,378 | 181.06          |     |
| 豪ドル/円                                  | 525                      | 94-725  |            | 700     | 94.755   | (+0.155)     | 94.58                   | 55 94.850    | 94.535    | 1,757 | 94.600          |     |
| スイスF/円                                 | 100                      | 162-88  | 162-91     | 490     | 162.91   | (+0.13)      | 162.                    | 71 162.91    | 162.65    | 56    | 162.78          |     |
| 加ドル/円                                  | 455                      | 108-47  |            | 200     | 108 43   | (+0.06)      | 108.3                   | 34 108.50    | 108.30    | 29    | 108.37          |     |
| NZŀ*ル/円                                | 400                      | 88-63   | 88-67      | 725     | 38.61    | (-0.01)      | 88.                     | 53 88.72     | 88.53     | 440   | 88.62           |     |
| ランド/円                                  | 340                      | 7.610   |            | 390     | 7.615    | (+0.005)     | 7.6                     | 10 7.620     | 7.590     | 784   | 7.610           |     |
| メキシコヘ*ソ/円                              | 1,250                    | 8-115   | 8-125      | 1,124   | 8.120    | (-0.015)     | 8.12                    | 25 8.130     | 8.110     | 8,208 | 8.135           |     |
|                                        |                          |         |            |         |          |              |                         |              |           |       |                 |     |
| 集計                                     | †期間                      | 專       | 積取引枚数      | : 次回りt  | zy⊦⊟     |              |                         |              |           |       |                 |     |
| 2023/10/01                             | $\sim$ 2023/10           | /31     | 0枚         | 2023/1  | 1/01     |              |                         |              |           |       |                 |     |
|                                        |                          |         |            |         |          |              |                         |              |           |       |                 |     |
| 累積取引枚数                                 |                          | 手数料グル   | ープ         |         |          |              |                         |              |           |       |                 |     |
| 0枚~                                    |                          | 330円∀⊐~ | - <b>ス</b> |         |          |              |                         |              |           |       |                 |     |
| 1000枚~                                 |                          | 88円Vコー  | - <b>ス</b> |         |          |              |                         |              |           |       |                 |     |
| 3000枚~                                 |                          | 0円Vコー   | ス          |         |          |              |                         |              |           |       |                 |     |
|                                        | ·                        |         |            |         |          |              |                         |              |           |       |                 |     |
| 今月の取引材                                 | 故推移                      |         |            |         |          |              |                         |              |           |       |                 |     |

「照会」・「手数料照会」を開きます。該当手数料グループが黄色帯で表示されます。

#### ・ボリュームディスカウントについて

月間取引枚数(新規・決済、それぞれの約定枚数をカウント)に応じて、下記のお取引手数料が摘要 されます。

2023年10月現在

|            |       | ボリュームディスカウント |           |  |  |  |  |  |
|------------|-------|--------------|-----------|--|--|--|--|--|
| 1 枚あたり(税込) | 通常    | (月間取引        | 枚数計)      |  |  |  |  |  |
|            |       | 1,000 枚以上    | 3,000 枚以上 |  |  |  |  |  |
| 通常片道手数料    | 330 円 | 88 円         | 0円        |  |  |  |  |  |

※ 手数料はすべて税込みとなります。

※ 割引手数料の適用は、条件を満たした翌々営業日から当月の最終営業日までとなります。

※ 月内最終営業日及または、その前営業日に取引枚数が上記条件を満たした場合、手数料の割引は 適用されません。

※ 累計取引枚数は月毎に計算し、翌月には繰り越されません。

#### 報告書

各種取引報告書を確認、ダウンロードすることができます。

| 区 取引<br>報告書              | れ取引き                          | 残高<br>諸書                                   | 間損益<br>+算書          | 報告書<br>(過去分)   | +            |            | 現在 <i>6</i><br>216円 | D手数料 1<br>Ⅳコース 〕 | 有効比率:540,<br>更新時刻:2014 | 61%<br>/05/05 12:5 | <sup>5:38</sup> 文字サ |     |
|--------------------------|-------------------------------|--------------------------------------------|---------------------|----------------|--------------|------------|---------------------|------------------|------------------------|--------------------|---------------------|-----|
| НОМЕ                     | 新規注文                          | て 決済                                       | 注て対                 | 主文変更·取消        | 入出金·振替       | 照会         | ŧ                   | 暇告書              | マーケット情                 | 青報 言               | 殳定                  | ヘルプ |
| ニュース 201                 | 4/05/05 12:2                  | 26 シカゴ日経                                   | 译 <mark>平均先物</mark> | 、売り一服 10       | 万4270円       |            |                     |                  |                        |                    |                     | 次へ  |
| 為替ボード設:                  | 定(為替ボ                         | (一ドを別画面                                    | iで<br>開く            |                |              |            |                     |                  |                        |                    |                     |     |
| 商品                       | 買気配数量                         | 買気配                                        | 記成了                 | 売気配数量          | 直近約定値        | 始値         |                     | 高値               | 安値                     | 出来高                | 前日清算値               |     |
| *\`ル/円                   | 200                           | 101.920                                    |                     | 500            | 101.950 (-0. | .295) 102. | 245                 | 102.260          | 101.850                | 11,331             | 102.245             |     |
| 1-0/円                    | 790                           | 141.420                                    | 41 - 45             | 200            | 141.460 (-0. | .325) 141. | 810                 | 141.855          | 141.280                | 2,659              | 141.785             |     |
| 英ポンド/円                   | 200                           | 171.97                                     |                     | 240            | 172.01 (-0   | ).51) 172  | .54                 | 172.60           | 171.90                 | 1,998              | 172.52              |     |
| 豪ドル/円                    | 600                           | ▼94.365                                    | 94-40               | 288            | 94.405 (-0.  | .345) 94.  | 890                 | 94.935           | 94.250                 | 9,847              | 94.750              |     |
| スイスF /円                  | 1,590                         | 116.15                                     |                     | 90             | 116.13 (-0   | 0.31) 116  | .47                 | 116.52           | 116.09                 | 128                | 116.44              |     |
| 加ドル/円                    | 684                           | 92-88                                      | 92-93               | 520            | 92.85 (-0    | 0.26) 93   | .13                 | 93.19            | 92.80                  | 256                | 93.11               |     |
| NZドル/円                   | 873                           | 88-20                                      |                     | 5 800          | 88.25 (-0    | ).33) 88   | .56                 | 88.59            | 88.17                  | 954                | 88.58               |     |
| ランド/円                    | 456                           | 9.735                                      | 9.74                | 655            | 9.745 (-0.   | .010) 9.   | 785                 | 9.785            | 9.725                  | 1,299              | 9.755               |     |
| ユーロ/米ドル                  | 500                           | 1.3874                                     |                     | 490            | 1.3877 (+0.0 | 0004) 1.3  | 875                 | 1.3879           | 1.3864                 | 284                | 1.3873              |     |
| 韓国ウォン/円                  |                               |                                            |                     |                |              |            |                     |                  |                        |                    |                     | i i |
|                          |                               |                                            |                     |                |              |            |                     |                  |                        |                    |                     |     |
| 対象年度                     | 5                             | 年間損                                        | 益報告書                |                | 年間取引         | 明細書        |                     |                  | クリッ                    | クする                | F PDF               |     |
| 2013年                    |                               | 年間損                                        | 益報告書                |                | 年間取引         | 明細書        |                     |                  |                        |                    | <u> </u>            |     |
| 2012年                    |                               | 年間損                                        | 益報告書                |                | 年間取引         | 明細書        |                     |                  | で出る                    | カされる               | ます。                 |     |
| 2011年                    |                               | 年間損                                        | 益報告書                |                | 年間取引         | 明細書        |                     |                  | с <b></b> ц,           |                    |                     |     |
| 2010年                    |                               | 年間損                                        | 益報告書                |                | 年間取引         | 明細書        |                     |                  |                        |                    |                     |     |
| ※ Adobe Reads<br>年間明細書は1 | erをお持ちで<br>月上旬から <sup>c</sup> | ない場合は、<br>中旬にかけて<br>つ INMAS <del>T</del> の | こちらから<br>作成されま      | ダウンロードし<br>ます。 | でください。       | obe:       |                     |                  |                        |                    |                     |     |

「報告書」より「取引報告書(日次)」「取引残高報告書(四半期)「年間損益報告書(確定申告用)」 等を閲覧、PDF 出力できます。

#### ・報告書の種類

#### 取引報告書兼取引残高報告書

- 1日に1回発行(当日約定や入出金がある場合にのみ発行されます。)
- 口座状況、取引明細、入出金明細、建玉残高を記載した報告書です。

#### 取引残高報告書

- 四半期(3月、6月、9月、12月末締め)に1回発行
- 口座状況、取引明細、入出金明細、建玉残高を記載した報告書です。

#### 年間損益計算書

- 1年に1回(1月中旬から下旬頃)発行
- 確定申告用の報告書です。

確定申告の際は、「年間損益報告書」に記載されている「差引損益金合計」を申告してください。 ※2010年以前の旧システムで作成された報告書は、「報告書(過去分)」よりご確認ください。

# マーケット情報

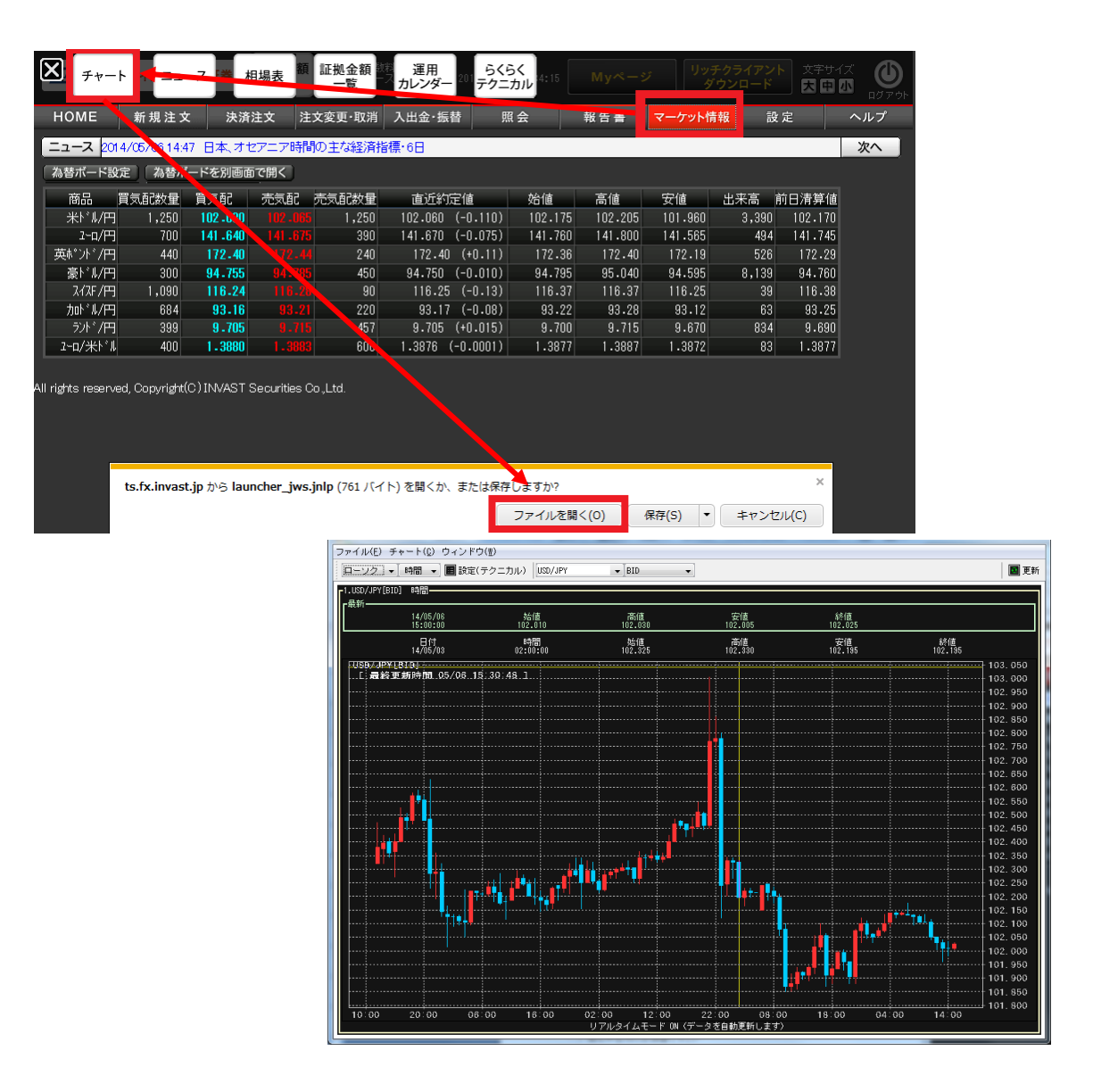

マーケット情報「チャート」

「マーケット情報」・「チャート」よりチャートを表示できます。

<u>チャートは JAVA を起動する必要があります。ダイアログが表示されたら「ファイルを開く」をクリ</u>ックしてください。

※JAVA が起動せずチャートが表示されない場合は、JAVA の最新版をダウンロードしたり、互換表示 設定で「invast.jp」を保存する、信頼済みサイトに「https://ts.fx.invast.jp」を設定するなどをお試 しください。ウィルスセキュリティーソフトによって遮断されている場合もございます。

# ・チャートの切り替え

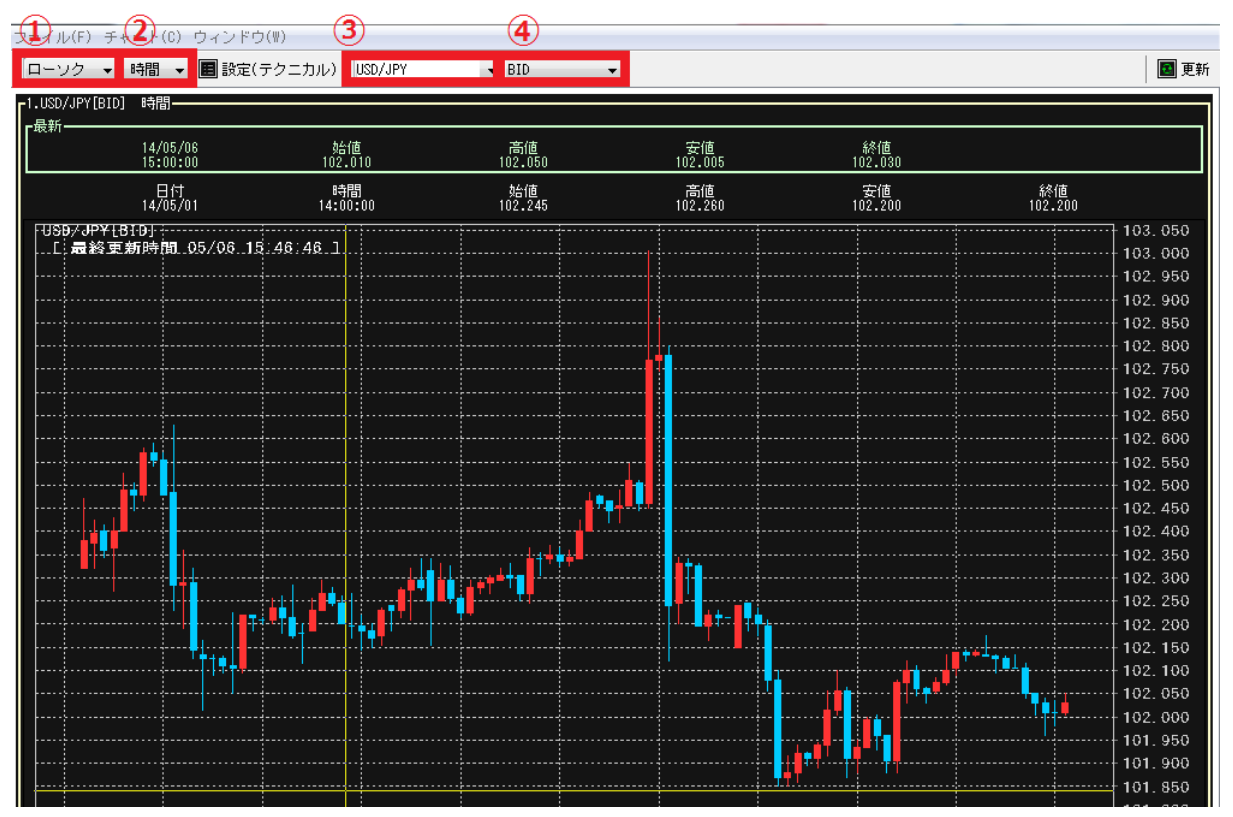

- ① 足種 ------ ローソク、ライン、バーから選択できます。
- ② 時間軸 ------ Tick 1 分 5 分 30 分 時間 日足 週足 月足から選択できます。
- ③ 通貨ペア---- 通貨ペアを切り替えられます。
- ④ BID/ASK --- BID(買気配=売値)、ASK(売気配=買値)を切り替えられます。
   ※約定値は表示できません。

#### ・各種チャート設定

| ファイル(F) ÷            | チャート(C) ウィンドロ<br>・ 時間 ・  日 設定( | ナ(W)<br>テクニカル) JSD/JPY | ▼ [BID         | •             |                 | ■ 更新                 |
|----------------------|--------------------------------|------------------------|----------------|---------------|-----------------|----------------------|
| -1.USD/JPY[B]<br>┎最新 | ID] 時間————                     | £7.7#                  | nder / de      | reta Jato     | 481#            |                      |
|                      | 14/05/06<br>15:00:00           | %音10<br>102.010        | 高10<br>102.050 | 女但<br>102.005 | 桥管1里<br>102.020 |                      |
|                      | 日付<br>14/05/02                 | 時間<br>20:00:00         | 始値<br>102.505  | 高値<br>102.510 | 安値<br>102.445   | 終値<br>102.480        |
| -USD/JP¥<br>[. 最終]   | [BID]<br>更新時間 05/06 19         | 5:59:13.1              |                |               |                 | 103.050<br>103.000   |
|                      |                                |                        |                |               |                 | 102. 950<br>102. 900 |
|                      |                                |                        |                |               |                 | 102.850              |

「設定(テクニカル)」より、色の変更、テクニカル指標の表示が行えます。

・背景色・ローソク足・罫線等の色変更

| ▶ カスタマイズ設定                            |                        |                                                                                    |
|---------------------------------------|------------------------|------------------------------------------------------------------------------------|
| 設定対象:1.USD/JPY[BID]                   |                        |                                                                                    |
| 共通設定  基本設定   比較   インジ                 | ケータ1 インジケータ2           |                                                                                    |
| チャート共<br>通設定                          |                        |                                                                                    |
| 色設定                                   |                        |                                                                                    |
| 全体背景                                  | 🗾 選択中枠線                |                                                                                    |
|                                       | ■●毎デーク準値               | ■ 色設定                                                                              |
|                                       |                        | サンブル(S) HSB RGB                                                                    |
| · · · · · · · · · · · · · · · · · · · |                        |                                                                                    |
|                                       |                        |                                                                                    |
| □->/2定陽線                              | ローソク定陽線(ハイライト)         |                                                                                    |
|                                       |                        | ■                                                                                  |
|                                       |                        |                                                                                    |
|                                       | )                      |                                                                                    |
|                                       | ,                      |                                                                                    |
| <b>5</b> 7)7#~h                       | ラインチャート(ハイライト)         |                                                                                    |
|                                       | -                      |                                                                                    |
|                                       |                        | プレビュー                                                                              |
| <u>Г</u> Л°− <del>7</del> ゃ~ト         | <u>↓</u> バーチャート(ハイライト) | サンプルテキスト サンプルテキスト                                                                  |
| ── バーチャート(比較銘柄)                       | _                      | ₩₩₩<br>₩₩<br>₩₩<br>₩₩<br>₩₩<br>₩<br>₩<br>₩<br>₩<br>₩<br>₩<br>₩<br>₩<br>₩<br>₩<br>₩ |
| _                                     |                        |                                                                                    |
|                                       |                        | OK 取消し リセット( <u>B</u> )                                                            |
|                                       |                        |                                                                                    |
|                                       |                        |                                                                                    |
|                                       | OK 反映 F                | 閉じる                                                                                |

「設定(テクニカル)」・「共通設定」よりチャート共通設定画面を開きます。 チャート画面全体の背景色やローソク足、罫線等の色変更を行えます。

・表示足本数の変更

| ■ カスタマイズ設定<br>設定対象・1 USD ( IPV [PID] |              |
|--------------------------------------|--------------|
| 共通設定 基本設定 比較 インジ                     | ケータ1 インジケータ2 |
| テキート基本設定                             |              |
| カスタマイズ設定◆前回終                         | 了時の設定◆ ▼ 読込  |
| デフォルトに戻す                             | カスタマイズ設定の保存  |
| 本数 200                               |              |
| □ 価格帯指定(上限・下                         | 限)           |
| 下限                                   | 101.792      |
| 価格補助線設定                              | 0.050        |
|                                      |              |
|                                      |              |
|                                      |              |
|                                      |              |
|                                      |              |
|                                      |              |
|                                      | OK 反映 閉じる    |

「設定(テクニカル)」・「基本設定」よりチャート基本設定画面を開きます。本数を 25 本〜200 本まで設定できます。 ・テクニカル指標(インジケーター)の設定

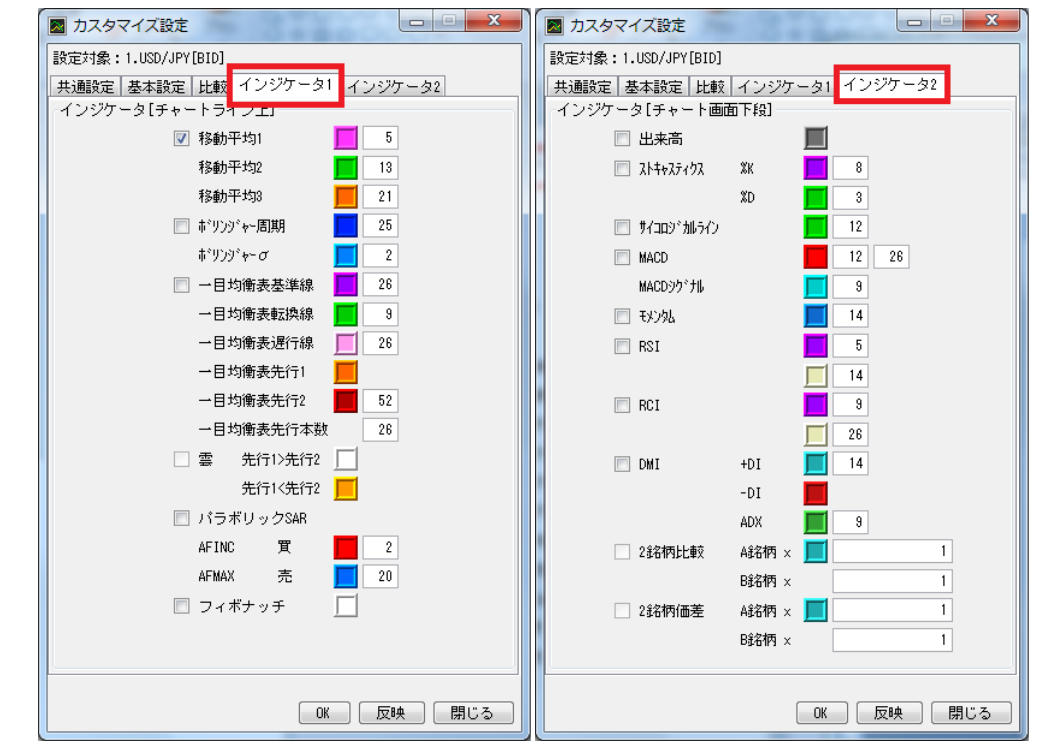

「設定(テクニカル)」・「インジケーター1」・「インジケーター2」よりインジケーター設定画面 を開きます。

表示したいテクニカル指標に図を入れてください。色変更やパラメーターの変更も行えます。 ※「インジケータ 1」は全項目チェック可能、「インジケータ 2」は最大 3 つまでです。

# ・トレンドラインの描画と削除

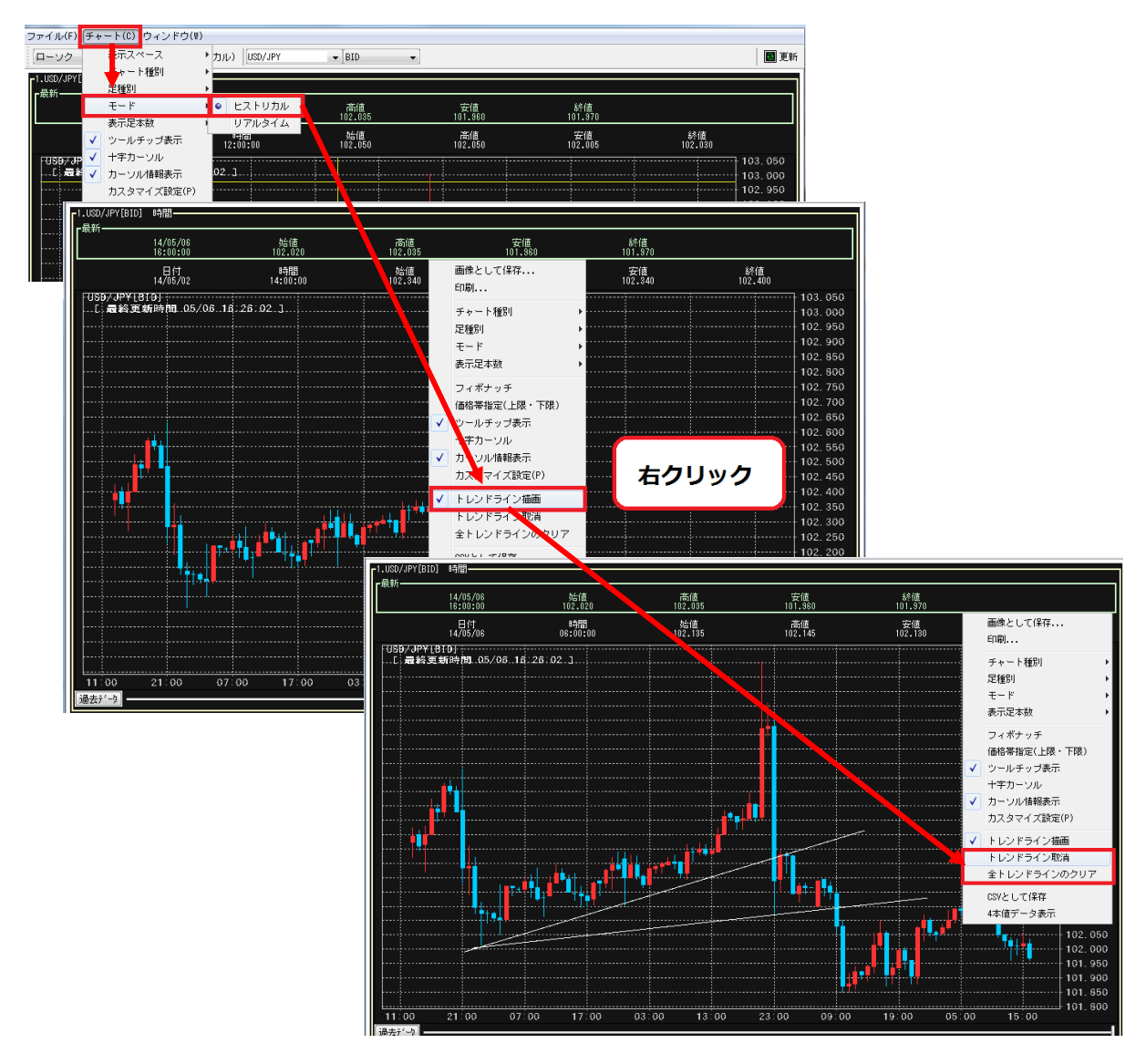

「チャート」・「モード」・「ヒストリカル」にした後、チャート上で右クリックし、「トレンドラ イン描画」をクリックすると、トレンドラインを描画できるようになります。トレンドラインを削除 したい時は、チャート上で右クリックし、「トレンドライン取消(1つ前の状態に戻ります。)」ま たは「全トレンドラインのクリア」から行えます。

・ヒストリカル:自動更新されません。

・リアルタイム:自動更新されます

#### ・分割表示

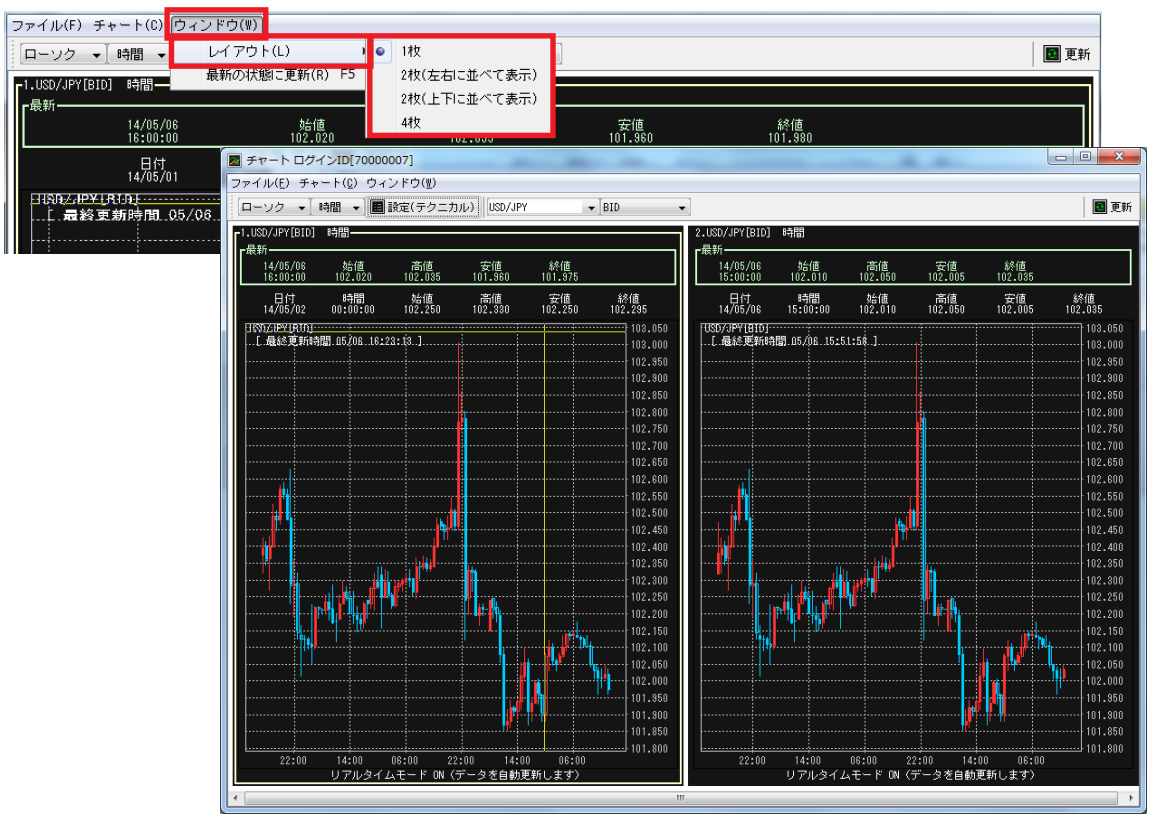

「ウィンドウ」・「レイアウト」より分割表示したい画面枚数を選択してください。

# ・データの保存・印刷

| ファ   | ・イル(F) <mark> </mark> チャート(0 | ) ウィンド    | ·ウ(W)           |               |               |               |               |         |
|------|------------------------------|-----------|-----------------|---------------|---------------|---------------|---------------|---------|
|      | CSVとして保存(C)                  |           | (テクニカル) USD/JPY | ▼ BID         | •             |               |               | 🖪 更新    |
|      | 画像として保存(S)                   | Ctrl+S    |                 | A             | 4             |               |               |         |
|      | ED扇(P)                       | Ctrl+P    |                 |               |               |               |               |         |
|      | 終了(X)                        | Ctrl+X    | 始值。             | 。高値           | 。<br>安値       | 終値            |               |         |
| l T- | 17.0                         | 0.00      | 101.880         | 102.055       | 101.875       | 102.025       |               |         |
|      | 日<br>14/0                    | 付<br>4/25 | 時間<br>06:00:00  | 始値<br>102.265 | 高値<br>102.275 | 安値<br>102.250 | 終値<br>102.260 |         |
| i E  | USD/JPY[BID]<br>[.最終更新時間     | 1.05/06   | 17:26:19.]      |               |               |               |               | 103.050 |
|      |                              |           |                 |               |               |               | ·             | 102.950 |
|      |                              |           |                 |               |               |               |               | 102.900 |
|      |                              |           |                 |               |               |               |               | 102.850 |

「チャート」・「CSV として保存」「画像として保存」「印刷」より表示しているチャートデータを 保存・印刷することができます。

・CSV として保存 CSV 形式で保存します。

・画像として保存 画像としてデータ保存します。

・印刷-----・チャート画面を印刷します。

# マーケット情報「ニュース」

株式会社DΖΗフィナンシャルリサーチ提供のマーケットニュースを閲覧できます。

| <b>X</b><br><i>Fv</i> - <i>k</i> | =_               | -z          | <sup>条</sup> 相場表    | 証拠金額<br>一覧          | 第 道<br>スカレ   | 重用<br>シダー 201 テクニ   | らく<br>カル <sup>5:11</sup> | Myぺ-       | -9                    | リッチクライ<br>ダウンロー | 'アント<br>一ド | 文字サイズ            | ار بر رو<br>ار بر رو |       |          |        |    |
|----------------------------------|------------------|-------------|---------------------|---------------------|--------------|---------------------|--------------------------|------------|-----------------------|-----------------|------------|------------------|----------------------|-------|----------|--------|----|
| HOME                             | 新規注ゞ             | ż           | 決済注文                | 注文変更·取消             | 入出           | 金·振替                | K ZA                     | 切止重        | マーケ                   | ット情報            | 設定         | ^                | ルプ                   |       |          |        |    |
| ニュース 2014/0                      | <b>5/06 17</b> 3 | 34 (jæ      | $\pi_{\mathcal{A}}$ | 置い組織者 論い            | 苗サー          | ビス業PMI受H            |                          |            |                       |                 |            |                  | 次へ                   |       |          |        |    |
| 為替ボード設定                          | 為替木              | (一ドを        |                     | 日付                  |              | 配信                  |                          | ヘッドライン     | /一致                   |                 |            |                  |                      |       |          |        |    |
| 商品買気                             | ・配数量             | 買気          | 20. 2092            |                     |              | G124                |                          |            |                       |                 | 検索         | ◎/更新]            |                      |       |          |        |    |
| 米ドル/円                            | 1,200            | 102         | 全 1,297 /           | - 前へ 1 2 3-         |              |                     |                          |            |                       |                 |            |                  |                      |       |          |        |    |
| 2-口/円                            | 990              | 142         |                     | 目時                  |              |                     |                          |            |                       | ニュースタ           | イトル        |                  |                      |       |          |        |    |
| 英**가*/円                          | 240              | 17          | 2023/               | 0/06 14:20          | FUE          | 3、じり高が継続            | 米長期金利                    | 助か小幅上昇     | 昇                     |                 |            |                  |                      |       |          |        |    |
| 豪ドル円                             | 800              | 94          | 2023/               | 0/06 14:18          | 1 L          | JJ7709147           | -%-=1.0                  | 520トル 貝    | UN, UP10              | 旧NYカット          |            |                  |                      |       |          |        |    |
| スイスF/円                           | 1,690            | <b>V</b> 11 | 2023/               | 0/06 14:16          | 日に           | オセアニア時間の            | の主な経済                    | 指標·6日      |                       |                 |            |                  |                      |       |          |        |    |
| 加下儿/円                            | 620              | 9           | 2023/               | 0/06 14:10          | 形            | リアルタイムオ・            | ーダー=148                  | 3.65円 OP1  | 17日NY力。               | vh              |            |                  |                      |       |          |        | -  |
| 7月17日                            | 500              | 8           | 2023/               | 0/06 14:01          | 【扌標          | 8月景気先行指             | <sub>勧</sub> ・速報値        | 109.5、予想   | 109.1                 |                 |            |                  |                      |       |          |        |    |
|                                  | 1,800            |             | 2023/               | 0/06 13:55          | 6E の         | 欧米イベントスク            | アジュール(B                  | 時間は日本      | :時間)                  |                 |            |                  |                      |       |          |        |    |
| 商品                               | 米ドル/円            |             | 2023/               | 0/06 13:45          | 【扌標          | 発表予定】14:00          | ) 8月景気動                  | 加有指数速载     | 報値                    |                 |            |                  |                      |       |          |        |    |
| 志智                               | 「売               |             | 2023/               | 0/06 13:39          | 口: 作         | ン為替見通し=             | NY参入後の                   | 雇用統計次      | 欠 <mark>第</mark> か、EC | CB要人講演          | 創ま同指権      | 票と重なる            |                      |       |          |        |    |
| 動行条件                             | 指値               | 成行          | 2023/               | 0/06 13:35          | 【扌標          | コインド中銀、政            | 策金利を6.5                  | i0%で据え間    | 置き 予想                 | 퉲り              |            |                  |                      |       |          |        |    |
| トリガ価格                            |                  |             | 2023/               | 0/06 13:35          | FF 술체        | 利織り込み度=[            | 日本時間日:                   | 現在(11月、    | 12月開催                 | 的)              |            |                  |                      |       |          |        |    |
| 価格                               |                  |             | 2023/               | 0/06 13:28          | - 13         | チェック2=豪ドル           | 円、雲の上                    | 限を上回る      |                       |                 |            |                  |                      |       |          |        |    |
| トレール                             | 有                | 無           | 2023/               | 0/06 13:23          | 形円           | 3 148.76円までし        | ジリ高と底堅                   | い、日銀資      | 金供給オ                  | べのヘッドラ          | ラインも支      | えに               |                      |       |          |        |    |
| トレール値幅                           |                  |             | 2023/               | 0/06 13:21          | - 13         | チェック1 = ユーロ         | 旧、雲の中                    | で推移        |                       |                 |            |                  |                      |       |          |        |    |
| レバレッジ                            | 25倍コー            | ス           | 2023/               | 0/06 13:15          | 【扌標          | 発表予定】13:30          | ) インド中銀                  | 、政策金利      | 発表                    |                 |            |                  |                      |       |          |        |    |
| 数量                               |                  |             | 2023/               | 10/06 13:10         | 形円           | 3 じり高で148.74        | 4円まで上値                   | を広げる       |                       |                 |            |                  |                      |       |          |        |    |
| 期限(設定)                           | 当日               | 週末          |                     |                     |              |                     |                          |            |                       |                 |            |                  |                      |       |          |        | 5. |
| 期限(日付)                           |                  |             | 最終的7                | は投資判断はお             | 客札 ご         | 自身の判断でな             | さるようお原                   | 風心ます。      | 内容につ                  | いては正確           | 睢、信頼       | 性、安全性            | tの確保に                | 「努めてる | おりますが、   | 保証する   |    |
| 期限(時刻)                           |                  |             | ものでは                | はありません。こ(           | の情服          | に基づくいかなる            | 損害につい                    | ても株式会      | È社DZHI                | フィナンシャ          | ルリサー       | チは責任を            | 一切負い                 | かねます  | す。すべての   | )情報It、 |    |
|                                  |                  |             | 林式会社                | 注DZHフィナン?           | ンヤ. 小        | リサーチか著作権            | を有してい                    | ます。許可      | なく転用、                 | 複製、複写           | 、改変、則      | 収売するこ。<br>いた キキの | とは重大な                | 认法律違  | 反となります   | 「。本サー  |    |
|                                  |                  |             |                     | 「用によって生し            | מ אבור       | ∀よる損害 ごつい           | (1277                    | ? スト 証 芬 休 | LT↑云フエ?               | (一切の宜)          | 士を見い       | いねますひ            | いに、めらた               | ாலட   | 」 挿く/こさい |        |    |
|                                  |                  |             | 2023/10             | /06 14:20 FJ        | JEP. U       | り高が継続 米             | 长長期金利                    | が小幅上昇      | <u>1</u>              |                 |            |                  |                      |       |          |        |    |
|                                  |                  |             |                     |                     |              |                     |                          |            |                       |                 |            |                  |                      |       |          |        |    |
|                                  |                  |             | ドル円I<br>まで上昇        | はじり高推移がれ<br>してわずかにオ | 継続。E<br>S日高値 | 3経平均が一時:<br>値を更新した。 | ブラス圏を回                   | 嗄したほか      | 八時間外                  | の米10年債          | 財回りが       | ~4.72%台          | □√幅上昇                | 早するの: | を眺め、148  | .79円   |    |
|                                  |                  |             | (日本日)               |                     |              |                     |                          |            |                       |                 |            |                  |                      |       |          |        |    |

「マーケット情報」・「ニュース」を開きます。ニュースタイトルをクリックすると、ウィンドウ下 部に詳細を表示します。

※タイトルのみのニュースもあります。

#### マーケット情報「相場表」

取引日ごとの各通貨ペアの始値・高値・安値・直近約定値・清算価格・スワップポイント・出来高の 履歴を確認できます。

| <b>X</b> ₹+-ト | <b>1</b> : = | -ス は 相       | 場表          | 証拠金額                 | i 運用<br>カレンダ                              | - <sup>201</sup> らくら<br>テクニフ | לינל<br>5:28 | My~-                                                                                                    | ジ<br>ジ<br>く | チクライアン<br>ダウンロード | 小<br>文字<br>大 | דרד<br>דעם מו |
|---------------|--------------|--------------|-------------|----------------------|-------------------------------------------|------------------------------|--------------|----------------------------------------------------------------------------------------------------|-------------|------------------|--------------|---------------|
| НОМЕ          | 新規注文         | て 決済法        | 文           | 注文変更·取:              | 消 入出金・打                                   | 辰替  照                        | 会            | ₩ in the second second | マーケット       | 情報               | <b>设</b> 定   | ヘルプ           |
| ニュース 2014/    | (05/07 11:0  | 18 午前の上ネ     | 総合指         | 徴、弱含み                | 0.47%安                                    |                              |              |                                                                                                    |             |                  |              | 次へ            |
| 為替ボード設定       | (為替ボ         | ードを別画面       | :開く         |                      |                                           |                              |              |                                                                                                    |             |                  |              |               |
| 商品買           | 気配数量         | 買気配          | 売気配         | 売気配数                 | きしん むしん むしん むしん むしん むしん むしん むしん むしん むしん む | 内定値                          | 始値           | 高値                                                                                                    | 安値          | 出来高              | 前日清算         | 値             |
| 米ドル/円         | 670          | 101 -580     |             | 10 15                | 0 101.580                                 | ) (-0.110)                   | 101.755      | 101.785                                                                                                    | 101.520     | 4,701            | 101.69       | 90            |
| 2-0/円         | 290          | 141.475      | 141.5       | 10 20                | 0 141.510                                 | ) (-0.115)                   | 141.705      | 141.760                                                                                                    | 141.445     | 939              | 141.63       | 25            |
| 英ポント・/円       | 440          | 172-44       |             | <mark>49</mark> 54   | 0 172.4                                   | 48 (-0.12)                   | 172.70       | 172.74                                                                                                    | 172.38      | 444              | 172.6        | 30            |
| 豪ドル/円         | 300          | 94-895       | 94.9        | <mark>30</mark> 59   | 9 94.930                                  | ) (-0.175)                   | 95.070       | 95.160                                                                                                    | 94.790      | 3,008            | 95.10        | )5            |
| スイスF/円        | 590          | 116-19       |             | <mark>23</mark> 59   | 0 116.2                                   | 25 (-0.07)                   | 116.33       | 116.40                                                                                                    | 116.25      | 27               | 116.3        | 32            |
| 加ドル円          | 200          | 93-23        | 93.         | 27 22                | 0 93.2                                    | 25 (-0.14)                   | 93.41        | 93.41                                                                                                    | 93.24       | 199              | 93.3         | 39            |
| ラント・/円        | 397          | 9.675        |             | 85 64                | 6 9.685                                   | 5 (-0.005)                   | 9.700        | 9.700                                                                                                    | 9.675       | 612              | 9.69         | 90            |
| ユーロ/米ドル       | 2,400        | 1.3925       | 7 1.39      | <mark>29</mark> 1,90 | 0 1.3930                                  | (-0.0001)                    | 1.3926       | 1.3936                                                                                                    | 1.3923      | 217              | 1.393        | 31            |
| 商品            |              |              | 日付          |                      |                                           |                              |              |                                                                                                    |             |                  |              |               |
| <br> 全て       | • 2          | 0140506      | $\sim 2014$ | 0506                 | 検索/                                       | 更新                           |              |                                                                                                    |             |                  |              |               |
|               |              | 271 H.A. 1 M |             | (/), W2, am1T0       |                                           | . ///*                       |              |                                                                                                    |             |                  |              |               |
| ※韓国ウォン/円      | 中国人民         | 元/円、インド      | πĽ-Δ        | 円は、2013年             | 12月1日より休                                  | 場となるため                       | お取引でき        | きません。                                                                                                    |             |                  |              |               |
| 全 28 件 (1)    |              |              |             |                      |                                           |                              | 6            |                                                                                                    | 8)          |                  |              |               |
| 日付            |              | 商品           |             | 始値                   | 高値                                        | 安値                           | 直近約5         | 2値 清約                                                                                                    | 算価格         | スワップボイ           | イント          | 出来高           |
| 2014/05/06    |              | 米ドル/円        |             | 102.175              | 102.205                                   | 101.480                      | 10           | 01.665                                                                                                    | 101.690     |                  | 5            | 39,527        |
| 2014/05/06    |              | 1-口/円        |             | 141.760              | 142.100                                   | 141.340                      | 14           | 41.600                                                                                                    | 141.625     |                  | 21           | 7,141         |
| 2014/05/06    |              | 英ポンド/円       |             | 172.36               | 172.95                                    | 172.19                       | 1            | 72.60                                                                                                    | 172.60      |                  | 20           | 4,997         |
| 2014/05/06    |              | 豪ドル/円        |             | 94.795               | 95.190                                    | 94.595                       | 9            | 95.080                                                                                                    | 95.105      |                  | 66           | 18,013        |
| 2014/05/06    |              | スイスF/円       |             | 116.37               | 116.70                                    | 116.12                       | 1            | 16.32                                                                                                    | 116.32      |                  | 5            | 345           |
| 2014/05/06    |              | 加**ル/円       |             | 93.22                | 93.43                                     | 93.00                        |              | 93.39                                                                                                    | 93.39       |                  | 24           | 423           |
| 2014/05/06    |              | NZドル/円       |             | 88.67                | 89.31                                     | 88.62                        |              | 88.90                                                                                                    | 88.90       |                  | 74           | 6,230         |
| 2014/05/06    |              | ランド/円        |             | 9.700                | 9.725                                     | 9.650                        |              | 9.690                                                                                                    | 9.690       |                  | 0            | 5,300         |
| 2014/05/06    |              | トルコリラ/円      |             | 70.00                | 70.00                                     | 70.00                        |              | 70.00                                                                                                    | 70.00       |                  | 0            | 0             |
| 2014/05/06    | 1            | ルウェークローネ/円   |             | 17.160               | 17.225                                    | 17.135                       | 1            | 7.180                                                                                                    | 17.180      |                  | 61           | 70            |
| 2014/05/06    |              | HKK*IL/PP    |             | 13 175               | 13 175                                    | 13 100                       | 1            | 3 100                                                                                                    | 13 120      |                  | -15          | 20            |

「マーケット情報」・「相場表」を開き、通貨ペアや日付を指定、検索してください。

※当日分は表示できません。

- ① 日付 ----- 取引日を表します。
- ② 商品 ----- 通貨ペアを表します。
- ③ 始値 ------ 該当取引日で、最初に約定(取引が成立)した価格。
- ④ 高値 ------ 該当取引日で、約定(取引が成立)した最も高い価格。
- ⑤ 安値 ------ 該当取引日で、約定(取引が成立)した最も安い価格。
- ⑥ 直近約定値------ 該当取引日で、取引所において最後に約定(取引が成立)した価格。
- ⑦ 清算価格------- 該当取引終了後、東京金融取引所で決められた価格。
- ⑧ スワップポイント 該当取引日分の1枚当たりのスワップポイント額。
- ⑨ 出来高 -------- 東京金融取引所において該当取引日に約定(取引が成立)した枚数。

「③始値」「④高値」「⑤安値」「⑥直近約定値」は、注文が成立した価格(約定値)を表示しており、売買の区別はありません。「高値」は売気配(お客様側の買値)、「安値」は買気配(お客様側の売値)が多いため、例えば、「高値」を確認して売り注文が約定しているだろうと思っても、買気 配は到達していない場合があります。 マーケット情報「証拠金額一覧」

各通貨ペアのレバレッジごとに現在適用の証拠金額、過去の証拠金額を確認できます。

| <b>X</b> 7+-    | -r <mark>1</mark> : =-· | -ス 勝             | 相場表          | 証拠金額<br>一覧 | 選用<br>カレンダー | らく<br>201<br>テクニ | らく<br>カル<br>7:34 | Myページ     | ァ<br>リッテ<br>ダ | チクライアン<br>ウンロード |         |     |
|-----------------|-------------------------|------------------|--------------|------------|-------------|------------------|------------------|-----------|---------------|-----------------|---------|-----|
| НОМЕ            | 新規注文                    | て 決済             | i注文 注        | :文列更·取消    | 入出金·振替      | i A              | 会                | 我百言       | マーケット情        | 報設              | 定       | ヘルプ |
| ニュース 20         | 14/05/07 15:2           | 26 【テクニカ         | リル・AI(アイ     | 7日欧州市地     | 場 豪ドル・円     |                  |                  |           |               |                 |         | 次へ  |
| 為替ボード語          | g定 為替ボ                  | ードを別画の           | 「で開く」        |            |             |                  |                  |           |               |                 |         |     |
| 商品              | 買気配数量                   | 買気配              | 売気配          | 売気配数量      | 直近約定        | 値                | 始値               | 高値        | 安値            | 出来高             | 前日清算値   |     |
| 米ドル円            | 3 500                   | 101 - 485        |              | 500        | 101.495 (   | -0.195)          | 101.755          | 101.785   | 101.415       | 16,986          | 101.690 |     |
| 1-¤/円           | 390                     | 141-240          | 141 -270     | 500        | 141.285 (   | -0.340)          | 141.705          | 141.760   | 141.140       | 2,798           | 141.625 |     |
| 英校 小 / 円        | 3 240                   | ∆172 <b>.</b> 39 |              | 200        | 172.39      | (-0.21)          | 172.70           | 172.74    | 172.23        | 952             | 172.60  |     |
| 豪h*1/円          | 3 600                   | 94-8,5           | 94-84        | 200        | 94.825 (    | -0.280)          | 95.070           | 95.160    | 94.740        | 4,447           | 95.105  |     |
| 2/72F/P         | 3 1,090                 | 117-07           |              | 690        | 116.08      | (-0.24)          | 116.33           | 116.40    | 115.98        | 65              | 116.32  |     |
| 加水水/円           | 3 220                   | 93.27            | 93.32        | 683        | 93.23       | (-0.16)          | 93.41            | 93.41     | 93.21         | 224             | 93.39   |     |
| ラント*/円          | 3 <u>340</u>            | 9.650            |              | 517        | 9.650 (     | -0.040)          | 9.700            | 9.700     | 9.650         | 1,206           | 9.690   |     |
| 1(米下)           | l 1,800                 | 1.3915           | 1.391        | 2,400      | 1.3916 (-   | 0.0015)          | 1.3926           | 1.3936    | 1.3915        | 523             | 1.3931  |     |
| 検索日<br>20140507 | 検索/更新                   | î )              |              |            |             |                  |                  |           |               |                 |         |     |
|                 | 商品                      |                  | <b>単</b> 位 2 | 5倍コース      | 10倍コース      | 5倍:              | ב-ב              | 1倍コース     | 取引所規          | 進               |         |     |
| 1米              | ·//円                    | 1                | 0,000        | 41,000     | 103,000     | )                | 205,000          | 1,025,000 | 4             | 41,000          |         |     |
| 1-              | -1/円                    | 1                | 0,000        | 57,000     | 143,000     | )                | 285,000          | 1,425,000 | Ę             | 57,000          |         |     |
| 英机              | ンド/円                    | 1                | 0,000        | 69,000     | 173,000     |                  | 345,000          | 1,725,000 | f             | 69,000          |         |     |
| 1豪              | ***/円                   | 1                | 0,000        | 39,000     | 98,000      | )                | 195,000          | 975,000   | 3             | 39,000          |         |     |
| 24              | スF/円                    | 1                | 0,000        | 47,000     | 118,000     | )                | 235,000          | 1,175,000 | 1             | 47,000          |         |     |
| boł             | **ル/円                   | 1                | 0,000        | 38,000     | 95,000      | )                | 190,000          | 950,000   | 3             | 38,000          |         |     |
| NZM             | ***/円                   | 1                | 0,000        | 36,000     | 90,000      | )                | 180,000          | 900,000   | 3             | 36,000          |         |     |
| <u></u> 77      | ド/円                     | 10               | 0,000        | 39,000     | 98,000      | )                | 195,000          | 975,000   | 3             | 39,000          |         |     |
| NI T            | W5/E                    | 1                | 0.000        | 0          | (           |                  | 0                | 0         |               | n.              |         |     |
| <i>マー</i> ケット   | 「情報」                    | ・「証              | 拠金額          | 一覧」を       | を開き、        | 日付る              | を指定、             | 検索し       | てくだ           | さい。             |         |     |

マーケット情報「運用カレンダー」

決済日(決済し確定した損益が証拠金預託額に反映される日)や、1 枚あたりのスワップポイント額 を確認できます。

| X チャート イ: ニュー                        | ス満相場表                                            | —————————————————————————————————————                         | 運用<br>カレンダー                         | らくらく<br>- クニカル <sup>5:34</sup>      | Myページ                            | リッチ・ダウ             | クライアント<br>フンロード 大中 | イズ <b>し</b><br>の ログアウト |
|--------------------------------------|--------------------------------------------------|---------------------------------------------------------------|-------------------------------------|-------------------------------------|----------------------------------|--------------------|--------------------|------------------------|
| HOME 新規注文                            | 決済注文                                             | 注文変更·取消                                                       | 入出 む 振替                             | 照会                                  | 報告書                              | マーケット情報            | 設定                 | ヘルプ                    |
| ニュース 2014/05/07 15:29                | 【テクニカル・AI(ア                                      | イ)】7日欧州市均                                                     | 昜 ユーロ <mark>・</mark> ドル             |                                     |                                  |                    |                    | 次へ                     |
| (為替ボード設定)(為替ボー                       | -ドを別画面で開く                                        |                                                               |                                     |                                     |                                  |                    |                    |                        |
| 商品買気配数量                              | 買気配 売気酢                                          | ] 売気配数量                                                       | ī<br>近約定値                           | 始値                                  | 高値                               | 安値                 | 出来高 前日清算値          |                        |
| 米ドル円 500                             | 101 - 480 🔽 101 - 8                              | <b>i10</b> 698                                                | △101 510 (-0.                       | 101.755                             | 101.785                          | 101.415            | 17,012 101.690     |                        |
| 2-四/円 1,090                          | 141-240 141-3                                    | 280 990                                                       | 141 280 (-0.                        | 345) 141.705                        | 141.760                          | 141.140            | 2,819 141.625      |                        |
| 英ポンド/円 240                           | 172.34 172                                       | .37 200                                                       | 1 2.40 (-0                          | .20) 172.70                         | 172.74                           | 172.23             | 956 172.60         |                        |
| 豪ドル(円 600                            | 94-830 94-6                                      | 65 500                                                        | 94 <mark>860 (-0.</mark>            | 245) 95.070                         | 95.160                           | 94.740             | 4,466 95.105       |                        |
| スイスF/円 90                            | △116.07 △116                                     | <b>.11</b> 1,090                                              | 1 <mark>6.08 (-0</mark>             | .24) 116.33                         | 116.40                           | 115.98             | 65 116.32          |                        |
| カルドル/円 520                           | 93-25 93                                         | . <mark>30</mark> 320                                         | <mark>13.26 (-0</mark>              | .13) 93.41                          | 93.41                            | 93.21              | 228 93.39          |                        |
| ラント・/円 200                           | 9-660 9-1                                        | <b>165</b> 40                                                 | 9 <mark>.665 (-0.</mark> 1          | 9.700 (125)                         | 9.700                            | 9.650              | 1,357 9.690        |                        |
| 2-四/米ドル 1,900                        | 1.3916 1.39                                      | 1,800                                                         | 1.3 <mark>0</mark> 20 (-0.0         | 011) 1.3926                         | 1.3936                           | 1.3915             | 545 1.3931         |                        |
| 1900<br>米ドル/円<br>・<br>※韓国ウォン/円、中国人民団 | 2014<br>2014<br>年5<br>パリは、1-% 建物サ<br>た/円、インドルビー/ | <ul> <li>月</li> <li>のにの、玩1±00+</li> <li>円は、2013年12</li> </ul> | 検索/更新<br>メリトにさまされる。<br>月1日より休場とな    | るため、お取引で                            | <b>きません</b> 。                    |                    |                    |                        |
|                                      | 月曜日                                              | 火曜日                                                           | 水曜日                                 | 木曜日                                 | 金曜日                              |                    |                    |                        |
|                                      | 2014/04/28                                       | 2014/04/29                                                    | 2014/04/30                          | 2014/05/01                          | 2014/05/0                        | 12                 |                    |                        |
| - 決済日<br>- フロップポイント                  | 2014/05/01                                       | 2014/05/01<br>4円(1日)                                          | 2014/05/02<br>34 円 (5日)             | 2014/05/07                          | 2014/05/0                        | 18                 |                    |                        |
| スフッファネーシー<br>決済日<br>スワップポイント         | 2014/05/05<br>2014/05/08<br>0円(0日)               | 2014/05/06<br>2014/05/08<br>5円(1日)                            | 2014/05/07<br>2014/05/09<br>一円 (3日) | 2014/05/08<br>2014/05/12<br>一円 (1日) | 2014/05/0<br>2014/05/1<br>一円 (1日 | /<br>]9<br> 3<br>) |                    |                        |
| <br>決済日<br>スワップポイント                  | 2014/05/12<br>2014/05/14<br>一円 (1日)              | 2014/05/13<br>2014/05/15<br>一円(1日)                            | 2014/05/14<br>2014/05/16<br>一円 (3日) | 2014/05/15<br>2014/05/19<br>一円 (1日) | 2014/05/1<br>2014/05/2<br>一円 (1日 | 6<br>20<br>)       |                    |                        |
| ーーーーー<br>決済日<br>スワップポイント             | 2014/05/19<br>2014/05/21<br>一円 (1日)              | 2014/05/20<br>2014/05/22<br>一円(1日)                            | 2014/05/21<br>2014/05/23<br>一円(4日)  | 2014/05/22<br>2014/05/27<br>一円 (0日) | 2014/05/2<br>2014/05/2<br>一円 (1日 | 23<br>27<br>)      |                    |                        |
| ーーーーー<br>決済日<br>スワップポイント             | 2014/05/26<br>2014/05/28<br>一門 (1日)              | 2014/05/27<br>2014/05/29<br>一円(1日)                            | 2014/05/28<br>2014/05/30<br>一円(3日)  | 2014/05/29<br>2014/06/02<br>一円(1日)  | 2014/05/3<br>2014/06/0<br>一円 (1日 | 80<br>)3<br>)      |                    |                        |

「マーケット情報」・「運用カレンダー」を開き、通貨ペアや日付を指定、検索してください。 ※当日以降のスワップポイントは確認できません。

# ・運用カレンダーの見方

| 商品                                                                                                  | 日付                   |                      |                         |                      |                      |  |  |  |  |  |  |  |
|----------------------------------------------------------------------------------------------------|----------------------|----------------------|-------------------------|----------------------|----------------------|--|--|--|--|--|--|--|
| 米ドル/円 💽                                                                                             | 2014 💌 年 5           | ■月                   | 検索/更新                   |                      |                      |  |  |  |  |  |  |  |
| ※トルコリラ/円、メキシコペン/円は、上場延期中のため、現在お取引できません。<br>※韓国ウォン/円、中国人民元/円、インドルビー/円は、2013年12月1日より休場となるため、お取引できません。 |                      |                      |                         |                      |                      |  |  |  |  |  |  |  |
|                                                                                                    | 月曜日                  | 从曜日                  | 水曜日                     | 木曜日                  | 金曜日                  |  |  |  |  |  |  |  |
|                                                                                                    | 2014/04/28           | 2014/04/29           | 2014/04/30              | 2014/05/01           | 2014/05/02           |  |  |  |  |  |  |  |
| 決済日<br>スワップポイント                                                                                     | 2014/05/01<br>0円(0日) | 2014/05/01<br>4円(1日) | 2014/05/02<br>34 円 (5日) | 2014/05/07<br>2円(1日) | 2014/05/08<br>0円(0日) |  |  |  |  |  |  |  |
|                                                                                                    | 2014/05/05           | 2014/05/06           | 2014/05/07              | 2014/05/08           | 2014/05/09           |  |  |  |  |  |  |  |
| ノニー 決済日<br>スワップポイント                                                                                 | 2014/05/08<br>0円(0日) | 2014/05/08<br>5円(1日) | 2014/05/09<br>一円(3日)    | 2014/05/12<br>一円(1日) | 2014/05/13<br>一円(1日) |  |  |  |  |  |  |  |
|                                                                                                    | 2014/05/12           | 2014/05/13           | 2014/05/14              | 2014/05/15           | 2014/05/16           |  |  |  |  |  |  |  |
| 決済日<br>スワップポイント                                                                                     | 2014/05/14<br>一円(1日) | 2014/05/15<br>一円(1日) | 2014/05/16<br>一円(3日)    | 2014/05/19<br>一円(1日) | 2014/05/20<br>一円(1日) |  |  |  |  |  |  |  |
|                                                                                                    | 2014/05/19           | 2014/05/20           | 2014/05/21              | 2014/05/22           | 2014/05/23           |  |  |  |  |  |  |  |
| 決済日<br>スワッブポイント                                                                                     | 2014/05/21<br>一円(1日) | 2014/05/22<br>一円(1日) | 2014/05/23<br>一円(4日)    | 2014/05/27<br>一円(0日) | 2014/05/27<br>一円(1日) |  |  |  |  |  |  |  |
|                                                                                                    | 2014/05/26           | 2014/05/27           | 2014/05/28              | 2014/05/29           | 2014/05/30           |  |  |  |  |  |  |  |
| 決済日<br>スワップポイント                                                                                     | 2014/05/28<br>一円(1日) | 2014/05/29<br>一円(1日) | 2014/05/30<br>一円(3日)    | 2014/06/02<br>一円(1日) | 2014/06/03<br>一円(1日) |  |  |  |  |  |  |  |

# ①スワップポイント額を確認する

例:2014年4月29日に付与されるスワップポイントを確認したい。 →2014年4月29日のドル円1枚あたりのスワップポイントは4円です。 ②決済した損益の出金指示できる日(証拠金預託額に反映する日)を確認する

 例:2014年4月29日にドル円の建玉を利益決済し、その金額を出金指示できる日を確認したい
 →2014年4月29日の決済日は2014年5月1日なので、4月29日に決済した利益(決済損益 予定額を指します。)は5月1日の取引開始時間以降に出金指示できるようになります。

# 設定

| 設定「お客様情報の確認・変 | [更] |
|---------------|-----|
|---------------|-----|

| *              |          |             |             |                   |               |             |              |           |         |      |         |     |
|----------------|----------|-------------|-------------|-------------------|---------------|-------------|--------------|-----------|---------|------|---------|-----|
| НОМЕ           |          | 新規注文        | 決済          | 注文                | 注文変更·取消       | 入出金·振替      | 照会           | 報告書       | マークットは  | iŧ 設 | :定      | ヘルプ |
| ニュース           | 2023/    | 10/12 20:0  | 6 欧州外国      | 為替市均              | 概況・20時 ドノ     | 旧、小動き       |              |           |         |      |         | 次へ  |
| 為替ボー           | ・ド設定     | 為替ボ·        | ードを別画面      | って開く              |               |             |              |           |         |      |         |     |
| 商品             | 買う       | 気配数量        | 買気配         | 売気配               | 売気配数量         | 直近約定値       | ē 始値         | 高値        | 安値      | 出来高  | 前日清算値   |     |
| 米ドリ            | 1/円      | 100         | 149-260     | ∆149.2            | <b>00</b> 500 | 149.130 (-0 | .060) 149.16 | 0 149.160 | 149.115 | 3    | 149.190 |     |
| 1-0            | 1/円      | 100         | 158-440     | 158.4             | <b>65</b> 500 | 158.540 (+0 | .120) 158.54 | 0 158.540 | 158.540 | 3    | 158.420 |     |
| 英**小*          | `/円      | 100         | 183.74      | △183-             | 68 1,000      | 183.73 (+   | 0.03) 183.7  | 3 183.73  | 183.73  |      | 183.70  |     |
| 豪년             | 1/円      | 100         | 95.745      | 95 5              | <b>65</b> 500 | 95.685 (-0  | .010) 95.68  | 5 95.685  | 95.685  | 1    | 95.695  |     |
| 2.42F          | :/円      | 100         | 165-69      |                   | 75 100        |             |              |           |         |      | 165.40  |     |
| 力小*1           | 1/円      | 100         | 109-97      | - 11              | 01 100        |             |              |           |         |      | 109.76  |     |
| NZ1*1          | 1/円      | 100         | 89.78       |                   | 82 100        | 89.46 (-    | 0.26) 89.7   | 7 89.88   | 89.46   | 600  | 89.72   |     |
| お客             | 樣情報(     | の確認・変!      | ₹           | <sup>ノ</sup> ールアド | レス変更(Myべ〜     | -ジヘ) [パスワ   | └─ド変更        |           |         |      |         |     |
| All rights res | erved, I | Copyright(( | D) INVAST S | Securities        | :Co.,Ltd.     |             |              |           |         |      |         |     |

「お客様情報の確認・変更」、「メールアドレスの変更(Myページへ)」をクリックすると「Myペ ージ」へ遷移いたします。

登録情報の変更は、「変更する」ボタンをクリックしてお手続きを進めてください。

登録情報を変更すると、ご利用中の全てのサービスのご登録情報が変更されます。複数の口座をお持ちのお客様は、ご注意ください。

※変更申請中は、手続きが完了するまで「申請中」と表示されます。 ※氏名・住所を変更する場合は、新しい本人確認書類を弊社宛てにご提出ください。 設定「パスワード変更」

※本パスワードは、Myページ用パスワードとは異なります。

当社でのシステム障害発生時等にご利用いただくログイン画面にて利用するためのパスワードの変更となります。

※ 新しいパスワードは半角英数字で 6~13 文字以内で設定してください。

| ٥      | く お客<br>情報                      | 様<br>品 レス                         | レアド<br>変更           | スワード -ド<br>変更            | 為替ヒット<br>メール | 爆<br>メール<br>配信設定 | 2045.61%<br>2023/10/13 | 15:42:48   | Myページ      | ን<br>ያ  | チクライアン |         |     |
|--------|---------------------------------|-----------------------------------|---------------------|--------------------------|--------------|------------------|------------------------|------------|------------|---------|--------|---------|-----|
|        | номе                            | 新規注了                              | 女 決済                | 注 <mark>:注注</mark> :注    | 文変更·取消       | 入出金·振替           | F III                  | <b>(</b> 会 | 報言言        | マーケット作  | 특泰國 휪  | g定      | ヘルプ |
| 1      | ニュース 20                         | 23/10/1315:                       | 35【指標発表             | 表子 <mark>定】</mark> 15:45 | 5 9月仏CPB     |                  |                        |            |            |         |        |         | 次へ  |
| Ū      | 為替ボード                           | 設定 為替オ                            | ベードを別画面             | চল (<                    |              |                  |                        |            |            |         |        |         |     |
| Г      | 商品                              | 買気配数量                             | 買気配                 | <sup>灵</sup> 凤配          | 売気配数量        | 直近約定             | 値                      | 始値         | 高値         | 安値      | 出来高    | 前日清算値   |     |
|        | 米ドル/P                           | 3 500                             | 149.750             | 1 <mark>49.785</mark>    | 500          | 149.755          | (0.000)                | 149.290    | 149.770    | 149.160 | 2,504  | 149.755 |     |
|        | 1-a/P                           | 3 500                             | 157.915             | 1 <mark>58-010</mark>    | 500          | 157.965          | (0.000)                | 157.965    | 157.965    | 157.965 |        | 157.965 |     |
|        | 英ポンド/P                          | ] 1,000                           | 182.73              | 182-88                   | 1,000        | 182.87           | (0.00)                 | 182.87     | 182.87     | 182.87  |        | 182.87  |     |
|        | 豪ドル/P                           | 3 500                             | 94.680              | 34.795                   | 500          | 94.740           | (0.000)                | 94.740     | 94.740     | 94.740  |        | 94.740  |     |
|        | 242E/P                          | 6                                 |                     |                          |              | 165.75           | (0.00)                 | 165.75     | 165.75     | 165.75  |        | 165.75  |     |
|        |                                 | 3                                 |                     |                          |              | 109.76           | (0.00)                 | 109.76     | 109.76     | 109.76  |        | 109.76  |     |
|        | NZŀ°∦/P                         | [                                 |                     |                          |              | 89.79            | (0.00)                 | 89.79      | 89.79      | 89.79   |        | 89.79   |     |
|        | 現在<br>新し<br>新しいバ<br>実行<br>本パ2ワー | のバスワード<br>いバスワード<br>スワード(確認<br>戻る | )<br>(用)<br>(注田パマワー | - いとけ 卑ない                | J≢a          |                  |                        |            |            |         |        |         |     |
| -<br>当 | 社でのシス                           | テム障害発生                            | 時等にご利用              | 1.1ただくロ                  | ジイン画面に       | で利用するため          | めバスワ                   | ードとなります    | <b>ब</b> . |         |        |         |     |

#### 設定「為替ヒットメール」

売気配・買気配が指定した価格に達すると、メールでその旨お知らせします。

| とお客情報                      | 様<br>服 メールアド<br>レス変更                  | 図<br>パスワード<br>変更                | ・ 為替ヒット<br>メール                               | メール<br>型信設定           | 45.61%<br>23/10/13                                                                       | My^-                | ・ジ リッチ<br>ダ     | ・クライアント 文字 <sup>は</sup><br>ウンロード 大臣 | JAX 00             |
|----------------------------|---------------------------------------|---------------------------------|----------------------------------------------|-----------------------|------------------------------------------------------------------------------------------|---------------------|-----------------|-------------------------------------|--------------------|
| HOME                       | 新規注文                                  | 決済注文                            | 注文変更·取消                                      | 入出金·振替                | 照会                                                                                       | 報告書                 | マーン 情           | 乾 定                                 | ヘルプ                |
| ニュース 2                     | 023/10/13 15:50                       | フィボナッチ(欧)                       | 州株式市 <sup>4</sup> )                          |                       |                                                                                          |                     |                 |                                     | 次へ                 |
| 為替ボード                      | 設定                                    |                                 |                                              |                       |                                                                                          |                     |                 |                                     |                    |
| 売気配・買気<br>1分足を見て<br>価格は商品。 | 記がお客様設定の<br>、レートがヒットしたが<br>ごとに売気配・買気配 | 価格に達した時<br>かを判定している<br>記それぞれ2つる | fic、電子 <mark>,</mark> ールで<br>ます。<br>まで設定可能です | その旨をお知ら<br>。          | せするサービ                                                                                   | ごスです。               |                 |                                     |                    |
| 価格を入力し<br>なお、同時に           | 、アドレスごとの送付<br>複数項目の価格を調               | 信要否を選択後<br>設定可能です。              | â、「更新」 <sup>ズ</sup> タンを<br>また、設定価格の          | 排下してください<br>)解除は「クリア」 | ヽ。<br> ボタン押下征                                                                            | <u> 参</u> 、「更新」ボタンを | 押下してください        | ,1,                                 |                    |
|                            |                                       | 第一人                             | ールアドレス                                       | -                     |                                                                                          |                     |                 |                                     |                    |
|                            |                                       | ○送る                             | ●送らない                                        |                       |                                                                                          |                     |                 |                                     |                    |
| メール配                       | 信設定へ                                  |                                 |                                              |                       |                                                                                          |                     |                 |                                     |                    |
|                            |                                       | 1) 売                            | 5気配(下限値)                                     |                       |                                                                                          |                     | 直)              |                                     |                    |
| 商品                         | 売ヒット 売ヒ<br>価格1 価                      | ニット 買ヒ<br>格2 価林                 | ット 買ヒット<br>&1 価格2                            | クリア                   | 商品                                                                                       | 売ビット 売<br>価格1 値     | ビット 買し<br>酥格2 価 | _ット 買ヒット<br>格1 価格2                  | クリア                |
| 米ドル/円                      |                                       |                                 |                                              | □ (クリア)               | 四月<br>日本<br>日本<br>日本<br>日本<br>日本<br>日本<br>日<br>日<br>日<br>日<br>日<br>日<br>日<br>日<br>日<br>日 |                     |                 |                                     | クリア                |
| 1-□/円                      |                                       |                                 |                                              | _ (クリア)               | 韓国ウォ<br>ン/円                                                                              |                     |                 |                                     |                    |
| 英ポンド/<br>円                 |                                       |                                 |                                              | - クリア                 | 心心 <sup>此。</sup> [<br>一/円                                                                |                     |                 |                                     | クリア                |
| 豪ドル/円                      |                                       |                                 |                                              | _ クリア                 | ユーロ/米<br>下ル                                                                              |                     |                 |                                     | クリア                |
| スイスF/円                     |                                       |                                 |                                              | _ クリア                 | 英ポン<br> ド/米ド [                                                                           |                     |                 |                                     | クリア                |
| 加ドル/円                      |                                       |                                 |                                              | クリア                   | 「英格ン」「                                                                                   |                     |                 |                                     | <br>1[クリア]         |
| NZドル/円                     |                                       |                                 |                                              | <u>クリア</u>            | ト / ス1スF ら<br>米ビル/ス [                                                                    |                     |                 |                                     |                    |
| ラント*/円                     |                                       |                                 |                                              | <u> クリア</u>           |                                                                                          |                     |                 |                                     | 1 277              |
| トルコリラ/円                    |                                       |                                 |                                              | <u> クリア</u>           |                                                                                          |                     |                 |                                     | 2007               |
| ルウェークロー<br>ネ/円             |                                       |                                 |                                              | □ (クリア)               | ב-ח/גוג -                                                                                |                     |                 |                                     | 2007               |
| HKŀŇル∕円                    |                                       |                                 |                                              | □ (クリア)               | 1-口/英                                                                                    |                     |                 |                                     | -<br>_<br>_<br>クリア |
| スウェーデンク<br>ローナ/円           |                                       |                                 |                                              | <u> クリア</u>           |                                                                                          |                     |                 |                                     |                    |
| メキシコヘ*ソ/<br>円              |                                       |                                 |                                              | _ クリア )               |                                                                                          |                     |                 |                                     | <br>               |
| ズロチ/円                      |                                       |                                 |                                              | <u> </u>              | ー //<br>英ポン<br>」トン/豪トン「                                                                  |                     |                 |                                     | <br>רקע ר          |
| 更新                         |                                       |                                 |                                              |                       |                                                                                          |                     |                 | I L                                 |                    |

「設定」・「為替ヒットメール」を開き、第一・第二メールアドレスの「送る」「送らない」を選択、ヒット価格を入力し、「更新」をクリックすると設定できます。

売ヒット価格には、現在値よりも高い価格を入力します。 買ヒット価格には、現在値よりも安い価格を入力します。

※指定した価格に達し、メールが配信されると設定はクリアされます。 ※第二メールアドレスは、ご登録されていない場合には表示されません。

# 設定「メール配信設定」

| お客様<br>情報 イメールアド 第パスワード<br>変更                              | 倉替ヒット 表<br>メール<br>メール<br>メール<br>マール<br>マール<br>マール<br>マール<br>マール<br>マール<br>マール | :41 Myページ リッチクライ<br>ダウンロー |        |
|------------------------------------------------------------|-------------------------------------------------------------------------------|---------------------------|--------|
| HOME 新規注文 決済注文                                             | 注文変更·取消 入出 à·振替 照 会                                                           | 報告書マーケットはない               | 設定 ヘルプ |
| 「ニュース 2014/05/07 19:30 【指標】ボーランドロ                          | P銀、政策金利2.50%に 居え置き                                                            |                           | 次へ     |
| 為替ボード設定                                                    |                                                                               |                           |        |
| メール設定状況                                                    | 第一メールアドレス                                                                     | 第二メールアドレス                 |        |
| 登録されたメールアドレス                                               |                                                                               |                           |        |
| 約定通知メール                                                    | ○ 送る ◎ 送らない                                                                   | ◎ 送る ◎ 送らない               |        |
| 繰越注文不可通知メール                                                | ◎送る(必ず送られます)                                                                  | ◎ 送る 💿 送らない               |        |
| 取引所受付不可通知メール                                               | ◎送る(必ず送られます)                                                                  | ◎ 送る 💿 送らない               |        |
| 入金完了通知メール                                                  | ◎ 送る 💿 送らない                                                                   | ◎ 送る 💿 送らない               |        |
| 出金指示完了通知メール                                                | ◎ 送る :◎ 送らない                                                                  | ◎ 送る 💿 送らない               |        |
| 証拠金不足通知メール                                                 | ◎送る(必ず送られます)                                                                  | ◎ 送る 💿 送らない               |        |
| アラート通知メール                                                  | ◎送る(必ず送られます)                                                                  | ◎ 送る 💿 送らない               |        |
| ロスカット通知メール                                                 | ◎送る(必ず送られます)                                                                  | ◎ 送る 💿 送らない               |        |
| 強制決済通知メール                                                  | ◎送る(必ず送られます)                                                                  | ◎ 送る 💿 送らない               |        |
| メールアドレス変更通知メール                                             | ◎送る(必ず送られます)                                                                  | ◎ 送る 💿 送らない               |        |
| トレール開始通知メール                                                | ◎ 送る :◎ 送らない                                                                  | ◎ 送る 💿 送らない               |        |
| 連続注文失効通知メール                                                | ◎ 送る :◎ 送らない                                                                  | ◎ 送る 💿 送らない               |        |
| 東新 メールパトレスを変更する場合: メー 為替ヒットメールを設定する場合: 為替ニュースメールを設定する場合: 為 | レアドレス変更(Myページへ)<br>為替ヒットメール設定へ<br>潜ニュースメール設定へ                                 |                           |        |

「設定」・「メール配信設定」を開き、配信メールごとに、第一・第二メールアドレスそれぞれに「送る」「送らない」を選択、「更新」をクリックすると設定できます。

| 1    | 約定通知          | 注文が成立すると送信されるメール。約定時間・約定価格等の約定内 |
|------|---------------|---------------------------------|
|      |               | 容をお知らせします。                      |
| 2    | 繰越注文不可通知      | 取引終了後に注文が取り消される旨をお知らせするメール。     |
| 3    | 取引所受付不可       | 発注した注文が、注文受付可能幅外(プライスリミットオーバー)な |
|      |               | どで受付られなかった際にお知らせするメール。          |
| 4    | 入金完了通知        | ご入金が取引ツールに反映されると送られるメール。        |
| (5)  | 出金指示完了通知      | 出金指示が正常に受付けられた際にお知らせするメール。      |
|      |               | ※お客様の銀行口座への入金完了ではありません。         |
| 6    | 証拠金不足通知       | 取引終了後、「証拠金不足」が確定した際にお知らせするメール。  |
| 7    | アラート通知        | 有効比率の低下を警告するメール。有効比率がアラート基準以下とな |
|      |               | ると送信されます。                       |
|      |               | ※急激な相場変動時には、アラートメールが通知されることなくロス |
|      |               | カットになる場合もありますのでご注意ください。         |
| 8    | ロスカット通知       | ロスカットされた際にお知らせするメール。有効比率がロスカット基 |
|      |               | 準以下になり、すべての建玉が強制決済(ロスカット)された際に送 |
|      |               | られます。                           |
| 9    | 強制決済通知        | 証拠金不足により強制決済された際にお知らせするメール。     |
| 10   | メールアドレス変更通知 - | メールアドレスを変更された際にお知らせするメール。       |
| 11   | トレール開始通知メール - | トレールが発動した際にお知らせするメール。           |
| (12) | 連続注文失効通知      | 注文中の連続注文の親注文が失効となった場合等、連続注文として発 |
|      |               |                                 |

注している子注文が取り消された際にお知らせするメール。

設定「メール配信設定」為替ニュースメール設定

トレードツールに配信されるニュースを、ご登録メールアドレスでご覧いただけます。

| ★ お客様<br>情報                                 | メールアド<br>レス変更 勝 パスワー<br>変更                                                                                                    | ド 為替ヒット ジェール 配信設定 い                                                                                                    | /////////////////////////////////////         | リッチクライアント<br>ダウンロード 天日 |                    |                  |       |
|---------------------------------------------|----------------------------------------------------------------------------------------------------|----------------------------------------------------------------------------------------------------|-----------------------------------------------|------------------------|--------------------|------------------|-------|
| HOME 新                                      | 規注文 決済注文                                                                                                    | 注文変更·取消 入出: t·振替                                                                                                    | 照会 報告書 マー                                     | -ケットTem 設定             | ヘルプ                |                  |       |
| ニュース 2014/05/                               | 07 19:30 【指標】ボーラン                                                                                                    | ド中観、政策金利2.50%1 据え置き                                                                                                    |                                               |                        | 次へ                 |                  |       |
| 為替ボード設定                                     |                                                                                                    |                                                                                                    |                                               |                        |                    |                  |       |
|                                             | ル設定状況                                                                                                    | 第一メールアドレス                                                                                                    | 第二メールアド                                       | <i>V</i> 2             |                    |                  |       |
| <u> 登</u> 録され;                              | たメールアドレス                                                                                                    |                                                                                                    |                                               |                        |                    |                  |       |
| 約定通知メール                                     |                                                                                                    | ◎ 送る 💿 送らない                                                                                                    | ヽ ◎ 送る ● 送                                    | らない                    |                    |                  |       |
| 繰越注文不可通知                                    | メール                                                                                                    | <ul> <li>送る()ず送られます</li> </ul>                                                                                                    | 「) ◎送る ◎送                                     | らない                    |                    |                  |       |
| 取引所受付不可通                                    | 和メール                                                                                                    | ◎送る (必ず送られます                                                                                                    | *) ◎ 送る ◎ 送                                   | らない                    |                    |                  |       |
| 入金完了通知メーノ                                   | ŀ                                                                                                    | ◎ 送る 🔍 🔍 🔘 しょうない                                                                                                    | ヽ ◎ 送る ◎ 送                                    | らない                    |                    |                  |       |
| 出金指示完了通知                                    | メール                                                                                                    | <ul> <li>送          <ul> <li>送              </li> <li>送              </li> <li>送              </li> <li>送              </li> <li>送              </li> <li>送              </li> <li>ジ              </li> <li>ジ              </li> <li> </li> <li> </li> <li> </li> <li> </li> <li> </li> <li> </li> <li> </li> <li> </li> <li> </li> <li> </li> <li> </li> <li> </li> <li> </li></ul></li></ul> | ヽ ◎ 送る ◎ 送                                    | らない                    |                    |                  |       |
| 証拠金不足通知メ-                                   | -ル                                                                                                    | ◎送る(必ず送られます                                                                                                    | *) ◎ 送る ◎ 送                                   | らない                    |                    |                  |       |
| アラート通知メール                                   |                                                                                                    | ●送る (必ず送られます                                                                                                    | *) ② 送る ④ 送                                   | らない                    |                    |                  |       |
| ロスカット通知メーノ                                  | V                                                                                                    | ◎送る (必ず送られます                                                                                                    | ) ② 送る ④ 送                                    | らない                    |                    |                  |       |
| 強制決済通知メーノ                                   | μ                                                                                                    | ◎送る (必ず送られます                                                                                                    | ) ② 送る ⑧ 送                                    | らない                    |                    |                  |       |
| メールアドレス変更                                   | 通知メール                                                                                                    | ●送↓ (必ず送られます                                                                                                    | *) ②送る ⑧送                                     | らない                    |                    |                  |       |
| トレール開始通知メ                                   | -n                                                                                                    | ◎ 送る ◎ 送らない                                                                                                    | ) じ送る ●送                                      | 5ない                    |                    |                  |       |
| 更新<br>メールアドレスを変更<br>為替ヒットメールを設<br>為替ニュースメール | でする場合: メントン (メントン) (アントン) (アントン) ( | イールアドレス変更(Myページへ)<br>為替ビットノール設定へ<br>為替ニュースメール設定へ                                                                                                    |                                               |                        |                    |                  |       |
|                                             | <u>{IJ&gt;{36</u>                                                                                                    | び インヴ:スト証券 メー<br>配信:                                                                                                    | <mark>ル</mark> 現在の手数料 有効比率:<br>216円Vコース 更新時刻: | 2014/05/07 20:13:12    | Myページ リッチクラ<br>ダウン | ライアント<br>マード 大宇t | דאד 🚺 |
|                                             | HOME                                                                                                    | 新規注文 決済注文                                                                                                    | 注文変更·取消 入出金·振替                                | 1 照会 報                 | 告書 マーケット情報         | 設定               | ヘルプ   |
|                                             | ニュース 20                                                                                                    | 14/05/072000【指標】前週分米                                                                                                    | EMBA住宅ローン申請、前週比5.3%」                          | 上昇                     |                    |                  | 次へ    |
|                                             | (為替ボード制                                                                                                    | 定 🗸                                                                                                    |                                               |                        |                    |                  |       |
|                                             |                                                                                                    | 第一メールアドレス                                                                                                    | 第二メール                                         | アドレス                   |                    |                  |       |
|                                             |                                                                                                    | ◎ 送る ● 送らない                                                                                                    | <br>◎ 送る ●                                    | 送らない                   |                    |                  |       |
|                                             | 更新                                                                                                    |                                                                                                    |                                               |                        |                    |                  |       |
|                                             | メール配け                                                                                                    | 記定へ                                                                                                    |                                               |                        |                    |                  |       |

「設定」・「メール配信設定」・「為替ニュースメール設定」」を開き、第一・第二メールアドレスそれぞ れに「送る」「送らない」を選択、「更新」をクリックすると設定できます。

※平均、数分に1回程度ニュースメールが配信されます。

※第二メールアドレスは、ご登録されていない場合には表示されません。

# ヘルプ

| × ホー<br>ペー | ム<br>ジーイ: FA  | Q 😽 र:   | 操作<br>ニュアル | お問合せ      | 料 有効比率:<br> | 有効比率:<br>更新時刻:2014/05/08 10:25:19 |           | ジ<br>ジ<br>タ | チクライアン<br>「ウンロード |         |     |
|------------|---------------|----------|------------|-----------|-------------|-----------------------------------|-----------|-------------|------------------|---------|-----|
| номе       | 新規注文          | : 決済     | 注文 注       | E文変更·取消   | 入出金·振替      | 照会                                | 報告書       | マーケット情      | 青報 □             | R /L    | ヘルプ |
| ニュース 20    | 14/05/0810.0  | 8 東京外国   | 為替市場構      | 既況·10時 ドル | レ円、下値堅い     |                                   |           |             |                  |         | 次へ  |
| 為替ボード      | <b>殳定</b> 為替ボ | ードを別画面   | iで開く       |           |             |                                   |           |             |                  |         |     |
| 商品         | 買気配数量         | 買気配      | 売気配        | 売気配数量     | 直近約定個       | 直 始値                              | 高値        | 安値          | 出来高              | 前日清算値   |     |
| 米11/円      | 1,600         | 101 -895 |            | 1,000     | 101.930 (+0 | 0.010) 101.88                     | 0 101.965 | 101.825     | 2,767            | 101.920 |     |
| 1-a/严      | 3 290         | 141.740  |            | 0 790     | 141.720 (-0 | 0.030) 141.69                     | 0 141.825 | 141.645     | 631              | 141.750 |     |
| 英**가*/円    | 3 440         | 172.76   |            | 440       | 172.82 (+   | +0.05) 172.8                      | 9 172.86  | 172.65      | 404              | 172.77  |     |
| 豪ドル/円      | 3 595         | 94-990   |            | 5 300     | 94.990 (-0  | 0.115) 95.04                      | 5 95.100  | 94.910      | 1,551            | 95.105  |     |
| 2/72E/ሞ    | ] 1,590       | 116-27   |            | 90        | 116.30 (+   | +0.02) 116.2                      | 8 116.30  | 116.23      | 11               | 116.28  |     |
| 加ドル/円      | 3 583         | 93.45    |            | 9 200     | 93.48 (-    | -0.01) 93.4                       | 93.53     | 93.40       | 64               | 93.49   |     |
| ランド/円      | 3 200         | 9.730    |            | 5 200     | 9.735 (-0   | 0.005) 9.74                       | 15 9.750  | 9.725       | 874              | 9.740   |     |
| 1-ロ/米ドノ    | l 1,900       | 1.3908   |            | 2,397     | 1.3912 (0.  | .0000) 1.391                      | 3 1.3914  | 1.3905      | 107              | 1.3912  |     |
| 商品         | 米/沁/円         |          | 新規         | 発注可能額     | i <b>m</b>  | 0                                 | 買気配 ▼     | 時間足 💌 ӏ     | 更新               |         |     |

弊社ホームページや My ページの各ページにリンクします。

※Myページにログインしている状態で「FAQ」や「お問合せ」をクリックすると、既に開いている Myページの画面が切り替わるため、見た目には画面が切り替わっていないように見えることがありま す。

# リッチクライアントダウンロード

高機能ツール・リッチクライアント版のご利用方法です。リッチクライアント版は、お客様のパソコンにダウンロードしてご利用いただきます。

ダウンロード・インストール方法

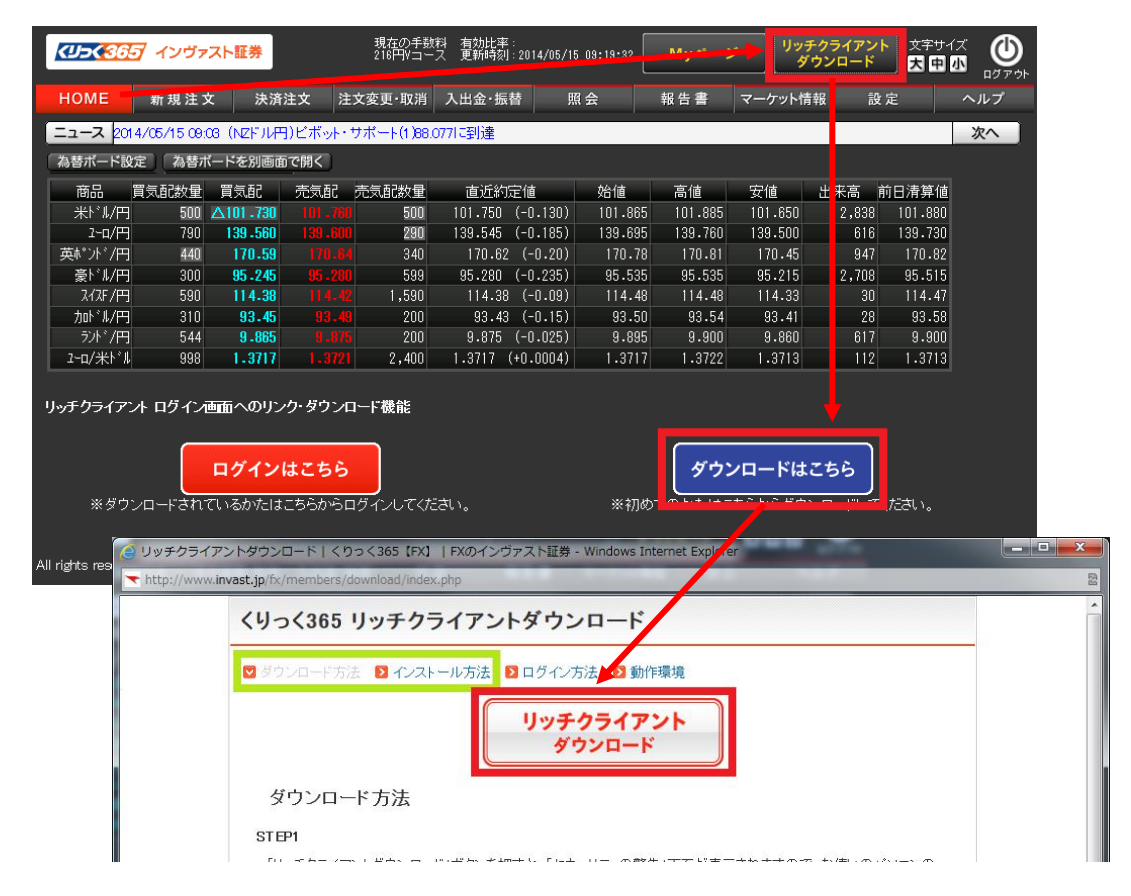

「リッチクライアントダウンロード」・「ダウンロード」・「リッチクライアントダウンロード」より、 ダウンロードが開始されます。画面の指示に従いダウンロード・インストールしてください。 ログイン方法

リッチクライアントのログイン方法は2通りあります。下記いずれかの方法でログインしてください。

| INV@ST くりっく365                                     |                            |
|----------------------------------------------------|----------------------------|
| <b>ジ i N V</b> sec. <b>《リンく3</b><br>リッチクライアント ログイン | 65                         |
| MyページログインID                                        | 【重要】ログイン方式の変更について          |
| パスワード                                              | <u>MyページID・バスワードを忘れた場合</u> |
| 🗹 MyページログインID・バスワードを自動入力                           |                            |
|                                                    | ロダイン開しる                    |
| My ページログイン ID・パスワー                                 | ドを入力                       |

# ・デスクトップアイコンからログイン

# ・くりっく 365 お取引画面からログイン

| KU-SCEL                                 | <b>亚</b> インヴァ            | スト証券             |                                                                                                    | 現在の手動料<br>216円/コース                          | 有効比率:<br>更新時刻:2014/ | 04/21 10:26:14              | Myd-2                                                       | リッチク<br>ダウン                                    | ライアント<br>/ロード | 文字サイ)<br>大中の               | <b>(</b>                               |                          |                   |              |                      |                        |                                |                         |
|-----------------------------------------|--------------------------|------------------|----------------------------------------------------------------------------------------------------|---------------------------------------------|---------------------|-----------------------------|-------------------------------------------------------------|------------------------------------------------|---------------|----------------------------|----------------------------------------|--------------------------|-------------------|--------------|----------------------|------------------------|--------------------------------|-------------------------|
| HOME                                    | mmas                     | ( 決別             | 建文 2                                                                                                 | 主文変更·取消 🕽                                   | 人出金·振替              | 照会                          | 報告書                                                         | マーケット情報                                        | 19            | 定.                         | ヘルプ                                    |                          |                   |              |                      |                        |                                |                         |
| ニュース                                    | 014/04/21 10:            | 25 【個人投          | 資家オーダ                                                                                                | 一状況10時20分                                   | 現在                  |                             |                                                             |                                                |               |                            | 次へ                                     |                          |                   |              |                      |                        |                                |                         |
| 為替ボード                                   | 税定 為替用                   | (一ドを別画)          | 5 C 13 C                                                                                             |                                             |                     |                             |                                                             |                                                |               |                            |                                        |                          |                   |              |                      |                        |                                |                         |
| 商品                                      | 貫気配数量                    | 貫気配              | 売気配                                                                                                  | 壳氮配效量                                       | 直近約定值               | 始值                          | 高値                                                          | 安値 出                                           | 医育            | 日清算値                       |                                        |                          |                   |              |                      |                        |                                |                         |
| *****                                   | - 900                    | V102.655         |                                                                                                    | 5 1,400                                     | 102.670 (+0.2       | 35) 102.450                 | 102.710                                                     | 102.380                                        | 5,793         | 102.435                    |                                        |                          |                   |              |                      |                        |                                |                         |
| 二二二二 二二二 二二二 二二二 二二二 二二二 二二 二二 二二 二二 二二 | - 1,090<br>- 199         | 172.35           |                                                                                                    | a 290<br>9 240                              | 141-740 (+0-2       | (65) 141-540<br>(39) 172-13 | 141-835                                                     | 141-470                                        | 2.713         | 141-415                    |                                        |                          |                   |              |                      |                        |                                |                         |
| ₩F II/F                                 | <b>H</b> 300             | 95.685           |                                                                                                    | 0 1.000                                     | 95.690 (+0.1        | 25) 95.620                  | 95.775                                                      | 95.580                                         | 2,480         | 95.565                     |                                        |                          |                   |              |                      |                        |                                |                         |
| NZ1-' II./F                             | <b>-</b> 9 900           |                  |                                                                                                    |                                             | 87.99 (+0.          |                             | 88-18                                                       |                                                | 1,221         |                            |                                        |                          |                   |              |                      |                        |                                |                         |
| 1-0/米/                                  | 1,899                    | 1.3805           | 1.380                                                                                                | 9 1,900                                     | 1.3805 (-0.00       | 1.3814                      | 1.3817                                                      | 1.3805                                         | 78            | 1.3815                     |                                        |                          |                   |              |                      |                        |                                |                         |
| 商品<br>売買<br>執行条件<br>トリガ価格<br>価格<br>トレール | 米的/P<br>売<br>指導<br>有     | )<br>夏<br>成行 トリオ | <ul> <li>              新規      </li> <li>             FUガ(編編                  へ)         </li> </ul> | 発注可能額<br>有効証拠金額<br>有効比率<br>発注証拠金額<br>必要証拠金額 |                     | <del>КШ-Қ 36</del><br>НОМЕ  | <ul> <li>オンヴァ</li> <li>新規注:</li> <li>4/04/21 10:</li> </ul> | <mark>スト証券</mark><br>文 決演計<br>数 <b>(</b> 個人投資) | 2 - 1<br>21-5 | 現在の<br>216円4<br>主文変更・和<br> | 手設料 有力出<br>コース 更新時<br>満 入出金・<br>時20分現在 | 車<br>刻:2014/04/2<br>振替 目 | 1 10:34:14<br>X 会 | Myペー:<br>報告書 | メ リッキ<br>ダ<br>マーケットは | ・クライアン<br>ウンロード<br>報 設 | ☆ <del>〒</del> サイズ<br>安田郡<br>定 | し<br>ログアクト<br>マルプ<br>次へ |
| トレール値                                   | 10.00                    | -                | ▲ <b>▼</b>                                                                                           | アラート基準度                                     | 6                   | 「お朝水ード図                     | 定一為鮮水                                                       | (一ドを別画面)                                       | 00<           |                            | and a second second                    |                          |                   |              |                      |                        |                                |                         |
| レバレッシー酸量                                | cole_1                   | ·^               |                                                                                                    | ロスカット基準制                                    | ă                   | 商品                          | 百乐新教堂                                                       | 百余石?                                           | 59.67         | 亦何而於                       | <b>0</b> wif                           | 約完備                      | 0510              | 務領           | 安備                   | 出来客 1                  | 印度建筑的                          |                         |
| 期限(設定                                   | 98                       | 週末 無料            | 限指定                                                                                                  | 更新特刻                                        | 2014/04/01          | 米ド1/円                       | 1,399                                                       | 102.635                                        | 06.00         | 1,1                        | 00 102.65                              | 5 (+0.200)               | 102.450           | 102.710      | 102.380              | 5,920                  | 102.435                        |                         |
| 期限(日付                                   | )                        |                  |                                                                                                    |                                             | 2014/04/2           | 2~四/円                       | 390                                                         | 141.715                                        | 141.78        |                            | 90 141.71                              | 5 (+0.240)               | 141.540           | 141.835      | 141.470              | 1,603                  | 141.475                        |                         |
| 期限(時刻                                   | )<br>1 (5)(1) (5)(1) (3) |                  |                                                                                                    |                                             |                     | 英**가*/円                     | 44)                                                         | 172.30                                         |               |                            | 40 172.                                | 33 (+0.33)               | 172.13            | 172.42       | 172.02               | 2.742                  | 172.00                         |                         |
| <b>1</b> 112                            | 入力制 (時前) :23             | 時1分の場合 [2        | 301                                                                                                  |                                             |                     | ₩ <sup>1</sup> 1/円          | 300                                                         | 95.675                                         | <b>UKINA</b>  | 6                          | 00 95.61                               | 5 (+0.110)               | 95.620            | 95.775       | 95.580               | 2,502                  | 95.585                         |                         |
|                                         |                          | 注文を発注す           | 16                                                                                                   |                                             |                     | NZP 6/P4                    | 500                                                         | 87-88                                          | 00.0          | 1.0                        | 00 87.                                 | 88 (+0.03)               | 1 2014            | 1 2017       | 87-79                | 1,480                  | 87-85                          |                         |
|                                         |                          |                  |                                                                                                    |                                             |                     | 4780 AU 8                   | - 000                                                       | 1-2000                                         | 1 1 1 1 1     | 1+0                        | 00 1+3905                              | 1-0100101                | 1+0014            |              | 1-3005               |                        | 1+0010                         |                         |
|                                         |                          |                  |                                                                                                    |                                             |                     |                             |                                                             |                                                |               |                            |                                        |                          |                   |              |                      |                        |                                |                         |

ID・パスワードの入力は必要ありません。

#### 注文手法の説明

指値とは

売買注文を出すときに「いくら以下なら買いたい、いくら以上なら売りたい」というように価格を指 定する注文です。

買い注文の例

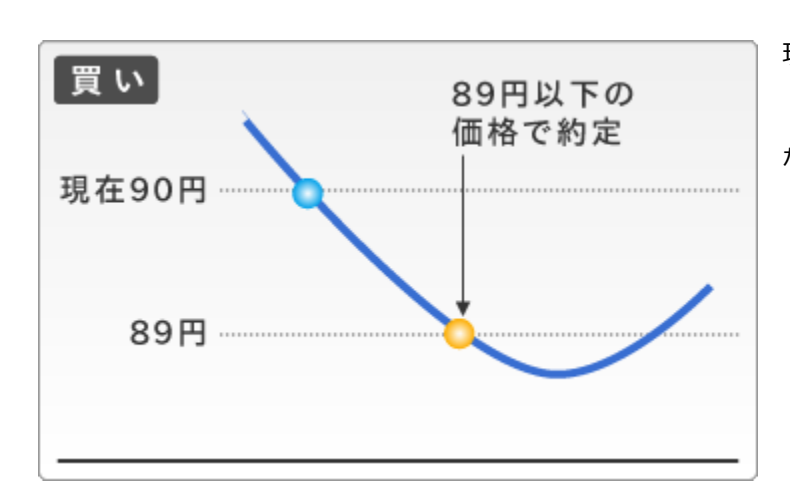

現在米ドル/円の価格が 90 円。 「今の価格よりも割安な 89 円以下に なったら買いたい」と考えた場合。

注意 通常、買い指値注文は、提示されている価格より低い価格で発注します。

売り注文の例

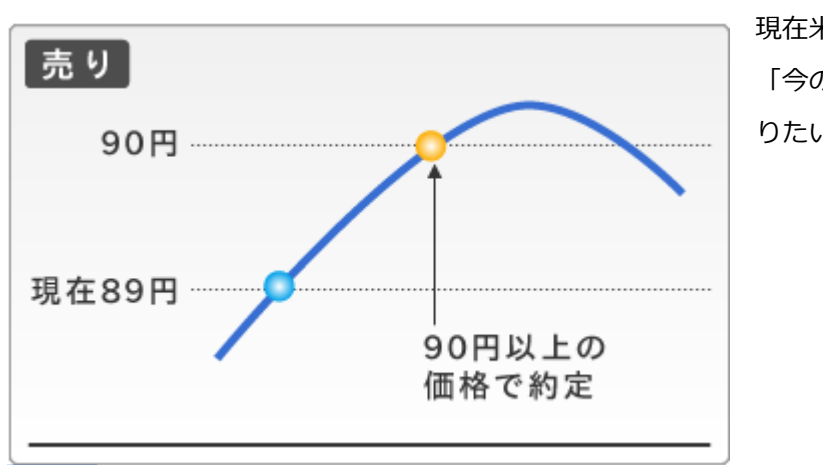

現在米ドル/円の価格が 89 円。 「今の価格より割高な 90 円以上で売 りたい」と考えた場合

注意 通常、売り指値注文は、提示されている価格よりも高い価格で発注します。

# トリガとは

売買注文を出すときに指値注文とは逆に「いくら以上なら買いたい、いくら以下なら売りたい」というように価格を指定する注文です。逆指値注文とも呼ばれます。

買い注文の例

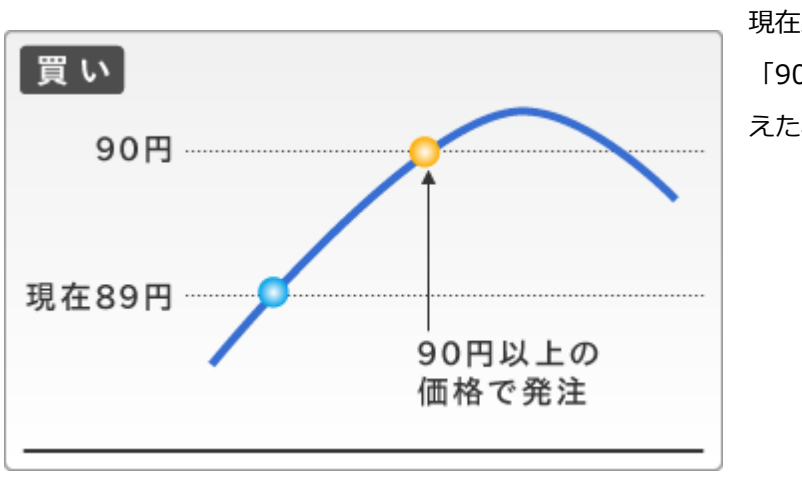

現在米ドル/円の価格が 89 円。 「90 円以上になったら買いたい」と考 えた場合

注意 買いトリガ注文は、提示されている価格よりも高い価格で発注します。

売り注文の例

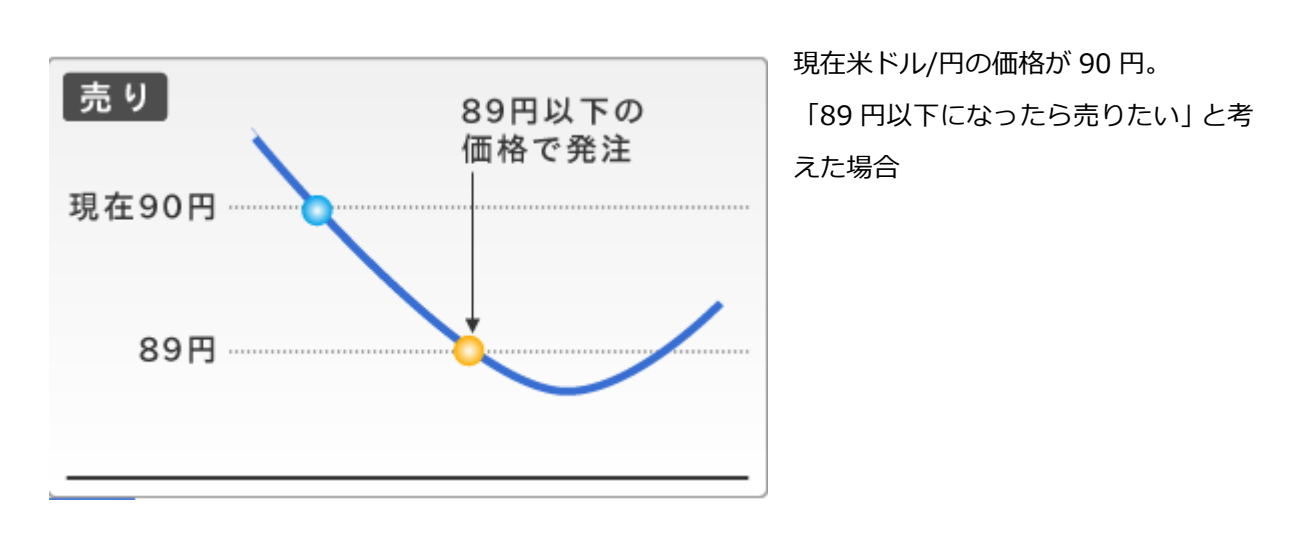

注意 売りトリガ注文は、提示されている価格よりも安い価格で発注します。

#### OCO 注文とは

2 つの注文を同時に発注し、どちらか一方が約定すると自動的にもう一方の注文が取り消される注文 です。

買い注文の例

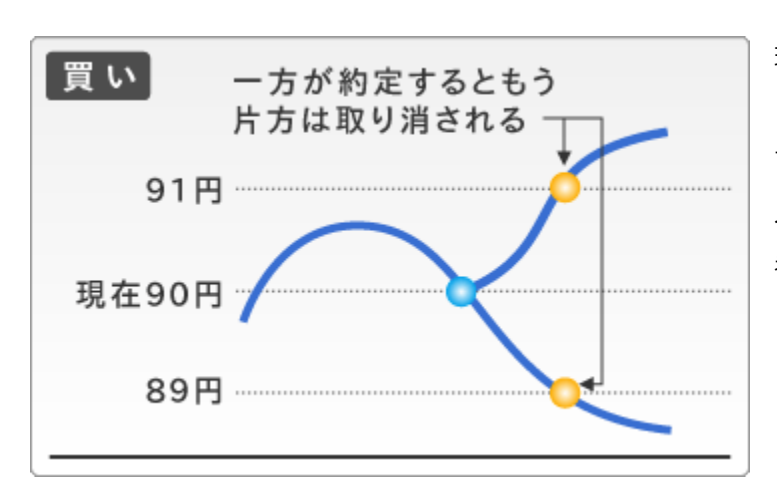

現在米ドル/円の価格が 90 円。 「売り建玉の決済注文として、89 円以 下になったら買い決済したいが、91 円 以上に上昇した場合も決済したい」と 考えた場合

注意 買い注文では指値の価格に提示されている価格よりも低い価格を、トリガの価格に高い価格 で発注します。

売り注文の例

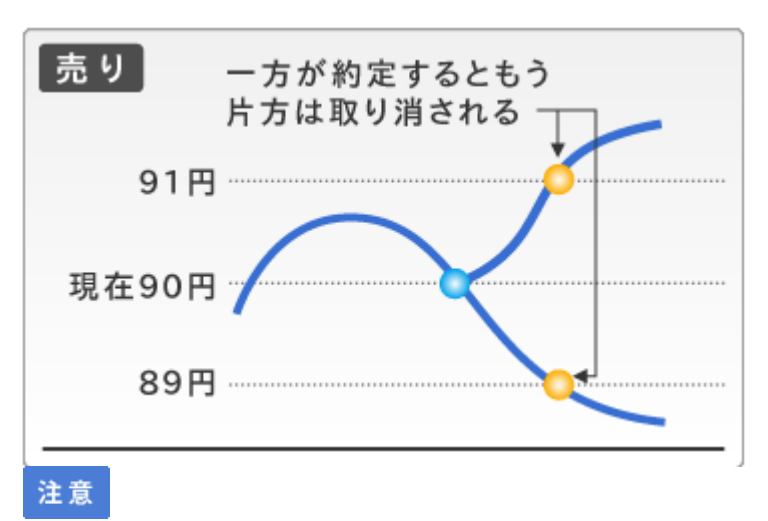

現在米ドル/円の価格が90円。 「買い建玉の決済注文として、91円以 上になったら売り決済したいが、89円 以下に下がった場合も決済したい」と 考えた場合

売り注文では指値の価格に提示されているよりも高い価格を、トリガの価格に低い価格で発注します。

一般社団法人 金融先物取引業協会 一般社団法人 日本投資顧問業協会 日本証券業協会

69

- 【加入協会】
- 第一種金融商品取引業 第二種金融商品取引業 登録番号/関東財務局(金商)第26号
- インヴァスト証券株式会社 〒103-0004 東京都中央区東日本橋 1-5-6

【商号/登録番号】